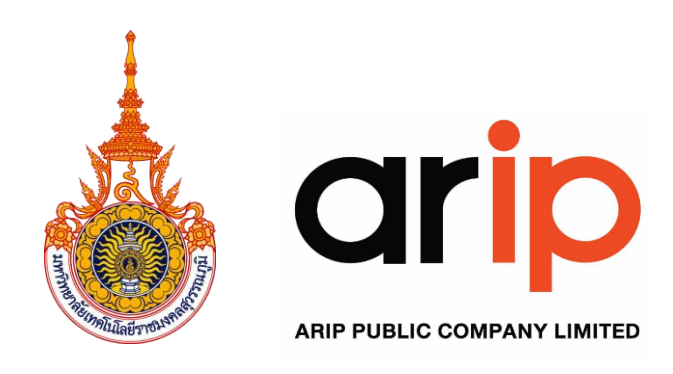

คู่มือการใช้งานเกมเทคโนโลยีจำลองสถานการณ์ห้องเรียนวิทยาศาสตร์ และ คู่มือการใช้งานระบบรายงานผล นิเทศและติดตาม การจัดการเรียนการสอน ที่ส่งเสริมทักษะในอนาคต (Future Skill) โดยใช้เกมเทคโนโลยีจำลองสถานการณ์ ห้องเรียนวิทยาศาสตร์ สำหรับผู้ใช้งานทั่วไป (User Manual)

> จัดทำโดย บริษัท เออาร์ไอพี จำกัด (มหาชน) พุทธศักราช 2568

เอกสารคู่มือฉบับนี้จัดทำขึ้นเพื่อใช้เป็นคู่มือการใช้งานแพลตฟอร์มระบบรายงานผล นิเทศและติดตาม การจัดการเรียนการสอนที่ส่งเสริมทักษะในอนาคต (Future Skill) โดยใช้เกมจำลองสถานการณ์ห้องเรียน วิทยาศาสตร์ของครูและบุคลากรทางการศึกษา สังกัดสำนักงานคณะกรรมการการศึกษาขั้นพื้นฐาน โดยเอกสาร คู่มือฉบับนี้จะนำเสนอการใช้งานแพลตฟอร์ม สำหรับผู้ใช้งานทั่วไป โดยจะประกอบด้วย การสมัครสมาชิก การ ลงทะเบียนเข้าใช้งาน การติดตามข่าวสารตลอดจนการใช้งานเมนูต่าง ๆ ในส่วนของผู้ใช้งานทั่วไป

คณะผู้จัดทำหวังเป็นอย่างยิ่งว่า คู่มือฉบับนี้จะสามารถช่วยให้ครู ศึกษานิเทศ ผู้บริหารสถานศึกษาที่สนใจ การเข้าใช้งานแพลตฟอร์มระบบรายงานผล นิเทศและติดตาม การจัดการเรียนการสอนที่ส่งเสริมทักษะในอนาคต (Future Skill) โดยใช้เกมจำลองสถานการณ์ห้องเรียนวิทยาศาสตร์ของครูและบุคลากรทางการศึกษา สังกัด สำนักงานคณะกรรมการการศึกษาขั้นพื้นฐานสามารถใช้งานแพลตฟอร์มได้อย่างปกติ หากมีข้อผิดพลาดประการ ใด คณะผู้จัดทำขออภัยมา ณ ที่นี้ด้วย

คณะผู้จัดทำ

10 มิถุนายน 2568

คู่มือการใช้งานเกมเทคโนโลยีจำลองสถานการณ์ห้องเรียนวิทยาศาสตร์ และคู่มือการใช้งานระบบรายงานผล นิเทศ และติดตาม การจัดการเรียนการสอนที่ส่งเสริมทักษะในอนาคต (Future Skill) สำหรับผู้ใช้งานทั่วไป (เอกสารแนบที่ 3) (TOR 11.3.5 (1))

## สารบัญ

| คำนำ                                                                                                    | 1   |
|----------------------------------------------------------------------------------------------------|-----|
| คู่มือการใช้งานระบบรายงานผล นิเทศและติดตามสำหรับผู้ใช้งานทั่วไป (User Manual)                                                                                                    | 1   |
| 1. การใช้งานระบบ                                                                                                    | 2   |
| 1.1 การใช้งานระบบ                                                                                                    | 2   |
| 1.2 การลงทะเบียนเข้าสู่ระบบ                                                                                                    | 6   |
| 1.3 การจัดการโปรไฟล์                                                                                                    | 7   |
| 1.4 การแก้ไขภาพโปรไฟล์                                                                                                    | 8   |
| 1.5 การแก้ไขภาพปกโปรไฟล์                                                                                                    | 9   |
| 1.6 การตรวจสอบกิจกรรม                                                                                                    | .10 |
| 1.7 การตรวจสอบเพื่อนในระบบ                                                                                                    | .11 |
| 2. ระบบบริหารจัดการเนื้อหาในการแลกเปลี่ยนเรียนรู้ทางวิชาชีพ                                                                                                    | .12 |
| 2.1 การเข้าร่วมกลุ่มการแลกเปลี่ยนเรียนรู้ทางวิชาชีพ                                                                                                    | .12 |
| 2.2 การสร้างหัวข้อหรือประเด็นในกลุ่มการแลกเปลี่ยนเรียนรู้ทางวิชาชีพ                                                                                                    | .13 |
| 2.3 การบันทึกข้อความหรือสื่อดิจิทัลในกลุ่มการแลกเปลี่ยนเรียนรู้ทางวิชาชีพ                                                                                                    | .16 |
| 2.4 การค้นหาข้อมูล หัวข้อหรือเนื้อหาในกลุ่มการแลกเปลี่ยนเรียนรู้ทางวิชาชีพ                                                                                                    | .19 |
| 3. ระบบบันทึกข้อมูลการนิเทศติดตามการดำเนินงานโครงการ                                                                                                    | .20 |
| 4. การใช้งานระบบแนะนำการใช้งาน                                                                                                    | .23 |
| คู่มือการใช้งานเกมเทคโนโลยีจำลองสถานการณ์ห้องเรียนวิทยาศาสตร์                                                                                                    | .26 |
| 1. เกมเทคโนโลยีจำลองสถานการณ์ห้องเรียนวิทยาศาสตร์ ระดับชั้น ม.1                                                                                                    | .26 |
| 1.1 ขั้นตอนการเล่นเกม                                                                                                    | .26 |
| 1.2 ขั้นตอนการเล่นเกมการเรียนรู้ระดับชั้น ม.1 – เกม Boil Point จุดเดือดไขความจริงโดยละเอียด                                                                                                    | .28 |
| คู่มือการใช้งานเกมเทคโนโลยีจำลองสถานการณ์ห้องเรียนวิทยาศาสตร์ และคู่มือการใช้งานระบบรายงานผล นิเ<br>และติดตาม การจัดการเรียนการสอนที่ส่งเสริมทักษะในอนาคต (Future Skill) สำหรับผู้ใช้งานทั่วไป | ทศ  |

(เอกสารแนบที่ 3) (TOR 11.3.5 (1))

| 2. เกมเทคโนโลยีจำลองสถานการณ์ห้องเรียนวิทยาศาสตร์ ระดับชั้น ม.2                                        |
|----------------------------------------------------------------------------------------------------|
| 2.1 ขั้นตอนการเล่นเกม                                                                                  |
| 2.2 ขั้นตอนการเล่นเกมการเรียนรู้ระดับชั้น ม.2 - เกม Smart Soil ดินดีมีชัย วิทย์พิชิตแปลงโดยละเอียด .38 |
| 3. เกมเทคโนโลยีจำลองสถานการณ์ห้องเรียนวิทยาศาสตร์ ระดับชั้น ม.3                                        |
| 3.1 ขั้นตอนการเล่นเกม                                                                                  |
| 3.2 ขั้นตอนการเล่นเกมการเรียนรู้ระดับชั้น ม.3 - เกม Guardian of the Ecosystem ผู้พิทักษ์ระบบนิเวศ      |
| โดยละเอียด                                                                                             |
| 4. การเรียนดูรายงานผลคะแนนการเรียนรู้ด้วยสื่อเกมเทคโนโลยีจำลองสถานการณ์ห้องเรียนวิทยาศาสตร์55          |
| 4.1 การเรียกดูรายงานผลคะแนนระดับโรงเรียน55                                                             |
| 4.2 การเรียกดูรายงานผลคะแนนระดับห้องเรียน57                                                            |
| 4.3 การเรียนดูรายงานผลคะแนนรายบุคคล59                                                                  |

#### ้คู่มือการใช้งานระบบรายงานผล นิเทศและติดตามสำหรับผู้ใช้งานทั่วไป (User Manual)

เว็บไซต์ www.obec-futureskill.com เป็นเว็บไซต์สำหรับโครงการพัฒนาการจัดการเรียนการสอนที่ ส่งเสริมทักษะในอนาคต (Future Skill) โดยใช้เกมเทคโนโลยีจำลองสถานการณ์ห้องเรียนวิทยาศาสตร์ของครูและ บุคลากรทางการศึกษา สังกัดสำนักงานคณะกรรมการการศึกษาขั้นพื้นฐาน โดยภายในเว็บไซต์ จะมีส่วนประกอบ ของเมนูสำหรับผู้ใช้งานทั่วไป และผู้ใช้งานระดับผู้ดูแลระบบที่มีหน้าต่างเมนูที่ต่างกัน โดยในคู่มือการใช้งานฉบับนี้ จะนำเสนอเฉพาะหน้าต่างที่ปรากฏสำหรับผู้ใช้งานทั่วไปเท่านั้น โดยส่วนประกอบของเมนูปรากฏบนหน้าเว็บไซต์ ในมุมมองของผู้ใช้งานทั่วไปได้แก่

| ลำดับ | เมนู     | รายละเอียด                                                         |
|-------|----------|--------------------------------------------------------------------|
| 1     | หน้าหลัก | แสดงหน้าหลักของเว็บไซต์ที่ประกอบด้วยข้อมูลโครงการ ข่าวสาร เว็บไซต์ |
|       |          | เครื่องมือที่เกี่ยวข้อง และสถิติในเว็บไซต์                         |
| 2     | ข่าวสาร  | แสดงข้อมูลข่าวสารต่างๆ และการประชาสัมพันธ์                         |
| 3     | โปรไฟล์  | แสดงข้อมูลโปรไฟล์ส่วนตัว กิจกรรม เพื่อนในระบบ และออกจากระบบ        |
| 4     | กลุ่ม    | แสดงกลุ่มทั้งหมด กลุ่มของฉัน และ Forum                             |
| 5     | การนิเทศ | แบบบันทึกการนิเทศการจัดการเรียนรู้                                 |
| 6     | คู่มือ   | แสดงวิธีการใช้งานระบบได้แก่ การสมัครสมาชิก การใช้งานการแลกเปลี่ยน  |
|       |          | เรียนรู้ทางวิชาชีพ การใช้งานส่วนนิเทศโครงการ การใช้งานกลุ่ม และการ |
|       |          | ดาวน์โหลดคู่มือการใช้งานระบบ                                       |
| 7     | การค้นหา | สามารถแสดงการค้นหาคำ หรือข้อความที่ต้องการบนเว็บไซต์               |

ในการเข้าใช้งานระบบรายงานผล นิเทศและติดตาม การจัดการเรียนการสอนที่ส่งเสริมทักษะในอนาคต (Future Skill) โดยใช้เกมเทคโนโลยีจำลองสถานการณ์ห้องเรียนวิทยาศาสตร์ ต้องทำการสมัครเข้าใช้งานก่อน โดย สามารถศึกษาการลงทะเบียนการใช้งานได้ในหัวข้อถัดไป

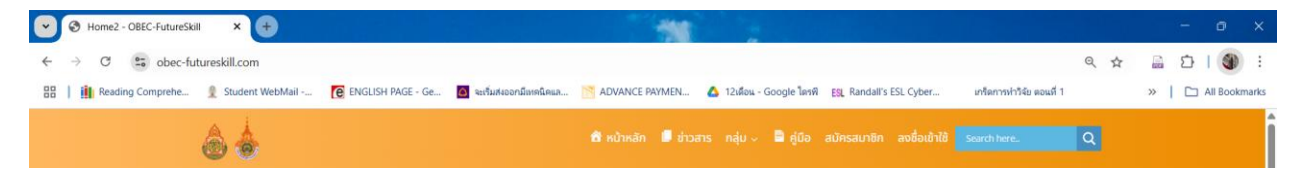

ภาพหน้าจอแสดงชื่อเว็บไซต์ของโครงการบน url

#### 1. การใช้งานระบบ

#### 1.1 การใช้งานระบบ

เพื่อให้ผู้ใช้งานระบบสามารถใช้งานเมนูต่าง ๆ ได้ต้องทำการสมัครสมาชิกและทำงานลงทะเบียนเข้าใช้งาน ก่อน เมนูจึงจะปรากฎ โดยการสมัครสมาชิกจะต้องเตรียมข้อมูล ได้แก่

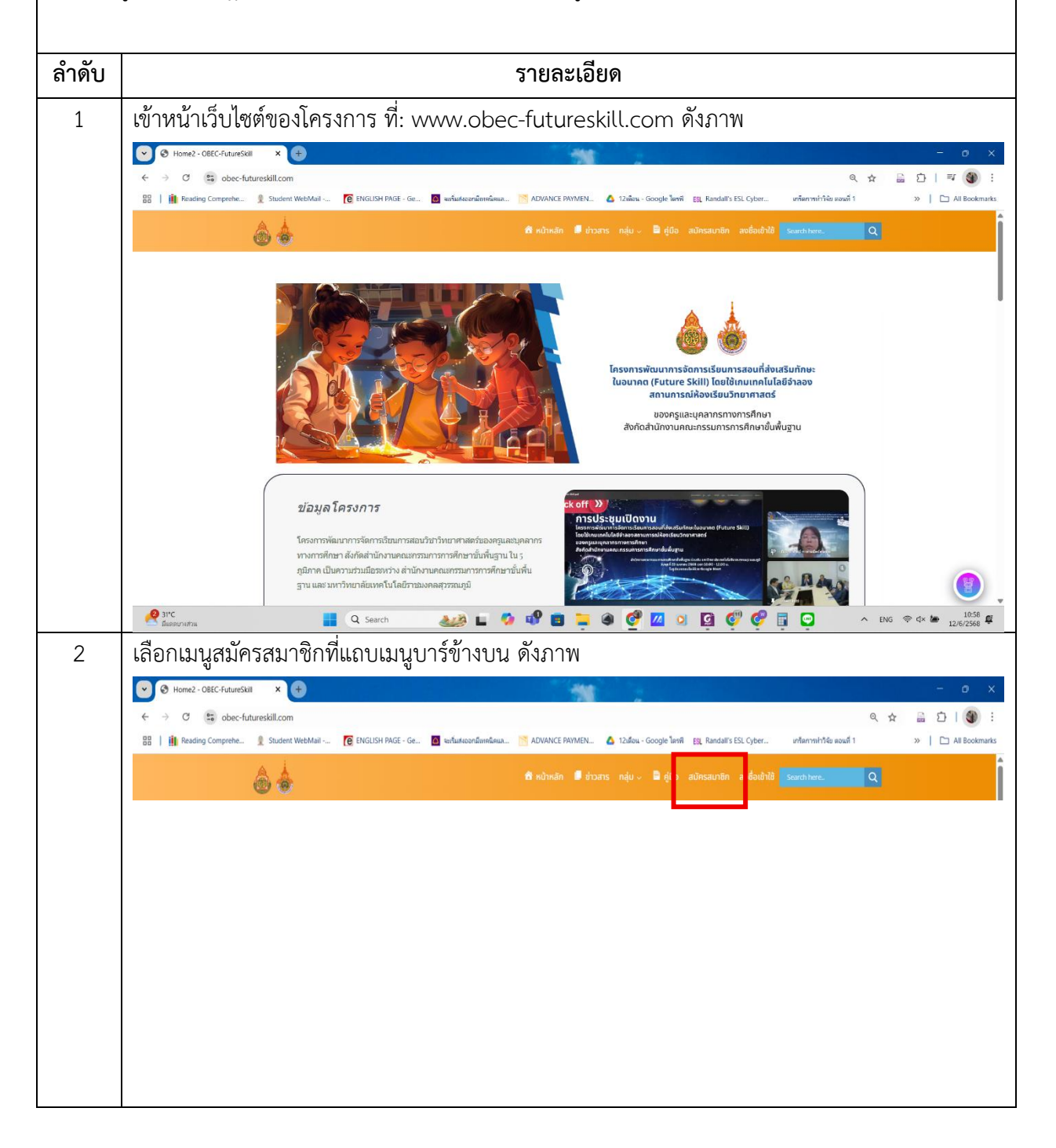

| ลำดับ | รายละเอียด                                                                                |
|-------|-------------------------------------------------------------------------------------------|
| 3     | ให้เตรียมข้อมูลสำหรับการสมัครได้แก่                                                       |
|       | 1) Username ของผู้สมัคร (แนะนำให้ใช้ชื่อ-สกุลของผู้สมัคร)                                 |
|       | 2) Email ของผู้สมัครเพื่อใช้ในการรับข้อความข่าวสาร หรือรับลิ้งค์ในการยืนยันการสมัครใช้งาน |
|       | 3) รหัสผ่านของตนเอง โดยควรเป็นรหัสที่มีการผสมผสานกันระหว่างตัวเลขและตัวอักษร              |
|       | 4) ชื่อจริง และนามสกุล โดยชื่อสกุลนี้จะปรากฏให้เห็นแก่ผู้ใช้งานทุกคนในระบบ                |
|       | 5) เลือกโรงเรียนที่ผู้สมัครสังกัด โดยสามารถเลือกชื่อโรงเรียนที่มีในระบบได้                |
|       |                                                                                           |
|       | SIGN UP                                                                                   |
|       | Create new account                                                                        |
|       | ACCOUNT DETAILS                                                                           |
|       | Username Required                                                                         |
|       | Email Address REQUIRED                                                                    |
|       |                                                                                           |
|       | Choose a Password REQUIRED                                                                |
|       |                                                                                           |
|       | Confirm Password REQUIRED                                                                 |
|       |                                                                                           |
|       | Profile Details                                                                           |
|       | First Name REQUIRED                                                                       |
|       |                                                                                           |
|       | This field can be seen by: Everyone                                                       |
|       | Last Name REQUIRED                                                                        |
|       |                                                                                           |
|       | This field can be seen by: Everyone Change                                                |
|       | School Name argument                                                                      |
|       | ระเบบเ พลกษ<br>โปรดเดือกโรงเรียนของคุณ                                                    |
|       | This field can be seen by: Everyone Change                                                |
|       |                                                                                           |
|       |                                                                                           |
|       |                                                                                           |

| ลำดับ | รายละเอียด                                                                              |
|-------|-----------------------------------------------------------------------------------------|
| 4     | ภายหลังกรอกข้อมูลข้างต้นเสร็จระบบจะให้เลือกข้อมูลโรงเรียนดังภาพ                         |
|       | This field can be seen by: Everyone Change                                              |
|       | School Name REQUIRED                                                                    |
|       | โปรดเดือกโรงเรียนของคุณ ^                                                               |
|       | โปรดเดือกโรงเรียนของคุณ<br>ฮอดพิทยาคม                                                   |
|       | เครียมอุดมศึกษาพัฒนาการเขลางศ์นคร<br>ยโสธรพิทยาสรรค์                                    |
|       | จัดรัสรีทยาคาร Change                                                                   |
|       | <sup>E</sup> ເສຍລາມູດຈິກຍາ <b>ອາກາຣ and Conditions</b> and                              |
|       | หนองตายวิทยาคาร                                                                         |
|       | สกลนครพัฒนดีกษา 🚽 LOG IN                                                                |
| 5     | เลือกข้อมูลตำแหน่งได้แก่ครู ศึกษานิเทศก์ และผู้ดูแลโรงเรียน ดังภาพ<br>Position REQUIRED |
|       | โปรดเลอกสาแหน่งของคุณ ^                                                                 |
|       | veryone Change                                                                          |
|       | โปรดเลือกตำแหน่งของคุณ                                                                  |
|       | Teacher<br>E e to our <b>Terms and Conditions</b> and                                   |
|       | Inspector racy Policy.                                                                  |
|       | School Head                                                                             |
| 6     | เมื่อเลือกเรียบร้อยแล้วให้กดเลือก เมนู Sign up ดังภาพ                                   |
|       |                                                                                         |
|       | By creating an account you agree to our Terms and Conditions and                        |
|       | our Privacy Policy.                                                                     |
|       |                                                                                         |
|       | SIGN UP LOG IN                                                                          |
|       |                                                                                         |

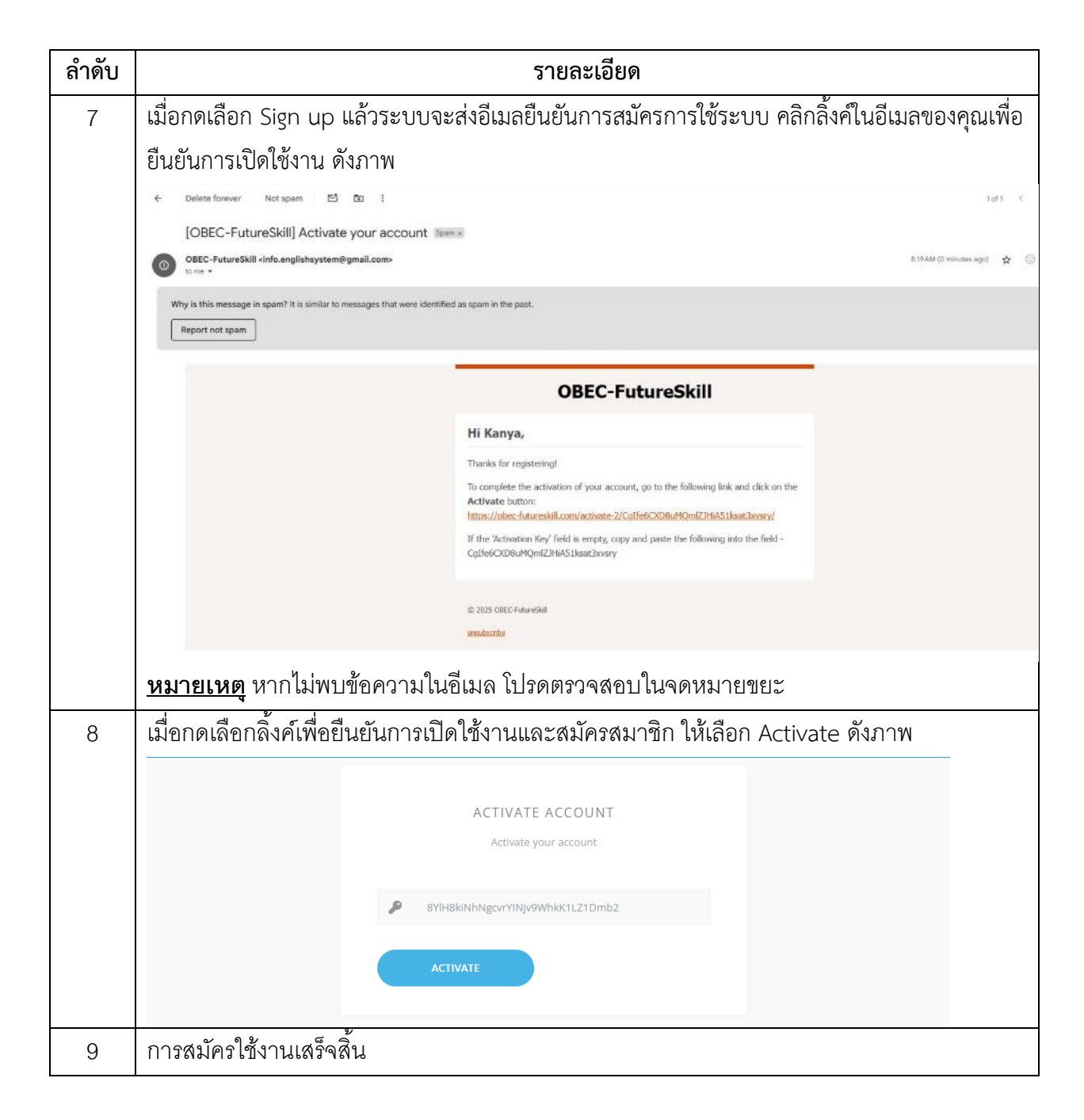

| 1.2 การ | <b>เลงทะเบียนเข้าสู่ระบบ</b>                                                                                                    |
|---------|----------------------------------------------------------------------------------------------------|
| ในการล  | งทะเบียนเข้าสู่ระบบเพื่อเริ่มต้นการใช้งานสำหรับครู ศึกษานิเทศก์ และผู้ดูแลโรงเรียนสามารถทำได้โดย                                                                                                   |
| ลำดับ   | รายละเอียด                                                                                                    |
| 1       | กรอก URL ของระบบ www.obec-futureskill.com ในช่อง Search URL ของ Browser ดังภาพ                                                                                                    |
|         | ✓ S Login - OBEC-FutureSkill × +                                                                                                    |
|         | ← → C 😁 obec-futureskill.com/login-2/                                                                                                    |
| 2       | เมื่อเข้าสู่หน้าเว็บไซต์ของโครงการให้เลือกเมนู ลงชื่อเข้าใช้ ดังภาพ                                                                                                    |
|         | 🕈 หน้าหลัก 📕 ข่าวสาร กลุ่ม -> 🗎 คู่มือ สมัครสมาชิก ลงชื่อเข้าใช้ Search here Q                                                                                                    |
| 3       | ให้ทำการกรอกข้อมูล Username และ Password ที่ได้ทำการลงทะเบียนไว้<br>LOGIN<br>Sign in to your account<br>Username or Email<br>Password<br>Remember Me FORGOT PASSWORD?<br>LOG IN CREATE NEW ACCOUNT |
| 4       | เมื่อกรอกข้อมูลเสร็จแล้วให้ทำการกด Log in เพื่อเริ่มเข้าใช้งาน                                                                                                    |

#### 1.3 การจัดการโปรไฟล์ ้ในการใช้งานเว็บไซต์โครงการพัฒนาการจัดการเรียนการสอนที่ส่งเสริมทักษะในอนาคต (Future Skill) โดยใช้ เกมเทคโนโลยีจำลองสถานการณ์ห้องเรียนวิทยาศาสตร์ของครูและบุคลากรทางการศึกษา ผู้ใช้งานสามารถแก้ไข หรือตกแต่งโปรไฟล์ของตนเองได้เพื่อให้บุคคลภายนอกที่เป็นเพื่อนสามารถเข้ามาดูโปรไฟล์ได้ โดยมีวิธี ดังต่อไปนี้ ลำดับ รายละเอียด ให้ทำการลงทะเบียนเข้าสู่ระบบ แล้วเลือกเมนูโปรไฟล์ ดังภาพ 1 🖹 คู่มือ Search here ้สามารถเลือกแก้ไขข้อมูลส่วนที่ต้องการ โดยสามารถแก้ไขข้อมูลได้แก่ รูปภาพโปรไฟล์ ภาพปกของโปร 2 ไฟล์ ข้อมูลส่วนบุคคลได้แก่ ชื่อ สกุล เปลี่ยนโรงเรียน ตำแหน่ง ตลอดจนข้อมูลของบัญชีได้แก่ การ แก้ไขอีเมล รหัสผ่าน การเปิดและปิดการใช้งานการแจ้งเตือน และการลบบัญชี ซึ่งหน้าต่างการแก้ไข ข้อมูลปรากฏ ดังภาพ โพธินิมิตวิทยาคม 10.. 1 Profile Member since 2025 First Name REQUIRED ໂພຣີນີ້ມີດວິທຍາດນ 1012230165 Profile Settings Profile Information Fields This field can be seen by: Everyone i Profile Last Name REQUIRED Account Settings Email, Password, Notifications CHANGE This field can be seen by Everyone Widgets Settings Profile Widgets Settings School Name REQUIRE โพธินิมิดวิทยาคม สามารถแก้ไขข้อมูลชื่อ สกุล โรงเรียนและตำแหน่ง โดยพิมพ์ลงในช่องนั้น ๆ ได้เลย จากนั้นให้กด Save 3 Changes เพื่อทำการบันทึกการเปลี่ยนแปลง

#### 1.4 การแก้ไขภาพโปรไฟล์

ในการใช้งานเว็บไซต์โครงการพัฒนาการจัดการเรียนการสอนที่ส่งเสริมทักษะในอนาคต (Future Skill) โดยใช้ เกมเทคโนโลยีจำลองสถานการณ์ห้องเรียนวิทยาศาสตร์ของครูและบุคลากรทางการศึกษา ผู้ใช้งานสามารถแก้ไข หรือตกแต่งโปรไฟล์ของตนเองได้เพื่อให้บุคคลภายนอกที่เป็นเพื่อนสามารถเข้ามาดูโปรไฟล์ได้ โดยมีวิธี ดังต่อไปนี้

| ลำดับ | รายละเอียด                                                                                                    |   |
|-------|----------------------------------------------------------------------------------------------------|---|
| 1     | ให้ทำการลงทะเบียนเข้าสู่ระบบ แล้วเลือกเมนูโปรไฟล์ ดังภาพ                                                                                                    |   |
|       | ดิ หน้าหลัก ■ ย่าวสาร                                                                                                    |   |
| 2     | ในหน้าเมนูการแก้ไขข้อมูลโปรไฟล์ สามารถแก้ไขข้อมูลภาพของเราได้โดยเลือกที่เมนู Profile Avatar                                                                                                    |   |
|       | ที่ใต้รูปภาพของเรา ดังภาพ                                                                                                    |   |
|       | โพธินิมิตวิทยาคม 10<br>Member since 2025<br>Profile Avatar<br>(ชัยการ์) (ปีการ์) (ปีการ์ |   |
|       | Profile Settings<br>Profile Information Fields                                                                                                    |   |
| 3     | เมื่อเลือกเมนู Profile Avatar แล้ว จะปรากฏเมนูการอัพโหลดรูปภาพโปรไฟล์ทางด้านขวามือ โดย<br>สามารถลากไฟล์ภาพที่ต้องการมาวางในกรอบ หรือเลือก Select your file เพื่อค้นหาในเครื่อง<br>คอมพิวเตอร์ของท่านก็ได้                                                                                                    | J |
|       | ເຊັ່ນທີ່ນີ້ມີສິ່ງການກອນ 10<br>Member since 2025 Profile Picture                                                                                                    |   |
|       | Change Profile Photo Your profile Settings Profile Information Fields Change Profile Photo Change Profile Photo Your profile photo will be used on your profile and throughout the site. If there is a <u>Gravatar</u> associated with your account email we will use that, or you can upload an image from your computer. Upload Take Photo                                                                                                    |   |
|       | i Profile Drop your file here                                                                                                    |   |
|       | Account Settings<br>Email, Password, Notifications                                                                                                    |   |
|       | Widgets Settings Profile Widgets Settings                                                                                                    |   |

### 1.5 การแก้ไขภาพปกโปรไฟล์

ในการใช้งานเว็บไซต์โครงการพัฒนาการจัดการเรียนการสอนที่ส่งเสริมทักษะในอนาคต (Future Skill) โดยใช้ เกมเทคโนโลยีจำลองสถานการณ์ห้องเรียนวิทยาศาสตร์ของครูและบุคลากรทางการศึกษา ผู้ใช้งานสามารถแก้ไข หรือตกแต่งโปรไฟล์ของตนเองได้เพื่อให้บุคคลภายนอกที่เป็นเพื่อนสามารถเข้ามาดูโปรไฟล์ได้ โดยมีวิธี ดังต่อไปนี้

| ลำดับ | รายละเอียด                                                                                                    |
|-------|----------------------------------------------------------------------------------------------------|
| 1     | ให้ทำการลงทะเบียนเข้าสู่ระบบ แล้วเลือกเมนูโปรไฟล์ ดังภาพ                                                                                                    |
|       | 😤 หน้าหลัก 📙 ข่าวสาร 📥 โปรไฟล์ 🧹 กลุ่ม 🧸 การนิเทศก์ 🧹 รายงาน 🧸 🗎 คู่มือ การตั้งค่า 🗸 Search here 📿 📿                                                              |
| 2     | ในหน้าเมนูการแก้ไขข้อมูลโปรไฟล์ สามารถแก้ไขข้อมูลภาพของเราได้โดยเลือกที่เมนู Profile Cover                                                                        |
|       | ที่ใต้รูปภาพของเรา ดังภาพ                                                                                                    |
|       | ADMIN<br>Member since 2024<br>Profile Cover                                                                                                    |
|       | Profile Settings     Profile Information Fields                                                                                                    |
|       | 1 Profile                                                                                                    |
|       | Account Settings<br>Email, Password, Notifications                                                                                                    |
| 3     | เมื่อเลือกเมนู Profile Avatar แล้ว จะปรากฏเมนูการอัพโหลดรูปภาพปกโปรไฟล์ทางด้านขวามือ โดย                                                                          |
|       | สามารถลากไฟล์ภาพที่ต้องการมาวางในกรอบ หรือเลือก Select your file เพื่อค้นหาในเครื่อง                                                                              |
|       | คอมพิวเตอร์ของท่านก็ได้                                                                                                    |
|       | ADMIN E Profile Cover                                                                                                    |
|       | Change Cover Image<br>Your Cover Image will be used to customize the header of your profile.                                                                      |
|       | i Profile Or<br>SELECT YOUR FILE                                                                                                    |
|       | Account Settings         Email, Password, Notifications         For better results, make sure to upload an image that is larger than 1350px wide, and 350px tall. |
|       | If you'd like to delete your current cover image but not upload a new one, please use the delete Cover Image button.   Delete My Cover Image                      |

## 1.6 การตรวจสอบกิจกรรม ในการตรวจสอบกิจกรรมต่าง ๆที่มีอยู่ในเว็บไซต์รายงานผล นิเทศและติดตามการจัดการเรียนการสอนที่ส่งเสริม ทักษะในอนาคต (Future Skill) ผู้ใช้งานสามารถตรวจสอบได้ โดยมีวิธีดังต่อไปนี้ ลำดับ รายละเอียด ให้ทำการลงทะเบียนเข้าสู่ระบบ แล้วเลือกเมนูโปรไฟล์ ภายใต้เมนูโปรไฟล์ให้เลือกเมนู กิจกรรม 1 ดังภาพ ۵ ک Q โพธินิมิดวิทยาคม 10... Profile Pictur ระบบจะแสดงเมนูกิจกรรมทั้งหมดของเราดังภาพ 2 🗎 คู่มือ Q ی ک All Members 34 @ Mentions **≞ Q** Photo 🖽 Slideshow 🎵 Quote 🖾 GIF 🚥 What's new, โพธินิมิดวิทยาคม? Post in: My Profile 🗸 Sunisa became a registered membe

#### 1.7 การตรวจสอบเพื่อนในระบบ

ในการตรวจสอบเพื่อนของตนเอง ในเว็บไซต์รายงานผล นิเทศและติดตามการจัดการเรียนการสอนที่ส่งเสริม ทักษะในอนาคต (Future Skill) โดยใช้เกมเทคโนโลยีจำลองสถานการณ์ห้องเรียนวิทยาศาสตร์ ผู้ใช้งานสามารถ ตรวจสอบได้ โดยมีวิธีดังต่อไปนี้

| ลำดับ | รายละเอียด                                                                                                    |
|-------|----------------------------------------------------------------------------------------------------|
| 1     | ให้ทำการลงทะเบียนเข้าสู่ระบบ แล้วเลือกเมนูโปรไฟล์ ภายใต้เมนูโปรไฟล์ให้เลือกเมนูย่อย เพื่อน                                                                                                    |
|       | ดังภาพ                                                                                                    |
|       | ชิ หน้าหลัก ■ ช่าวสาร ▲ โปรไฟล์ → กลุ่ม → การบิเทศท์ → รายงาน → ■ คู่มือ Search hereQ                                                                                                    |
|       | All Members 34 @ Mentions # Q<br>Banarusuu                                                                                                    |
| 2     | ระบบจะแสดงเพื่อนทั้งหมดของเราที่มีในระบบ ดังภาพ                                                                                                    |
|       | a nitradin 🖉 nitradin 🦉 nitradis 🔺 lúslaid - néju - misdimnif - storru - 🛢 (júa <mark>Tearnites. 👘 Q</mark>                                                                                                    |
|       | Charge Cover           โพชินิมิตวิทยาคม 1012230165 ๛๛         0         0         0           Virib นิมิตวิทยาคม 1012230165 ๛๛         0         0         0                                                                                                    |
|       | EEL ACTIVITY 🛃 MIELIA 👔 INFO 🕸 GROUPS 🖓 FORUMAS 🚓 🖼 🥹 风 🗸                                                                                                    |
|       | TREMOSINGEN      TREMOSINGEN     TREMOSINGEN     TREMOSIN |
|       |                                                                                                    |

# 2. ระบบบริหารจัดการเนื้อหาในการแลกเปลี่ยนเรียนรู้ทางวิชาชีพ

## 2.1 การเข้าร่วมกลุ่มการแลกเปลี่ยนเรียนรู้ทางวิชาชีพ

กลุ่มการแลกเปลี่ยนเรียนรู้ทางวิชาชีพ เป็นกลุ่มที่จะรวบรวมข้อมูลข่าวสารที่เกี่ยวข้องกับการจัดการเรียนการ สอนวิชาวิทยาศาสตร์ในแต่ละระดับชั้นของโครงการพัฒนาการจัดการเรียนการสอนที่ส่งเสริมทักษะในอนาคต (Future Skill) โดยใช้เกมเทคโนโลยีจำลองสถานการณ์ห้องเรียนวิทยาศาสตร์ของครูและบุคลากรทางการศึกษา เพื่อให้ครูหรือบุคลากรทางการศึกษาที่เกี่ยวข้องได้เข้ามาแลกเปลี่ยนข้อมูลข่าวสารเกี่ยวกับการเรียนการสอน โดยใช้สื่อเกมเทคโนโลยีจำลองสถานการณ์วิทยาศาสตร์ต่อกัน โดยการเข้าร่วมกลุ่มมีวิธีดังต่อไปนี้

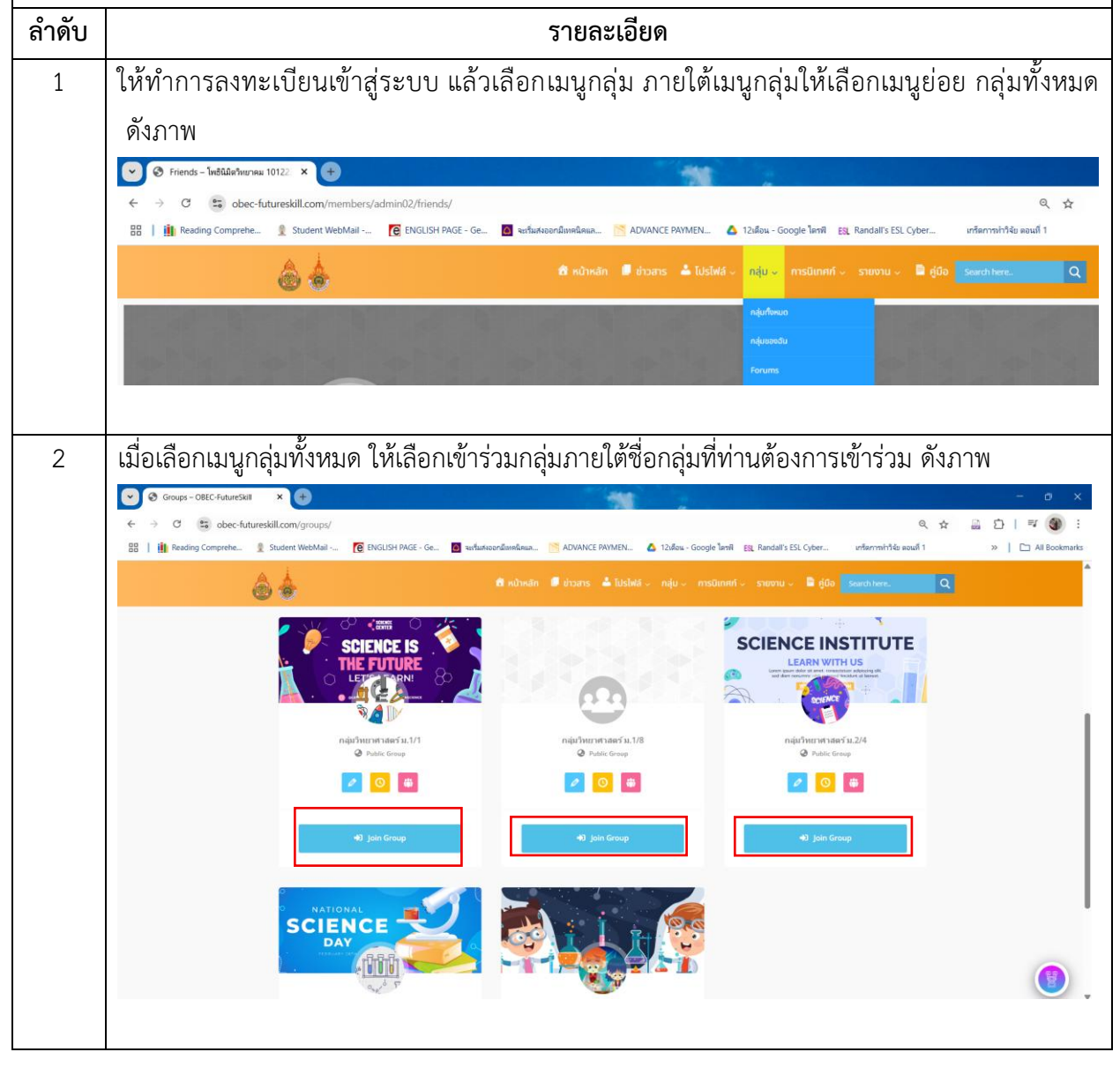

## 2.2 การสร้างหัวข้อหรือประเด็นในกลุ่มการแลกเปลี่ยนเรียนรู้ทางวิชาชีพ

การสร้างหัวข้อหรือประเด็นที่ต้องการแลกเปลี่ยนหรือสอบถามภายใต้กลุ่มการแลกเปลี่ยนเรียนรู้ทางวิชาชีพ มีวิธีดังต่อไปนี้

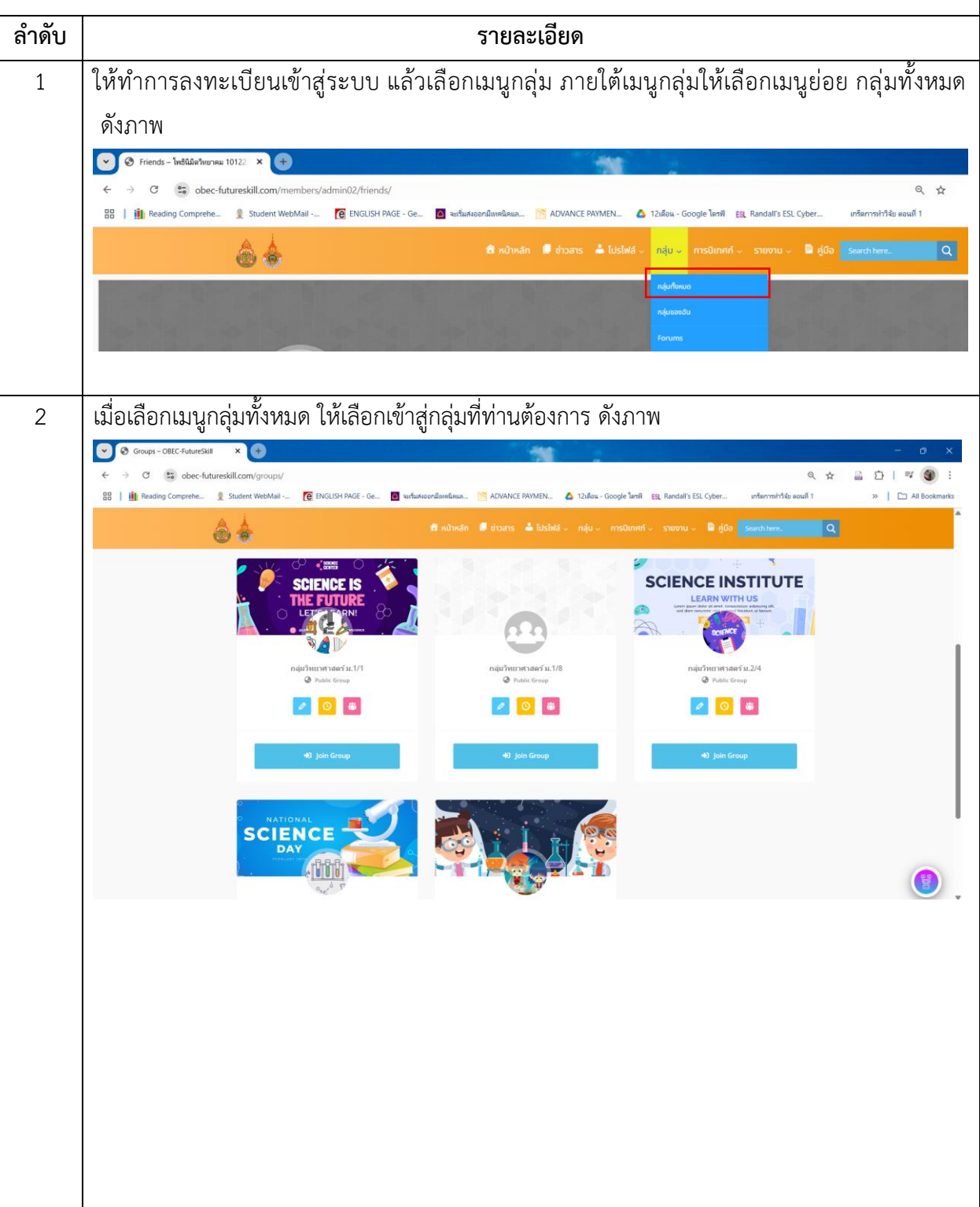

| ลำดับ | รายละเอียด                                                                                                    |
|-------|----------------------------------------------------------------------------------------------------|
| 3     | เมื่อเข้าสู่กลุ่มการแลกเปลี่ยนเรียนรู้ทางวิชาชีพที่ต้องการแล้ว จะพบหน้าต่างการแสดงความคิดเห็น                                                                                                    |
|       | และการสร้างหัวข้อประเด็น ดังภาพ                                                                                                    |
|       |                                                                                                    |
|       | C      C      C |
|       | 🚳 🏟 Milvelin 🖉 eisans 🛦 laishti - neju - msünnni - suuruu - 🗎 eisä 🧰 eenemee. 🔍 Q                                                                                                    |
|       | SCIENCE IS<br>AND HE FUTURE<br>AND HE FUTURE<br>AND HE FUTURE<br>AND HE FUTURE<br>AND HE FUTURE<br>AND HE FUTURE<br>AND HE FUTURE                                                                                                    |
|       | 後 HOME ● FORUM 日 MEDIA 後 WEMBERS 2 本 SEND ENVITES ● Leave Group                                                                                                    |
|       | Show - Everything - *                                                                                                    |
|       | 🗩 Sanari 🖼 Prens 🕮 Salashaw 🎁 Gat 🚥                                                                                                    |
|       | What's new in neid/nersmands u.3/1, TwebBlachurywa/                                                                                                    |
|       | <ol> <li>หากพูดคุยกันในกลุ่มทั่วไป สามารถใช้งานได้โดยการพิมพ์ข้อความและแนบรูปภาพลงบนโพสต์<br/>และให้ผู้อื่นสามารถมาตอบหรือแสดงความคิดเห็นได้ ดังภาพ</li> <li>๑ ۲ ۲ ۲ ۲ ۲ ۲ ۲ ۲ ۲ ۲ ۲ ۲ ۲ ۲ ۲ ۲ ۲ ۲ ۲</li></ol>                                                                                                    |
|       | 🗧 🕆 🗸 😨 obec-futureskill.com/groups/ng/nurr/vurr/vurf-su-1-8/ 🔍 🙀 🔛 🗋   🚳 :<br>🗄   🏢 Reading Comprehe., 👔 Student WebMail -, 🔞 Brillish PAGE - Ge., 📓 wifasteandianklaus 🦉 ADIANCE PATMEN., 🛕 12diau - Google Tanit, Eg. Randat's ES. Cyber vritermeit/Ne seaul 1 »   🗅 All Bookmarks                                                                                                    |
|       | al videntin 🔎 videnti – niju – enstitenti – sevenu – 🗎 (dia 💁 anti ben. 🗖                                                                                                    |
|       | eADMIN/2<br>↓ Uke ○ Comment                                                                                                    |
|       |                                                                                                    |
|       | vocasarvalians/ansimum/Surv 1011570153 stanted the tops relvand/affain the forum naju/inerransack.u.t/# *** vocast.ko/                                                                                                    |
|       | 3 🖓 Hed this                                                                                                    |
|       | ⊂ ide                                                                                                    |
|       | Admin started the tops similarites many in the forum adjustment as 1/8<br>encode Ado                                                                                                    |
|       | epiflatheurerusei u.1                                                                                                    |
|       |                                                                                                    |
|       |                                                                                                    |
|       |                                                                                                    |
|       |                                                                                                    |
|       |                                                                                                    |
|       |                                                                                                    |

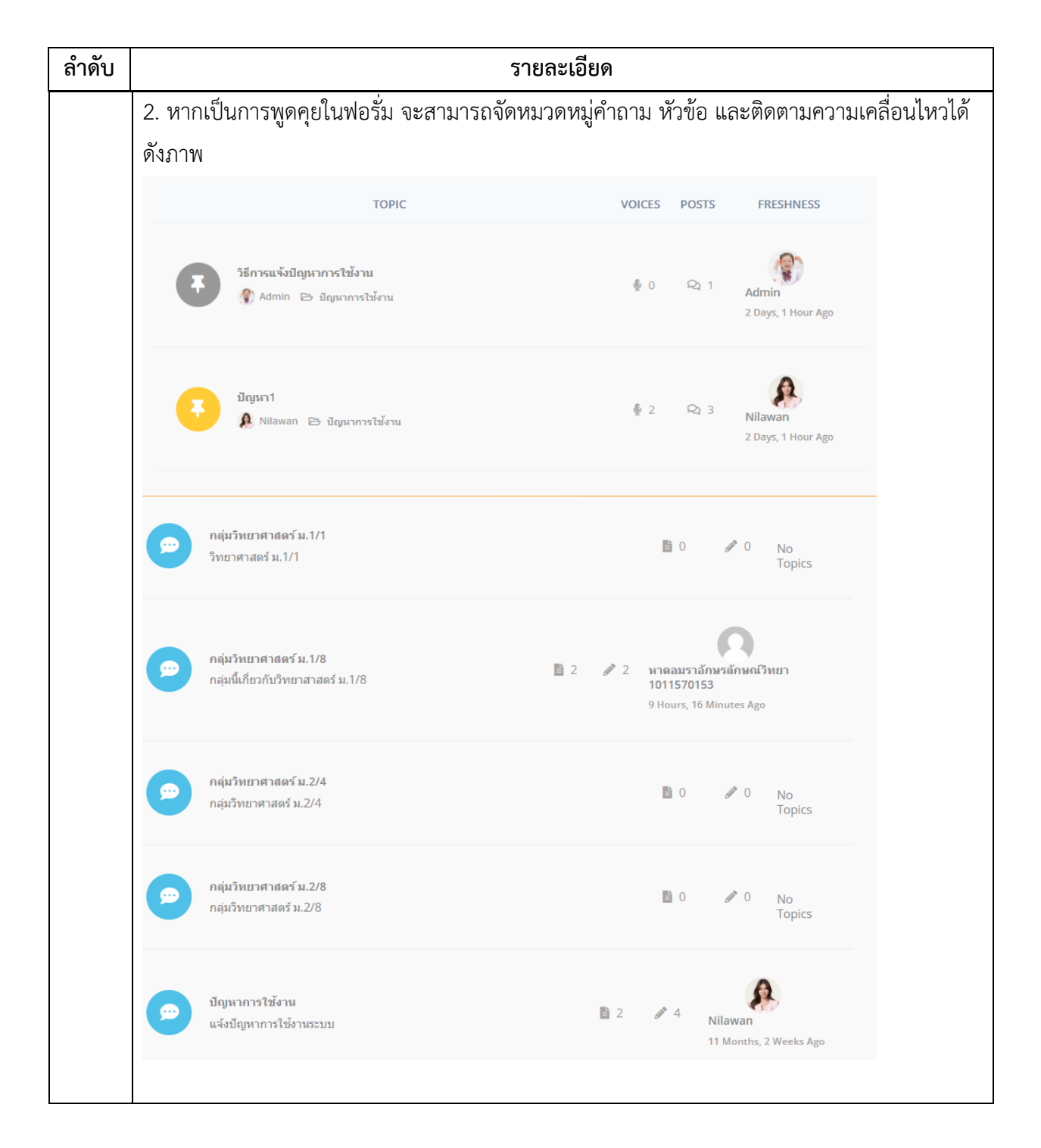

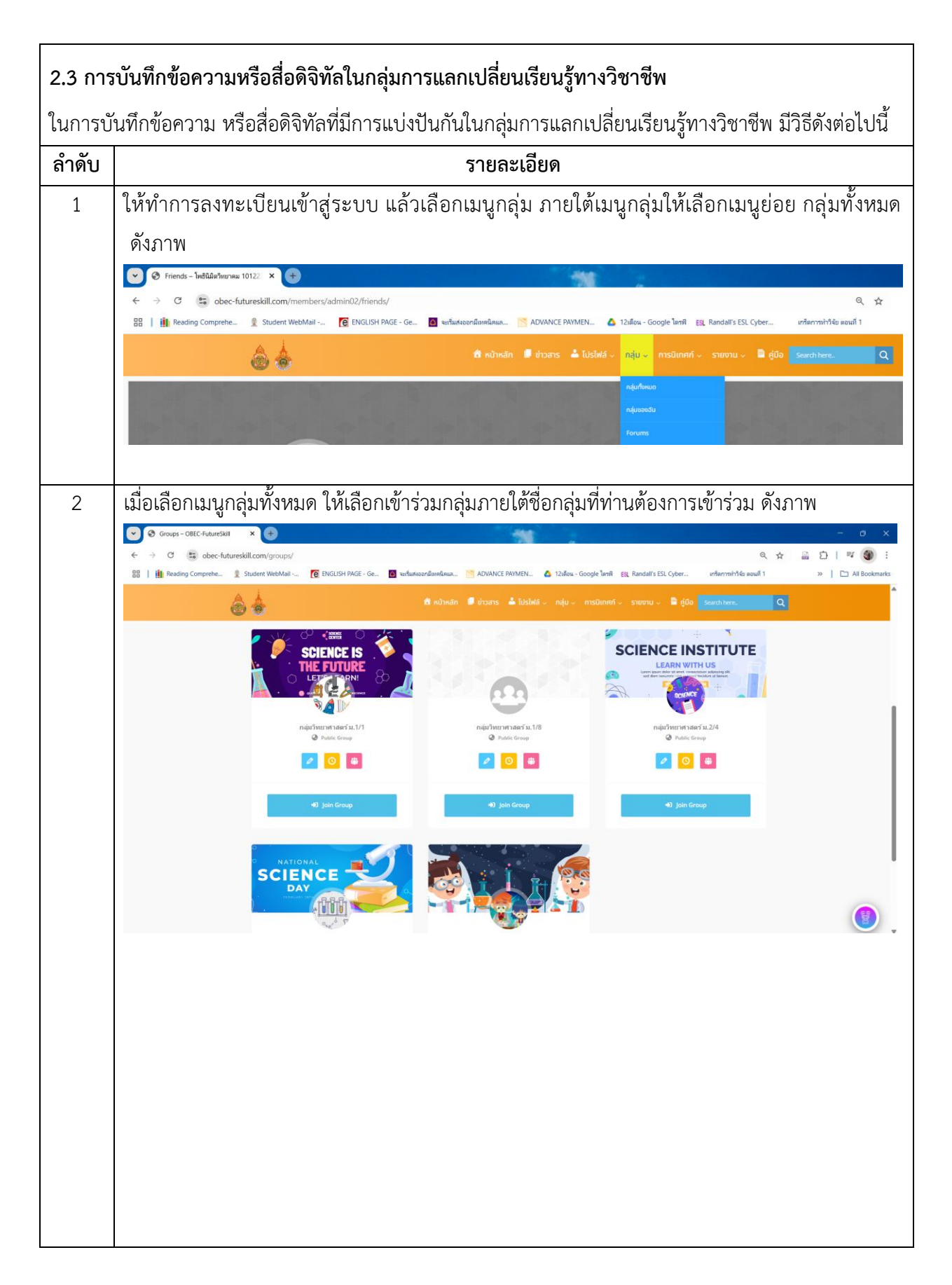

| ลำดับ | รายละเอียด                                             |
|-------|--------------------------------------------------------|
| 3     | เลือกหัวข้อสื่อ (Media) ที่ปรากฏบนเมนูทางด้านบน ดังภาพ |
|       | 🙆 🍐                                                    |
|       | WINE WALL WALL AND AND AND AND AND AND AND AND AND AND |
|       |                                                        |
|       |                                                        |
|       | Photos VIEW ALL                                        |
|       | Sorry, no items found.                                 |
| 4     | กดเลอกทสอทตองการเลน หรือดาวนไหลด ดงภาพ                 |
|       | ALL 🔁 PHOTOS 😑 VIDEOS 🔁 FILES                          |
|       |                                                        |
|       | Photos View ALL                                        |
|       | Sorry, no items found.                                 |
|       | E Videos VIEW ALL                                      |
|       |                                                        |
|       | -Files VIEW ALL                                        |
|       | Sorry, no items found.                                 |

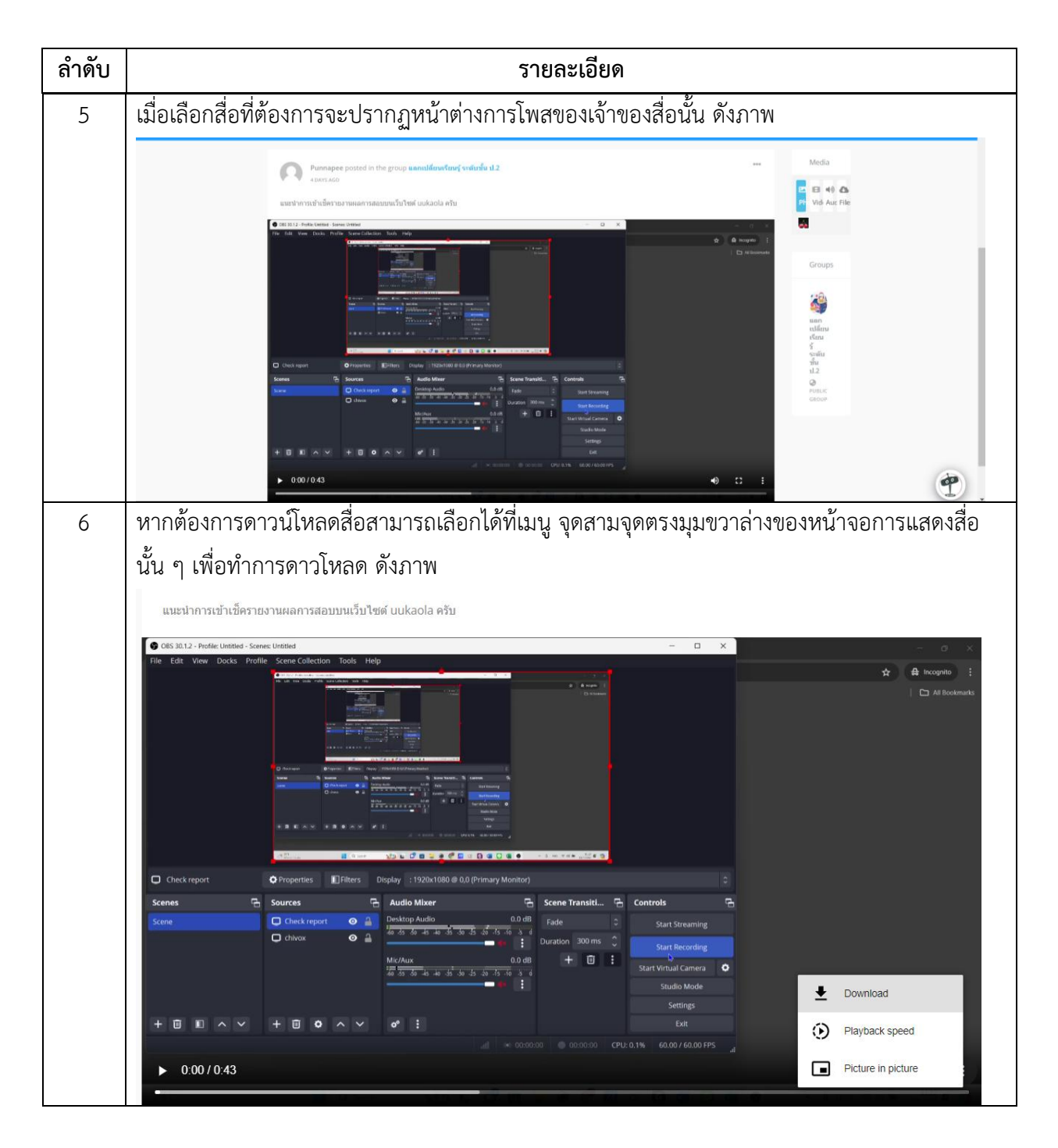

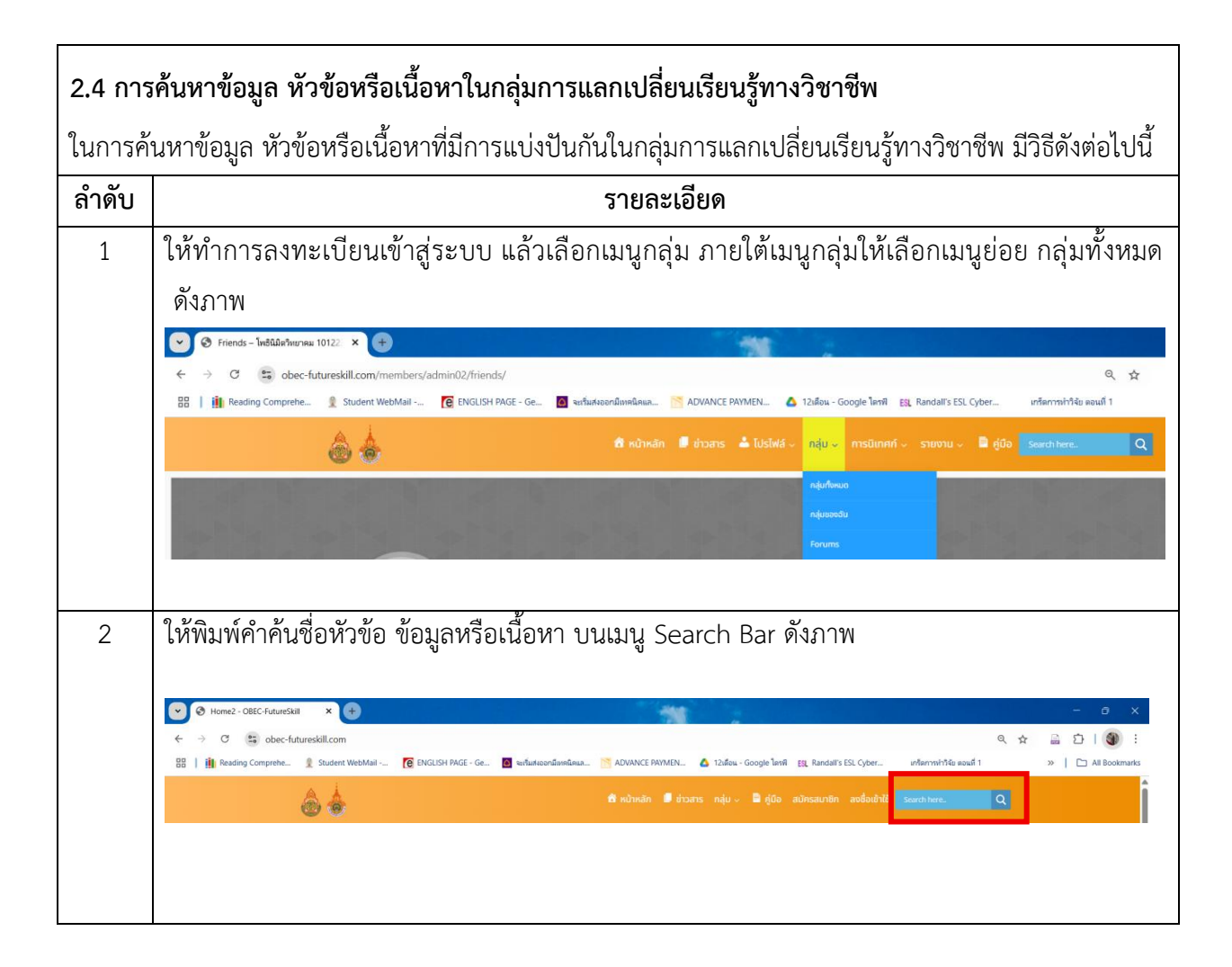

#### 3. ระบบบันทึกข้อมูลการนิเทศติดตามการดำเนินงานโครงการ

การใช้งานระบบการนิเทศ ผู้ใช้งานจะต้องทำการลงทะเบียนในสถานะศึกษานิเทศก์ หรือครูเท่านั้น โดย ในเมนูการนิเทศ จะประกอบไปด้วย 2 เมนูย่อย ได้แก่ 1) แบบบันทึกการนิเทศการจัดการเรียนรู้ (บันทึกโดย ศึกษานิเทศก์) และ2) แบบฟอร์มบันทึกการใช้งานระบบ (บันทึกโดยครูผู้สอน) การบันทึกข้อมูลการนิเทศการติดตามการดำเนินโครงการ มีวิธีดังต่อไปนี้

## 3.1 การบันทึกแบบบันทึกการนิเทศการจัดการเรียนรู้

| ลำดับ | รายละเอียด                                                                                                    |
|-------|----------------------------------------------------------------------------------------------------|
| 1     | ภายหลังการลงทะเบียนเข้าสู่ระบบแล้ว สามารถเลือกเมนูการนิเทศก์ได้ ดังภาพ                                                                                                    |
|       | 🚔 หน้าหลัก 🔎 ช่าวสาร 📥 โปรไฟล์ 🧸 กลุ่ม 🗸 การบิเทศก์ 🤟 รายงาน 🗸 🖨 คู่มือ การตั้งค่า 🧸 <u>Search here.</u> Q                                                                                                    |
|       | แบบประเมินการจัดการเรียนการสอนที่ส่งเสริมทักษะในอนาคต โดยใช้ห <sub>ี้ พรรมบันทึกการขัดการเรียน<br/>แบบประเมินการจัดการเรียนการสอนที่ส่งเสริมทักษะในอนาคต โดยใช้ห<sub>ี้ พรรมบันทึกการขัดกมระบบ</sub>นการณ์ห้องเรียนวิทยาศาสตร์</sub> |
| 2     | เมื่อเลือกเมนูการนิเทศก์จะปรากฎแบบฟอร์มสำหรับการบันทึกข้อมูลการนิเทศติดตามการจัดการ<br>เรียนรู้ ซึ่งจะประกอบไปด้วยข้อคำถาม 4 หัวข้อใหญ่ ได้แก่ 1) ข้อมูลพื้นฐาน 2) แผนการจัดการ<br>เรียนรู้ 3) การจัดกิจกรรมการสอน และ4) ข้อเสนอแนะ  |
|       |                                                                                                    |
|       | แบบประเมินการจัดการเรียนการสอนที่ส่งเสริมทักษะในอนาคต โดยใช้ให <sub>้ พร่อบันทีกทะมีขณะแม</sub> ้นการณ์ห้องเรียนวิทยาศาสตร์<br>1. ข้อมูลพื้นฐาน                                                                                      |
|       | ชื่อโรงเรียน *                                                                                                    |
|       | คำนำหน้าชื่อครูผู้สอน *         ชื่อ - สกุล ครูผู้สอน *         ระดับขึ้น *         การประเมิน *           นาย          กรุณาตรอกชื่อ - สกุล ครูผู้สอน         กรุณาตรีอกรอบการประเมิน *                                             |
|       | 2. แผนการจัดการเรียนรู้                                                                                                    |
|       | 1. แผนการจัดการเรียบรู้สอดคล้องกับมาตรฐานการเรียบรู้/ตัวชี้วัด มากที่สุด (5) มาก (4) ปานกลาง (3) น้อย (2) น้อยที่สุด (1) *<br>5     4     3     2     1                                                                              |
|       | 2. สาระสาคญ/ความคดรวมของ ปความแหม่ะสม มากกลุด (5) มาก (4) บามกลาง (3) ขอย (2) ขอยกลุด (1)*<br>5 5 4 3 2 1                                                                                                    |
|       | 3. mtsmikuo ąous-avantistiseus unonukuritatu unonaja (s) uno (4) ununato (s) use (2) usenja (1) *       5     4       3     2       1                                                                                                |
|       | 4. การทำหนด เนื้อหาสาระ/สาระการเรียนรู้ สอดคล้องกับอุปกรณ์เครื่องมือก็จะนำไปไข่สอน มากที่สุด (5) มาก (4) ปานกลาง (3) น้อย (2) น้อยที่สุด (1) ★<br>5 4 3 2 1                                                                          |
|       | E อาะอ้านมกลีวอยะบอาะเขียมใ //M/2D) เมเกเขมเข้มนใจนารระบระวปอยอโกยั้วอบีกที่จะไว้ไปใช้ขอม บายที่สุด (5) บาย (7) ปายก็สุด (3) ใ                                                                                                    |
|       |                                                                                                    |

|   | รายละเอียด                                                                                                    |  |  |
|---|----------------------------------------------------------------------------------------------------|--|--|
|   | 5. การกำหนดกิจกรรมการเรียนรู้ (2W3P) เหมาะสมกับเนื้อหาสาระและอุปกรณ์เครื่องมือที่จะนำไปใช้สอน มากที่สุด (5) มาก (4) ปานกลาง (3) น้อย (2) น้อยที่สุด (1) * 🕒 5 🦳 4 🦳 3 💭 2 🦳 1                           |  |  |
|   | 6. การกำหนด สื่อและแหล่งเรียนรู้ มีความเหมาะสม มากที่สุด (5) มาก (4) ปานกลาง (3) น้อย (2) น้อยที่สุด (1) *<br>🔷 5 🦳 4 🦳 3 💭 2 🦳 1                                                                       |  |  |
|   | 7. การกำหนด การวัดผลและประเมินผล มีความเหมาะสมกับกิจกรรมการเรียนรู้ มากที่สุด (5) มาก (4) ปานกลาง (3) น้อย (2) น้อยที่สุด (1) * 🕒 5 🦳 4 🔄 3 🔄 2 🦳 1                                                     |  |  |
|   | 3. การจัดการเรียนการสอน                                                                                                    |  |  |
|   | 1. ครูผู้สอบจัดการเรียนการสอนตามแผนการจัดการเรียนรู้ มากที่สุด (5) มาก (4) ปานกลาง (3) น้อย (2) น้อยที่สุด (1) *<br>🔷 5 🦳 4 🦳 3 💭 2 🦳 1                                                                 |  |  |
|   | 2. ครูผู้สอนมีความรู้และทักษะในการใช้อุปกรณ์เครื่องมือที่จะนำไปใช้สอน มากที่สุด (5) มาก (4) ปานกลาง (3) น้อย (2) น้อยที่สุด (1) *<br>🔷 5 🦳 4 🦳 3 🦳 2 🦳 1                                                |  |  |
|   | 3. ครูผู้สอนมีทักษะในการบริหารจัดการห้องเรียนได้สอดคล้องกับอุปกรณ์เครื่องมือที่จะนำไปใช้สอน มากที่สุด (5) มาก (4) ปานกลาง (3) น้อย (2) น้อยที่สุด (1) * 🔿 5 🔗 4 🔗 3 🔗 2 🦳 1                             |  |  |
|   | 4. ครูผู้สอนมีการวัดผลและประเมินผลที่หลากหลายในการจัดการเรียนการสอนตามแผนการเรียนรู้ มากที่สุด (5) มาก (4) ปานกลาง (3) น้อย (2) น้อยที่สุด (1) * 🕒 5 🦳 4 🦳 3 🦳 2 🦳 1                                    |  |  |
|   | 5. นักเรียนมีความกระตือรือร้นให้ความสนใจในการเรียน มากที่สุด (5) มาก (4) ปานกลาง (3) น้อย (2) น้อยที่สุด (1) *<br>🔷 5 🦳 4 🦳 3 🦳 2 🦳 1                                                                   |  |  |
|   | 6. ประสิทธิภาพของอุปกรณ์เครื่องมือที่จะนำไปใช้สอนในห้องเรียนมีความเหมาะสม เช่น ระบบคอมพิวเตอร์ ระบบอินเตอร์เน็ต เป็นต้น มากที่สุด (5) มาก (4) ปานกลาง (3) น้อย (2) น้อยที่สุด (1) * 🕓 5 💫 4 🔵 3 💫 2 📄 1 |  |  |
|   | 4. ข้อเสนอแนะ                                                                                                    |  |  |
|   | 4.1. ครพัสอน                                                                                                    |  |  |
|   | 4.2. นักเรียน                                                                                                    |  |  |
|   |                                                                                                    |  |  |
|   | 4.3. ผู้ประเบิน                                                                                                    |  |  |
|   |                                                                                                    |  |  |
|   |                                                                                                    |  |  |
|   | เมื่อกรอกข้อมลในแบบฟอร์มครบทั้งหมดแล้ว ให้กด Submit เพื่อส่งข้อมลจะปรากภข้อความต                                                                                                    |  |  |
|   | รับดังนี้                                                                                                    |  |  |
|   |                                                                                                    |  |  |
|   | 🚳 🚳 🖬 Kunkan 🖻 tobans 🍏 tusiwa 🗸 naju 🗸 misuinan 🧹 shonu 🧸 🖬 ajua misooan 🗸 Searchhere. 🔍 💻                                                                                                    |  |  |
|   |                                                                                                    |  |  |
|   |                                                                                                    |  |  |
|   | Your responses were successfully submitted. Thank you!                                                                                                    |  |  |
| l |                                                                                                    |  |  |
| 1 |                                                                                                    |  |  |

| ลำดับ    | รายละเอียด                                                                                                    |  |  |  |  |  |  |
|----------|----------------------------------------------------------------------------------------------------|--|--|--|--|--|--|
| 3.2 การเ | 3.2 การบั้นทึกการใช้งานระบบ                                                                                                    |  |  |  |  |  |  |
| 1        | ภายหลังการลงทะเบียนเข้าสู่ระบบแล้ว สามารถเลือกเมนูการนิเทศก์ได้ ดังภาพ                                                                           |  |  |  |  |  |  |
|          | 🚔 หม้าหลัก 📕 ข่าวสาร 📥 โปรไฟล์ 🤍 กลุ่ม 🗸 การมีเทศก์ 🤍 รายงาน 🗸 🗟 คู่มือ การตั้งค่า 🗸 Search here. 📿 Q                                            |  |  |  |  |  |  |
|          | แบบประเมินการจัดการเรียนการสอนที่ส่งเสริมทักษะในอนาคต โดยใช้<br>เขางมันที่การใช้ทุนระบบ<br>เมางมันที่การใช้ทุนระบบ<br>เการณ์ห้องเรียนวิทยาศาสตร์ |  |  |  |  |  |  |
| 2        | เมื่อเลือกเมนูฟอร์มบันทึกการใช้งานระบบแล้ว จะปรากฎหน้าต่างการบันทึกการใช้งานระบบจัดการ                                                           |  |  |  |  |  |  |
|          | เรียนการสอน ดังภาพ                                                                                                    |  |  |  |  |  |  |
|          | 💩 🖕 🏦 หน้าหลัก 🔎 ข่าวสาร 📥 โปรไฟล์ 🧸 กลุ่ม 🗸 การนิเทศก์ 🧹 รายงาน 🗸 🛢 คู่มือ การตั้งค่า 🗸 Search here 🔍                                           |  |  |  |  |  |  |
|          |                                                                                                    |  |  |  |  |  |  |
|          | แบบปลก์แบ้นตือ อองให้ขอบอะเมษ์ออออเสียบอออสอบ                                                                                                    |  |  |  |  |  |  |
|          | แบบพอรมบนทุกการเชงานระบบจุดการเรยนการสอน<br>เดือน ปี ประเภทการบันทึก                                                                             |  |  |  |  |  |  |
|          | มกราคม 🖕 2568 🖕 จำนวนผู้เข้าใช้งานระบบ (คน) 🖕                                                                                                    |  |  |  |  |  |  |
|          | 1. โรงเรียน ฮอดพิทยาคม                                                                                                    |  |  |  |  |  |  |
|          | บุคลากร มัธยม 1 มัธยม 2 มัธยม 3                                                                                                    |  |  |  |  |  |  |
|          | 2. โรงเรียน เตรียมอุดมศึกษาพัฒนาการเขลางค์นคร                                                                                                    |  |  |  |  |  |  |
|          | นุคลากร มัธยม 1 มัธยม 2 มัธยม 3                                                                                                    |  |  |  |  |  |  |
|          |                                                                                                    |  |  |  |  |  |  |
|          | 3. โรงเรียน ยโสธรพิทยาสรรค์                                                                                                    |  |  |  |  |  |  |
|          | ບຸຄລາກs ນັຮຍມ 1 ມັຮຍມ 2 ມັຮຍມ 3                                                                                                    |  |  |  |  |  |  |
|          | โลยแขตโลร์ขเมื่อรายต่ำ หน้าการเลือนเลือน มี และเประและคุณระยับเมื่อ ที่วะหน้าการกรากข้างเวอาร                                                    |  |  |  |  |  |  |
|          | เตียแบบพอรมนครูงะดองทาการเสอกเตอน บ และบระเภทการบนทกาทงะทาการกรอกขอมูลการ                                                                        |  |  |  |  |  |  |
|          | ใช้ระบบ จากนั้นจะต้องทำการกรอกข้อมูลจำนวนบุคลากร และจำนวนนักเรียนกลุ่มเป้าหมายในแต่                                                              |  |  |  |  |  |  |
|          | ละระดับ โดยเมื่อกรอกข้อมูลเสร็จแล้วให้ทำการกด Submit ซึ่งภายหลังการกด Submit ระบบจะ                                                              |  |  |  |  |  |  |
|          | ปรากฎข้อความตอบรับ จึงจะถือเป็นการสิ้นสุด ดังภาพ                                                                                                 |  |  |  |  |  |  |
|          | Submit                                                                                                    |  |  |  |  |  |  |
|          |                                                                                                    |  |  |  |  |  |  |

#### 4. การใช้งานระบบแนะนำการใช้งาน

ในการใช้งานระบบแนะนำการใช้งาน ในกรณีที่ผู้ใช้งานเกิดข้อสงสัยในการใช้งาน สามารถเรียกใช้งานระบบ แนะนำการใช้งานได้ โดยมีวิธีดังต่อไปนี้

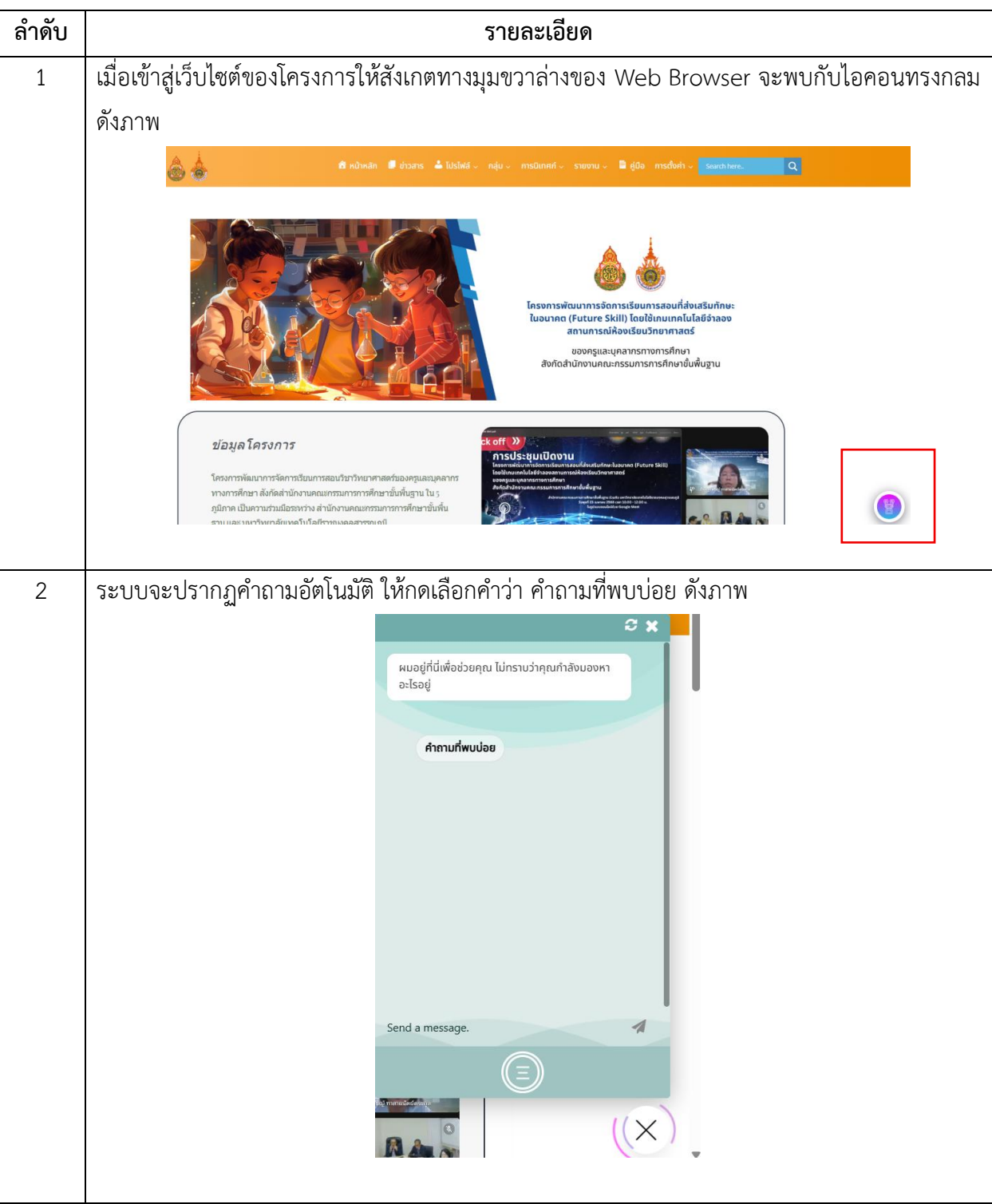

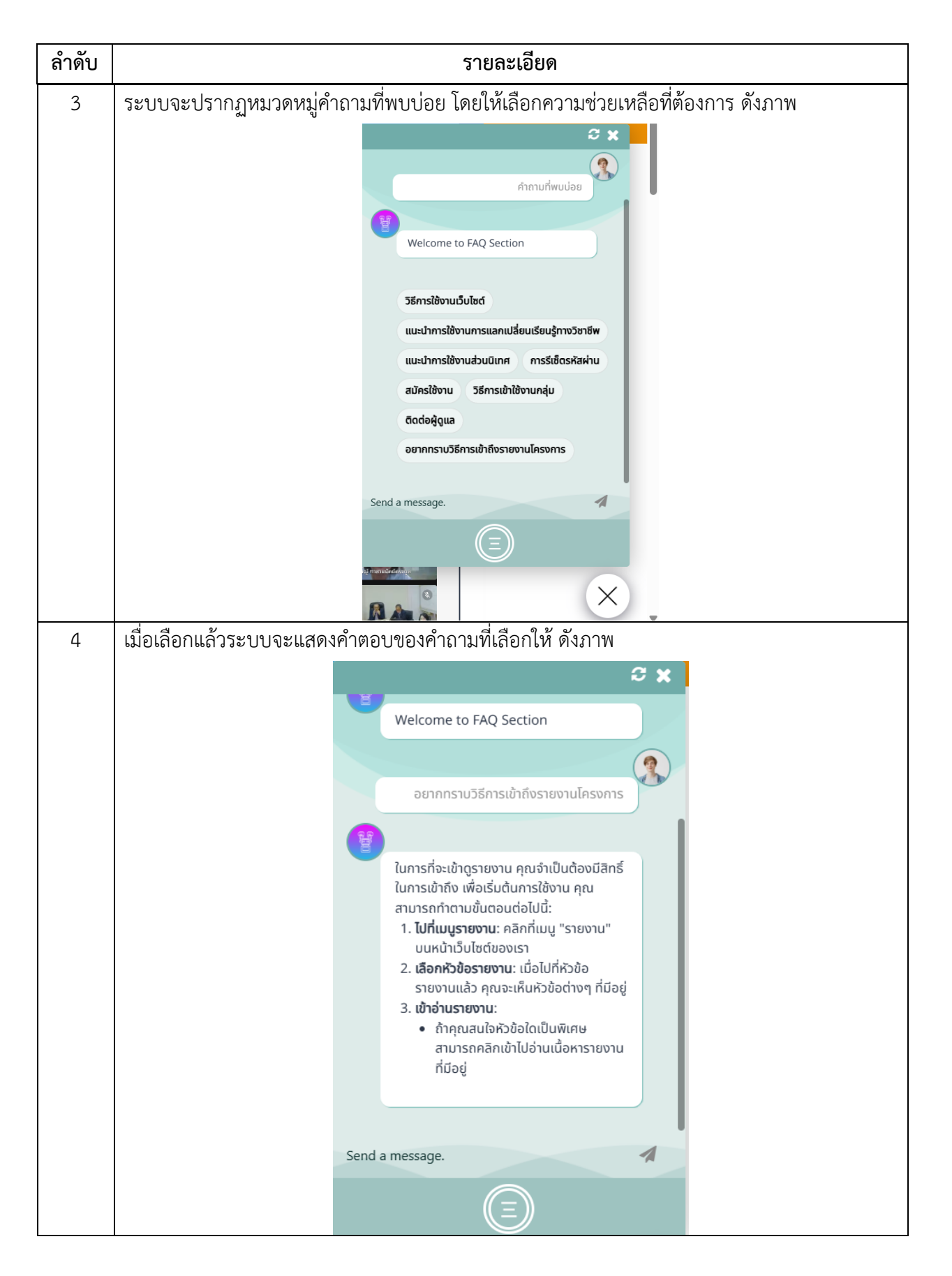

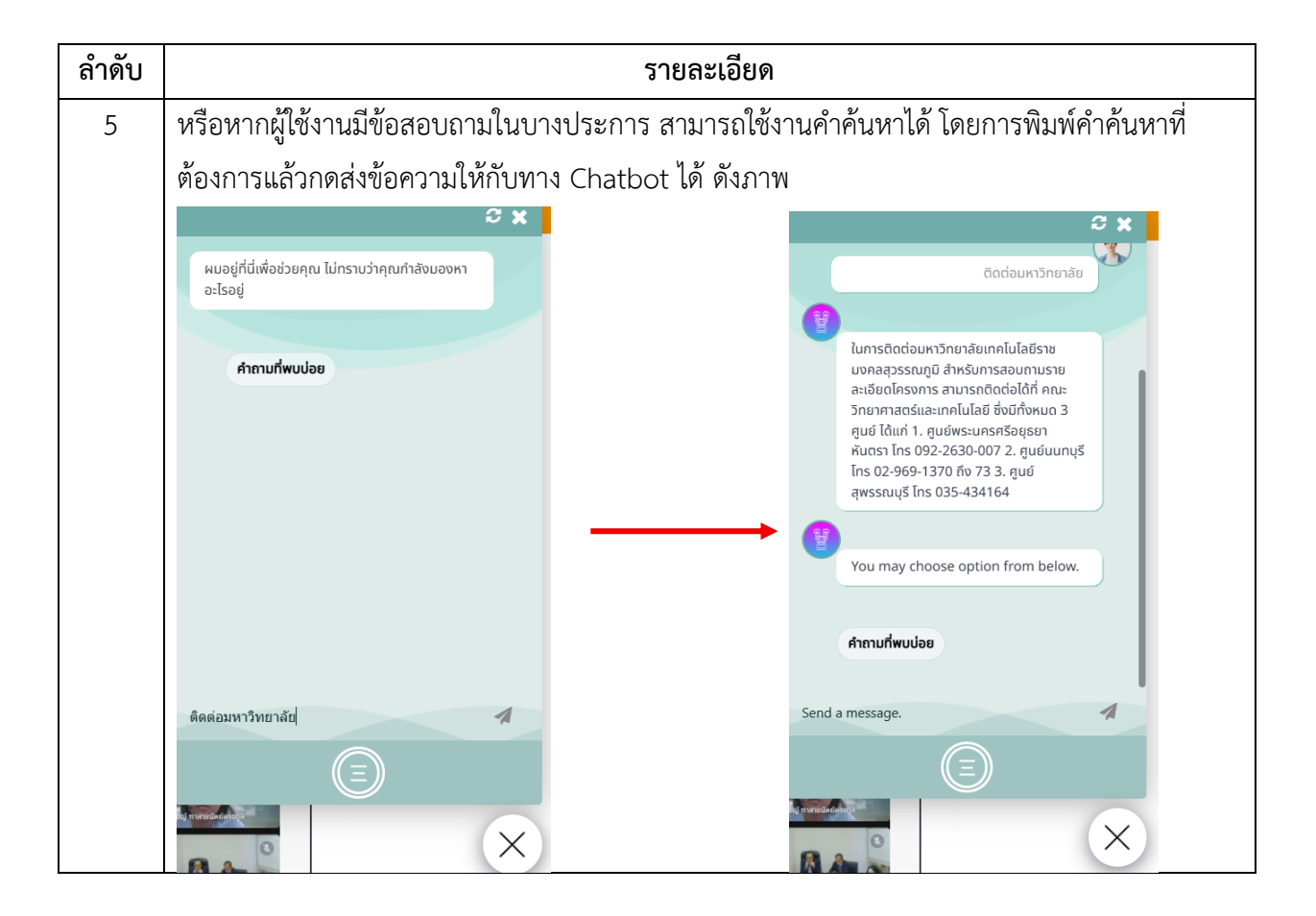

คู่มือการใช้งานเกมเทคโนโลยีจำลองสถานการณ์ห้องเรียนวิทยาศาสตร์

- 1. เกมเทคโนโลยีจำลองสถานการณ์ห้องเรียนวิทยาศาสตร์ ระดับชั้น ม.1
- 1.1 ขั้นตอนการเล่นเกม

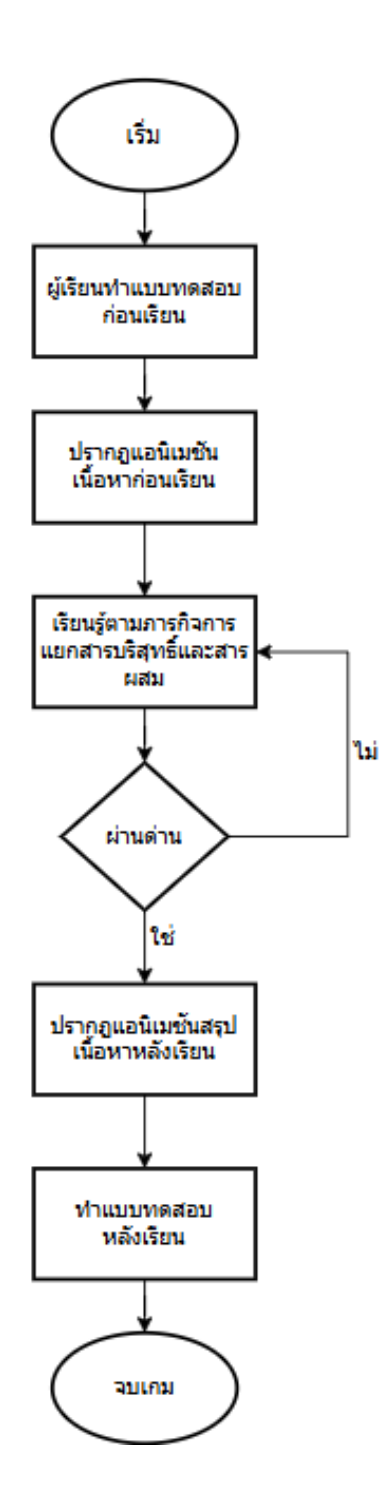

### คำอธิบายแต่ละขั้นตอน

- ผู้เรียนเข้าแอปพลิเคชันสื่อเกมเทคโนโลยีจำลองสถานการณ์ห้องเรียนวิทยาศาสตร์ และทำการ ลงทะเบียนเพื่อเริ่มต้นใช้งาน
- 2. ระบบปรากฏแบบทดสอบก่อนเรียน ให้ผู้เรียนตอบคำถามจำนวน 10 ข้อ
- เมื่อผู้เรียนตอบแบบทดสอบก่อนเรียนเสร็จแล้วระบบจะปรากฏวีดิโอแอนิเมชันนำเสนอเนื้อหาก่อน เรียน
- ปรากฏฉากห้องปฏิบัติการทางวิทยาศาสตร์ โดยจะปรากฏฉากหน้าโต๊ะทดลองที่มีเครื่องมือในการ ทดลอง
- ผู้เรียนปฏิบัติตามคำสั่งโดยการทดลองการหาจุดเดือดของสารบริสุทธิ์และสารผสม และการหาจุด หลอมเหลวของสารบริสุทธิ์และสารผสมตามลำดับ
- 6. ในการทดลองการหาจุดเดือดของสารบริสุทธิ์และสารผสม ผู้เรียนจะทำการต้มน้ำกลั่นบนบิกเกอร์ซึ่ง เป็นสารบริสุทธิ์ แล้วระบบจะปรากฏกราฟแสดงผลระหว่างเวลากับอุณหภูมิ เพื่อให้ผู้เรียนทำการ สังเกตการเดือดของน้ำกลั่นและกราฟ และการต้มสารละลายโซเดียมคลอไรด์ซึ่งเป็นสารผสม แล้ว ระบบจะปรากฏกราฟผลแสดงระหว่างเวลากับอุณหภูมิ เพื่อให้ผู้เรียนทำการสังเกต
- ในการทดลองการหาจุดหลอมเหลว ผู้เรียนจะทำการต้มแนฟทาลีน ซึ่งเป็นสารบริสุทธิ์แล้วจะปรากฏ กราฟแสดงผลระหว่างเวลากับอุณหภูมิเพื่อให้ผู้เรียนจดบันทึกผลการเปลี่ยนแปลง แล้วสังเกตช่วงการ หลอมเหลว
- เมื่อผู้เรียนได้ทำการทดลองเสร็จแล้วจะเกิดเหตุการณ์มีตัวละครมาขอให้ผู้เรียนทำการสกัดน้ำมันหอม ระเหยจากพืช ผู้เรียนจะต้องทำการเลือกใช้วัตถุดิบคือพืชที่เหมาะสมเพื่อให้ได้กลิ่นที่ต้องการ
- 9. เมื่อผู้เรียนสามารถทำภารกิจได้ครบทุกด่านระบบจะแสดงวีดิโอแอนเมชันสรุปเนื้อหาการเรียนรู้
- 10. ผู้เรียนทำแบบทดสอบหลังเรียน
- 11. สิ้นสุดบทเรียน

### 1.2 ขั้นตอนการเล่นเกมการเรียนรู้ระดับชั้น ม.1 – เกม Boil Point จุดเดือดไขความจริงโดยละเอียด

ในการใช้งานสื่อเกมเทคโนโลยีจำลองสถานการณ์ห้องเรียนวิทยาศาสตร์ ผู้เรียนจะต้องทำการติดตั้ง แอปพลิเคชันเกมเทคโนโลยีจำลองสถานการณ์ห้องเรียนวิทยาศาสตร์ก่อน โดยหากผู้เรียนใช้อุปกรณ์ที่เป็น ระบบปฏิบัติการ Android สามารถเข้าไปดาวน์โหลดแอปพลิเคชันได้บน Play Store หรือหากเป็น ระบบปฏิบัติการ iOS สามารถเข้าไปดาวน์โหลดได้บน App Store โดยพิมพ์คำค้นว่า เกมเทคโนโลยีจำลอง สถานการณ์ห้องเรียนวิทยาศาสตร์ จะปรากฏไอคอนเกม

เมื่อผู้เรียนติดตั้งเกมเทคโนโลยีจำลองสถานการณ์ห้องเรียนวิทยาศาสตร์เรียบร้อยแล้ว และทำการกดเข้า เกมเทคโนโลยีจำลองสถานการณ์ห้องเรียนวิทยาศาสตร์จะปรากฎหน้าจอที่แสดงถึงโลโก้ของหน่วยงาน ได้แก่ 1) กระทรวงศึกษาธิการ 2) สำนักงานคณะกรรมการการศึกษาขั้นพื้นฐาน และ3) มหาวิทยาลัยเทคโนโลยีราชมงคล สุวรรณภูมิ ดังภาพข้างล่าง

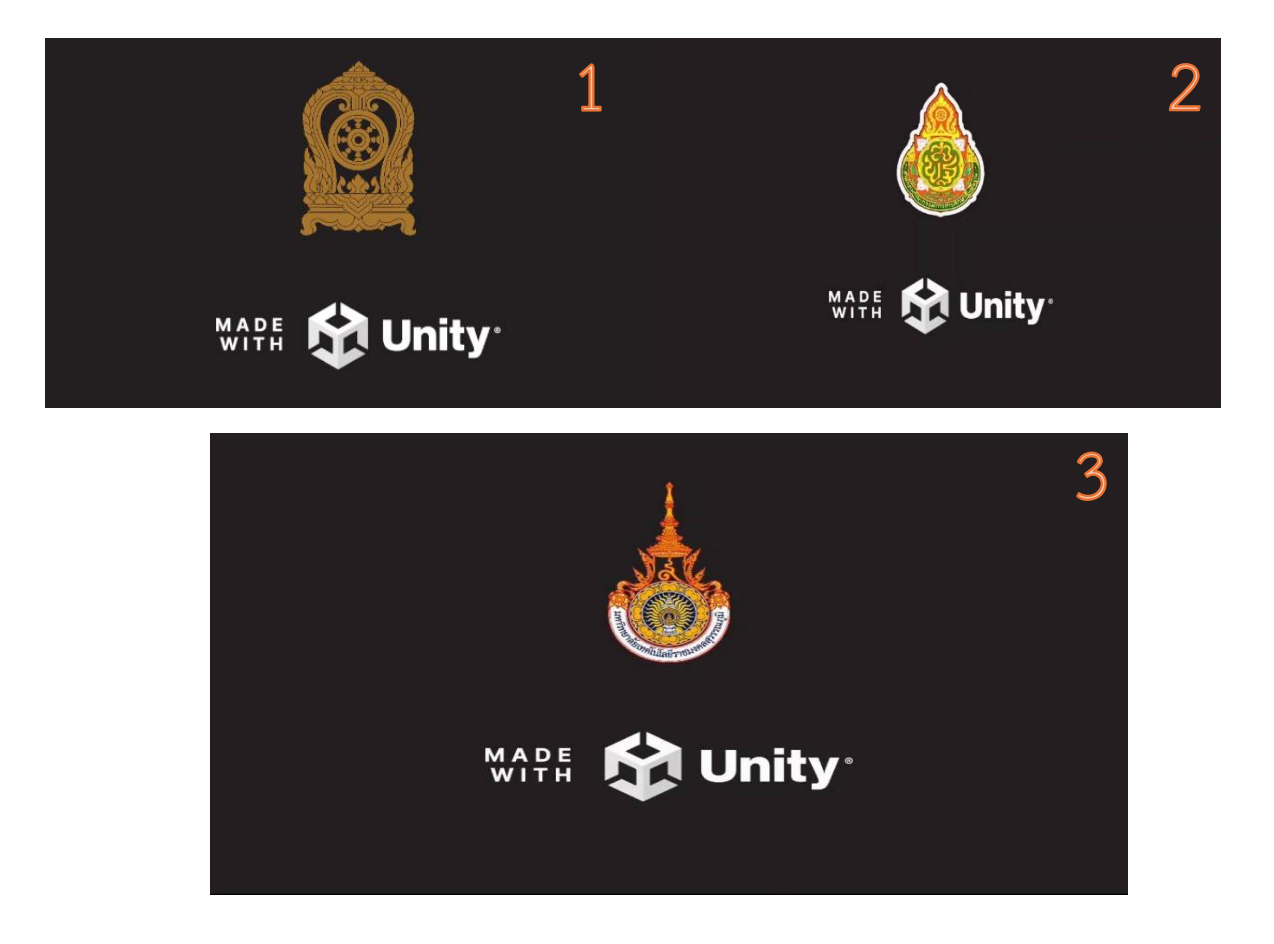

จากนั้นจะปรากฎชื่อเกมเทคโนโลยีจำลองสถานการณ์ห้องเรียนวิทยาศาสตร์ สำหรับผู้เรียนชั้น มัธยมศึกษาปีที่ 1 ดังภาพ

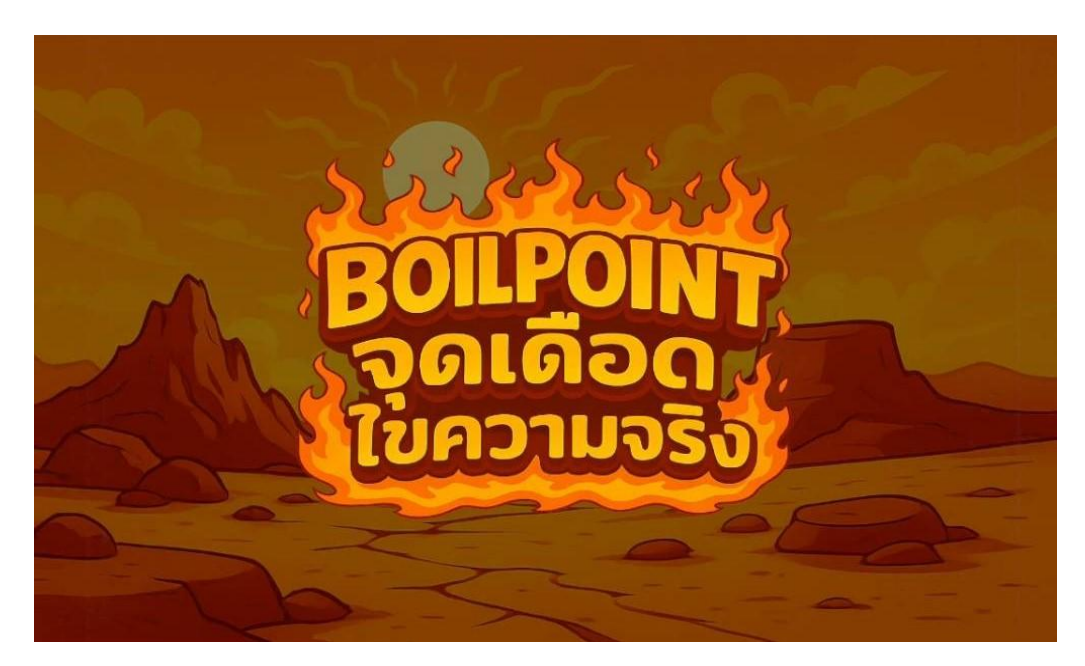

จากนั้นจะปรากฏหน้าต่างการลงทะเบียน โดยที่ผู้เรียนจะต้องทำการกรอกชื่อ สกุลของตนเองเป็น ภาษาอังกฤษ และทำการเลือกโรงเรียนของตนเอง ระดับชั้นปี โดยค่าพื้นฐานจะถูกต้องไว้ที่ระดับชั้นมัธยมศึกษาปี ที่ 1/1 และให้ผู้เรียนทำการกรอกรหัสนักเรียนของตนเอง จากนั้นให้กดปุ่ม Register เพื่อลงทะเบียนใช้งาน ดังภาพ

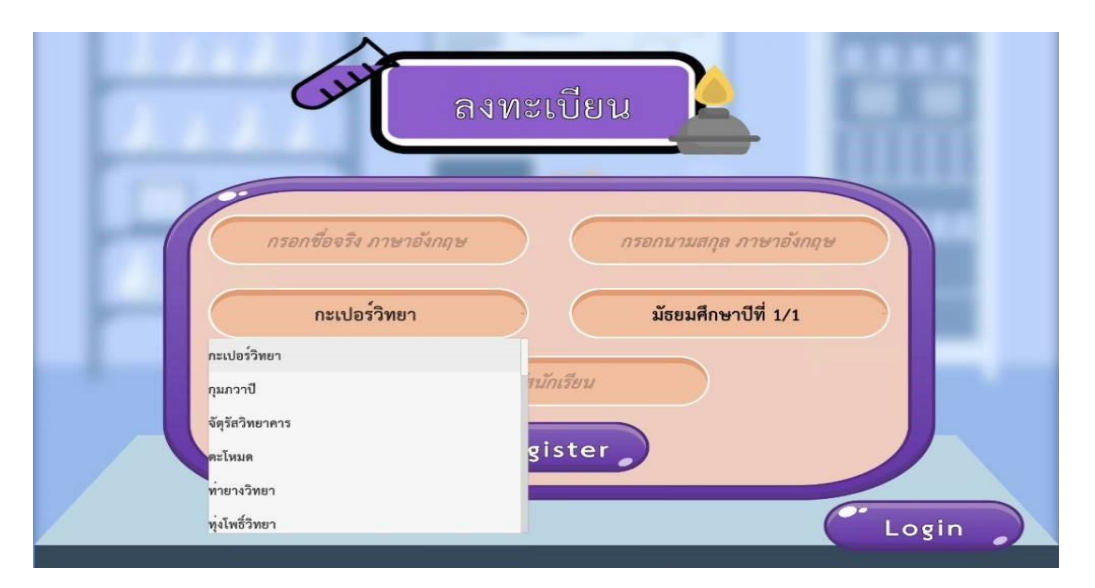

ภายหลังจากการลงทะเบียนสมัครใช้งานแล้วให้ทำการกดเลือกปุ่ม Login เพื่อทำการลงทะเบียนเข้าใช้งาน โดย ผู้เรียนจะต้องทำการเลือกชื่อโรงเรียนและกรอกข้อมูลรหัสนักเรียน ดังภาพ

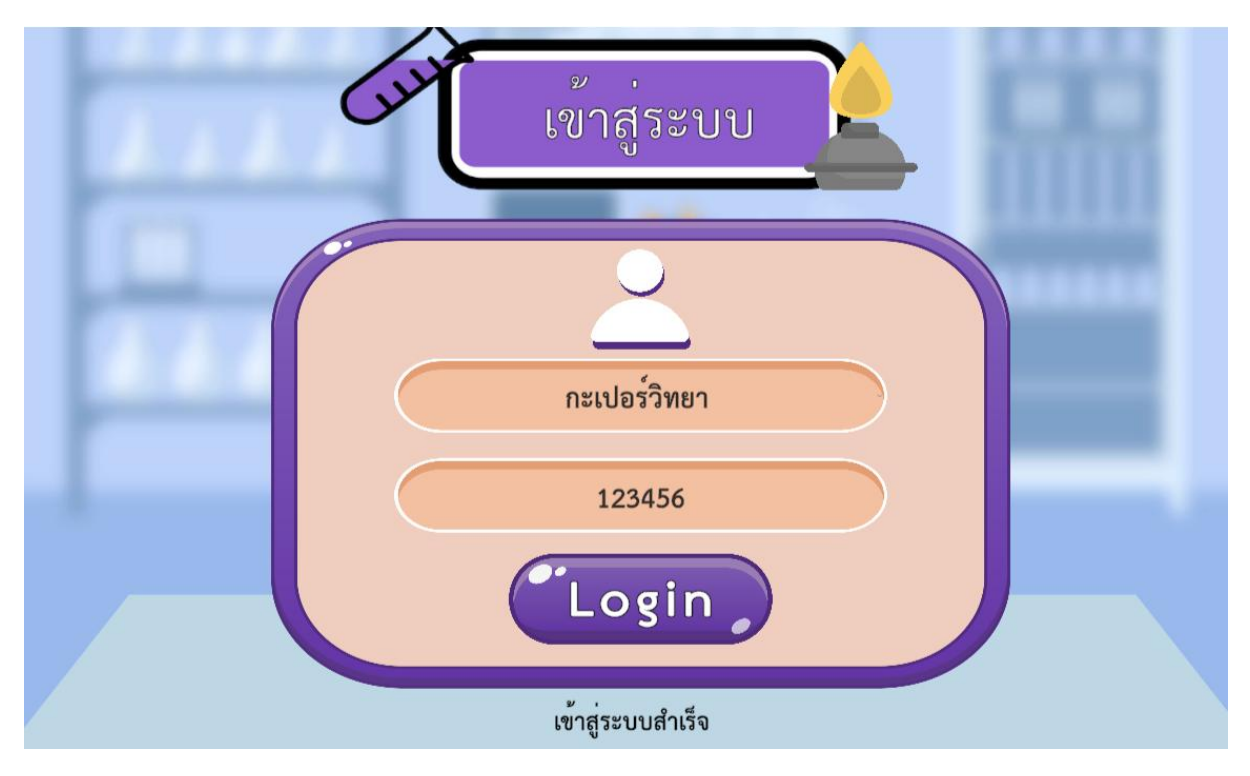

เมื่อผู้เรียนทำการ Log in แล้วระบบจะทำการพาผู้เรียนเข้าสู่หน้าจอแบบทดสอบก่อนเรียน ดังภาพ

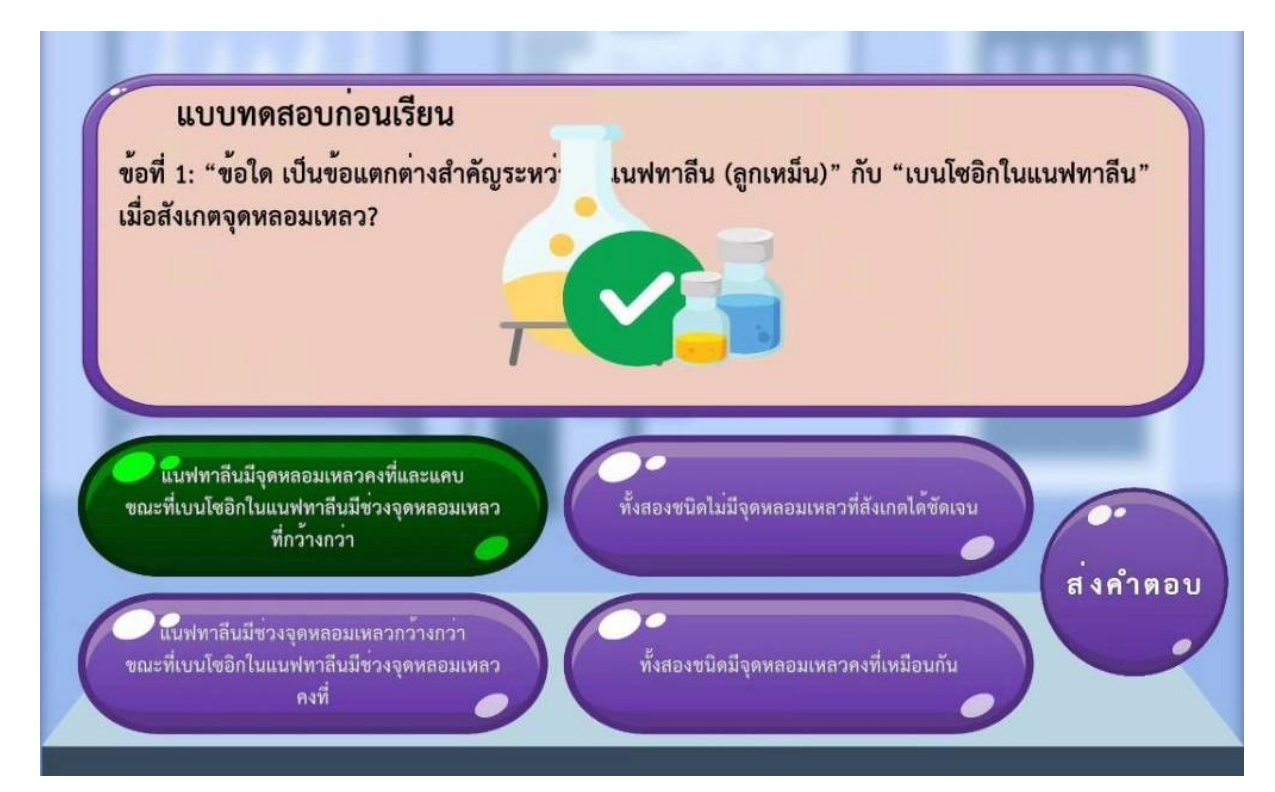

โดยผู้เรียนจะต้องทำแบบทดสอบก่อนเรียนจำนวน 10 ข้อ ซึ่งระบบจะทำการสุ่มข้อสอบขึ้นมา 10 จาก 15 ข้อ (รายละเอียดข้อสอบและเฉลยจะอยู่ในส่วนที่ 4 ข้อ 4.2) ซึ่งจะทำการสุ่มในทุกครั้งที่ได้มีการ Log in เข้ามา ใช้งานเกมเทคโนโลยีจำลองสถานการณ์ห้องเรียนวิทยาศาสตร์ และมีการสลับตัวเลือกคำตอบในแต่ละข้อทุกครั้ง เช่นกัน เพื่อป้องกันการจดจำข้อคำตอบหรือการลอกคำตอบระหว่างกัน ดังภาพข้างล่าง

|   | <b>แบบทดสอบก่อนเรียน</b><br>ข้อที่ 1: เมื่อต้มน้ำกลั่น (สารบริสุทธิ์) แล้วพบว่าจุดเดือดวัดได้ต่ำกว่า 100°C เล็กน้อย<br>อาจเกิดจากสาเหตุใดต่อไปนี้? |
|---|----------------------------------------------------------------------------------------------------|
| ( | ความขึ้นในอากาศทำให้อุณหภูมิลดลงทันที มีการผสมของเกลือแกงจำนวนมาก                                                                                  |
|   | ความดันบรรยากาศในห้องทดลองต่ำกว่าปกติ ตะเกียงแอลกอฮอล์ให้ความร้อนไม่สม่ำเสมอ                                                                       |

เมื่อผู้เรียนได้ผ่านการทำแบบทดสอบก่อนเรียนจำนวน 10 ข้อเรียบร้อยแล้ว ระบบจะพาผู้เรียนเข้าสู่ การชมคลิปวิดีโอเนื้อหาการเรียนรู้ก่อนเรียน โดยในการรับชมวิดีโอการเรียนรู้ก่อนเรียน หากเป็นการใช้งานในครั้ง แรกจะบังคับให้ผู้เรียนทุกคนต้องชมวิดีโอเนื้อหาจนจบ แต่หากเป็นการเรียนครั้งที่สองเป็นต้นไป จะปรากฏปุ่ม สำหรับการข้ามช่วงเวลา หรือถอยหลังซึ่งจะห่างกันทุก 5 วินาที และจะมีปุ่มหยุดเล่นสื่อวิดีโอเพื่อการอธิบาย ดัง ภาพ

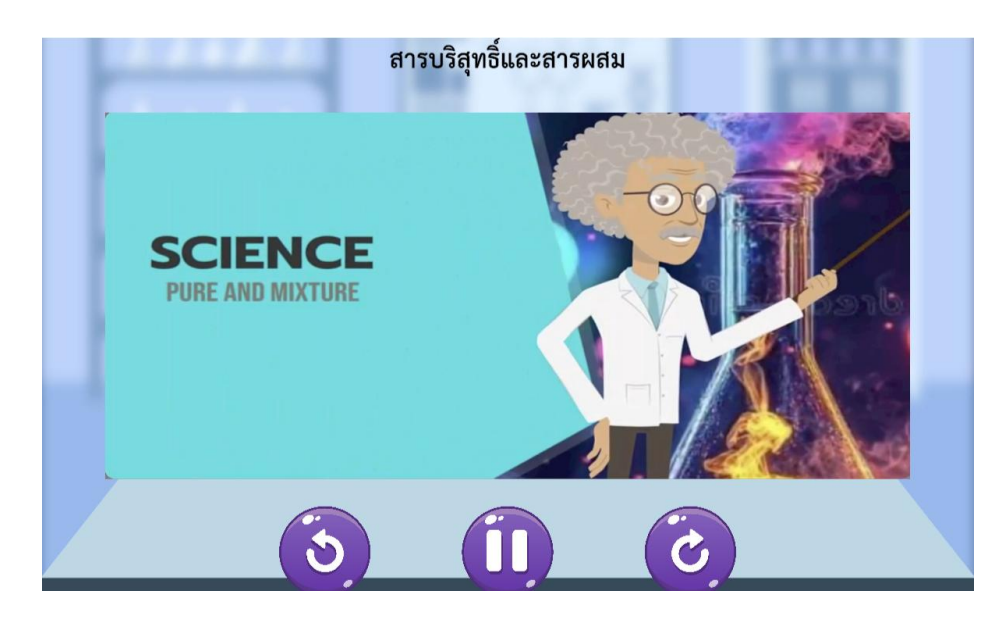

เมื่อผู้เรียนรับชมวิดีทัศน์เนื้อหาการเรียนรู้ก่อนเรียนจบแล้ว จะปรากฏเนื้อหาเกมการเรียนรู้ด่านที่ 1 คือ การหาจุดเดือดของน้ำกลั่น (สารบริสุทธิ์) โดยด่านนี้จะมีเวลาจำกัดเพียง 20 วินาที (รูปนาฬิกาจับเวลาที่มุมซ้ายบน ของหน้าจอ) โดยผู้เรียนจะต้องทำการสังเกตกราฟอุณหภูมิที่จะค่อย ๆ ปรากฏขึ้น แล้ววิเคราะห์ว่าน้ำกลั่นเป็นสาร บริสุทธิ์หรือสารผสม โดยดูได้จากกราฟ และหากอุณหภูมิไปหยุดนิ่งที่ช่วงอุณหภูมิไหน ให้ผู้เรียนทำการกดปุ่มหยุด (Stop) โดยให้หัวลูกศรตรงกับอุณหภูมิที่กำหนด ซึ่งหากผู้เรียนเลือกอุณหภูมิของน้ำกลั่นได้ถูกต้อง ระบบจะแสดง หน้าจอแสดงความยินดี และผู้เรียนจะสามารถเลือกไปสู่เกมถัดไปได้

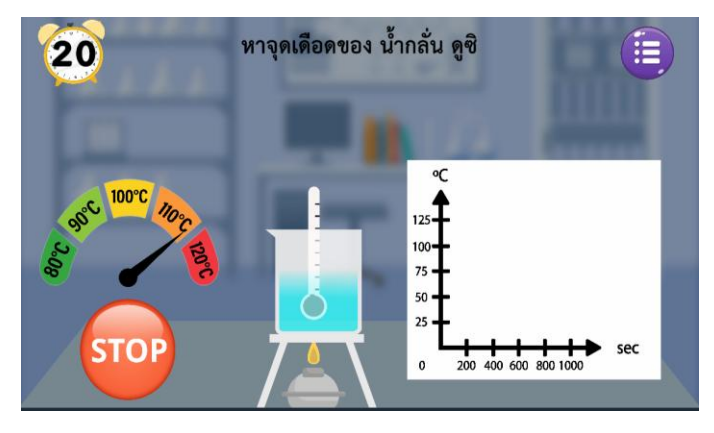

ในด่านที่ 2 จะเป็นการหาจุดเดือดของน้ำเกลือ (สารผสม) เพื่อตอบคำถาม โดยด่านนี้จะมีเวลาจำกัดเพียง 20 วินาที (รูปนาฬิกาจับเวลาที่มุมซ้ายบนของหน้าจอ) โดยผู้เรียนจะต้องทำการสังเกตกราฟอุณหภูมิที่จะค่อย ๆ ปรากฏขึ้น แล้ววิเคราะห์ว่าน้ำเกลือเป็นสารบริสุทธิ์หรือสารผสม โดยดูได้จากกราฟ และหากอุณหภูมิไปหยุดนิ่งที่ ช่วงไหน ให้ผู้เรียนทำการกดปุ่มหยุด (Stop) โดยให้หัวลูกศรตรงกับอุณหภูมิที่กำหนด ซึ่งหากผู้เรียนเลือกอุณหภูมิ ของน้ำกลั่นได้ถูกต้อง ระบบจะแสดงหน้าจอแสดงความยินดี และผู้เรียนจะสามารถเลือกไปสู่เกมถัดไปได้

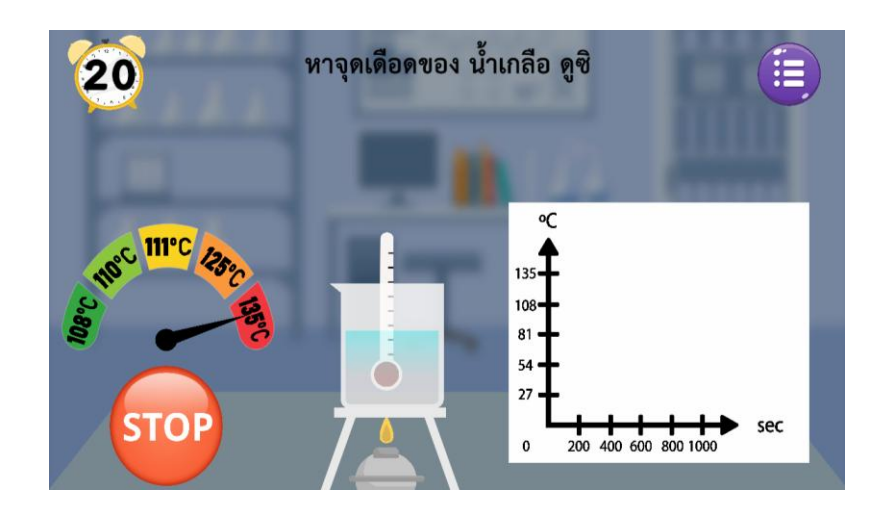

ในด่านที่ 3 จะเป็นการหาจุดเดือดของลูกเหม็น (แนฟทาลีน) เพื่อตอบคำถาม โดยด่านนี้จะมีเวลาจำกัด เพียง 20 วินาที (รูปนาฬิกาจับเวลาที่มุมซ้ายบนของหน้าจอ) โดยผู้เรียนจะต้องทำการสังเกตกราฟอุณหภูมิที่จะ ค่อย ๆ ปรากฏขึ้น แล้ววิเคราะห์ว่าลูกเหม็นหรือแนฟทาลีนเป็นสารบริสุทธิ์หรือสารผสม โดยดูได้จากกราฟ และ หากอุณหภูมิไปหยุดนิ่งที่ช่วงไหน ให้ผู้เรียนทำการกดปุ่มหยุด (Stop) โดยให้หัวลูกศรตรงกับอุณหภูมิที่กำหนด ซึ่ง หากผู้เรียนเลือกอุณหภูมิของลูกเหม็นหรือแนฟทาลีนได้ถูกต้อง ระบบจะแสดงหน้าจอแสดงความยินดี และผู้เรียน จะสามารถเลือกไปสู่เกมถัดไปได้

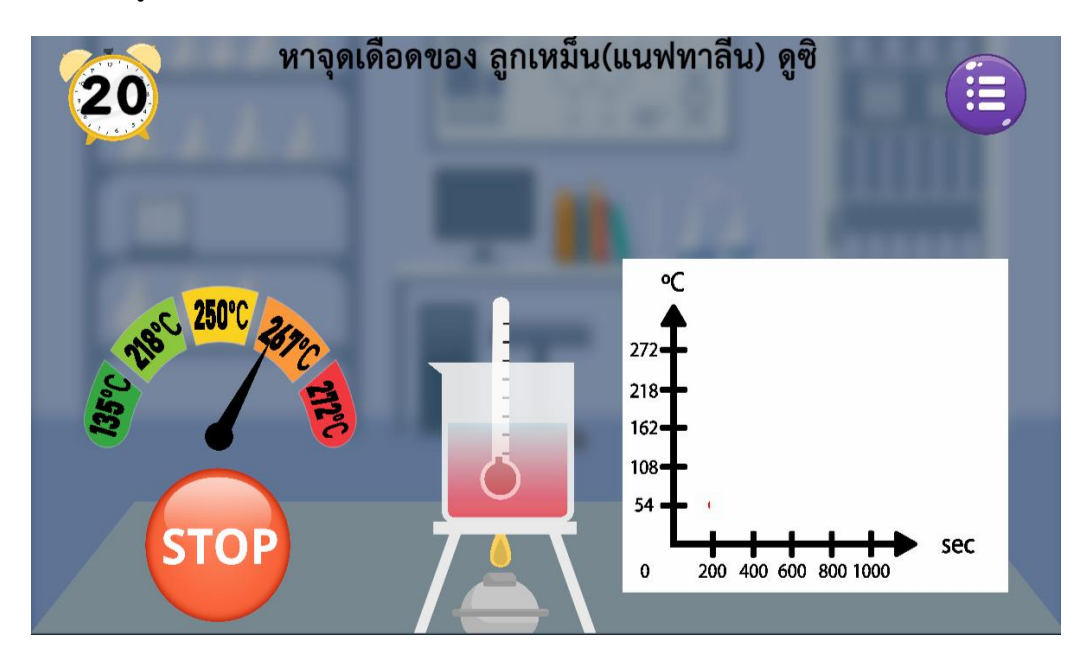

ในด่านที่ 4 จะเป็นการหาจุดเดือดของสารกันบูด (เบนโซอิกในแนฟทาลีน) เพื่อตอบคำถาม โดยด่านนี้จะมี เวลาจำกัดเพียง 20 วินาที (รูปนาฬิกาจับเวลาที่มุมซ้ายบนของหน้าจอ) โดยผู้เรียนจะต้องทำการสังเกตกราฟ อุณหภูมิที่จะค่อย ๆ ปรากฏขึ้น แล้ววิเคราะห์ว่าสารกันบูด หรือเบนโซอิกในแนฟทาลีน เป็นสารบริสุทธิ์หรือสาร ผสม โดยดูได้จากกราฟ และหากอุณหภูมิไปหยุดนิ่งที่ช่วงไหน ให้ผู้เรียนทำการกดปุ่มหยุด (Stop) โดยให้หัวลูกศร ตรงกับอุณหภูมิที่กำหนด ซึ่งหากผู้เรียนเลือกอุณหภูมิของสารกันบูด (เบนโซอิกในแนฟทาลีน) ได้ถูกต้อง ระบบจะ แสดงหน้าจอแสดงความยินดี และผู้เรียนจะสามารถเลือกไปสู่เกมถัดไปได้

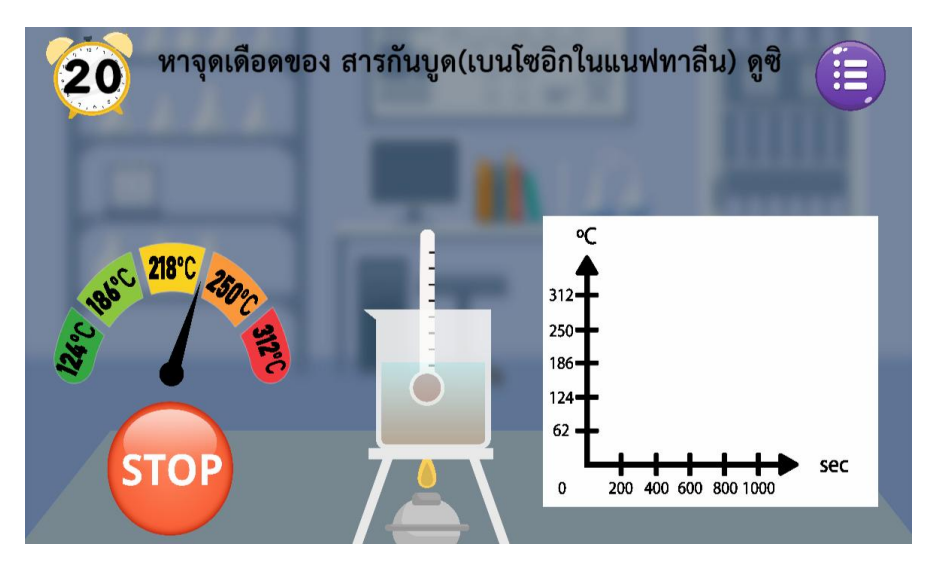

เมื่อผ่านทั้ง 4 ด่านจะเป็นการนำเสนอคลิปวิดีโอนำเสนอเนื้อหาสรุปความรู้ที่ได้จากการเรียน ดังภาพ

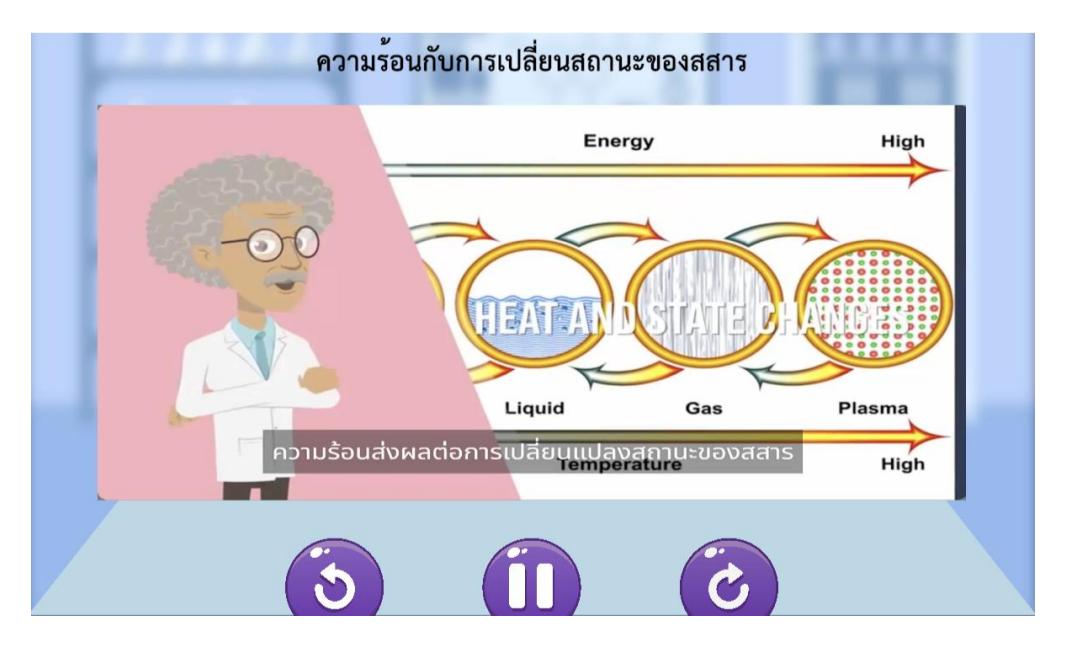

ในด่านที่ 5 จะเป็นภารกิจ การทดสอบความรู้โดยการทำน้ำมันหอมระเหยกลิ่นมะลิ มิ้นท์ โดยที่ผู้เรียน จะต้องทำการเลือกวัตถุดิบที่เหมาะสม คือดอกมะลิ และใบมิ้นท์ นำลงไปสู่ภาชนะสำหรับการต้มน้ำมันหอมระเหย ทั้งซ้ายขวา แล้วจะต้องเลือกอุณหภูมิที่เหมาะสมในการทำให้เกิดการระเหยของน้ำที่มีส่วนผสมของพืชดอกที่ทำให้ เกิดกลิ่น และครูผู้สอนสามารถอธิบายถึงแนวทางในการทำน้ำมันหอมระเหยกลิ่นอื่น ๆ ได้ ดังภาพ

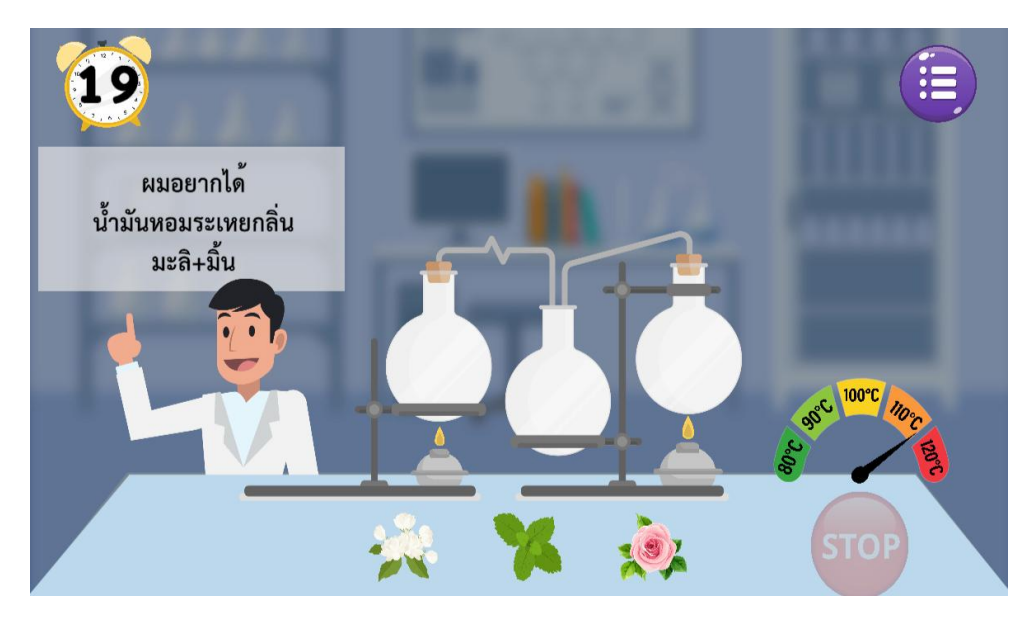

เมื่อผ่านด่านการทำน้ำมันหอมระเหยแล้วจะปรากฏฉากการทำแบบทดสอบหลังเรียนจำนวน 10 ข้อ ซึ่ง เป็นข้อสอบชุดเดียวกับแบบทดสอบก่อนเรียนที่ได้ทำการสุ่มขึ้นมา โดยผู้เรียนจะต้องตอบคำถามอย่างระมัดระวัง เพื่อให้ได้ผลคะแนนสูงสุด ดังภาพ

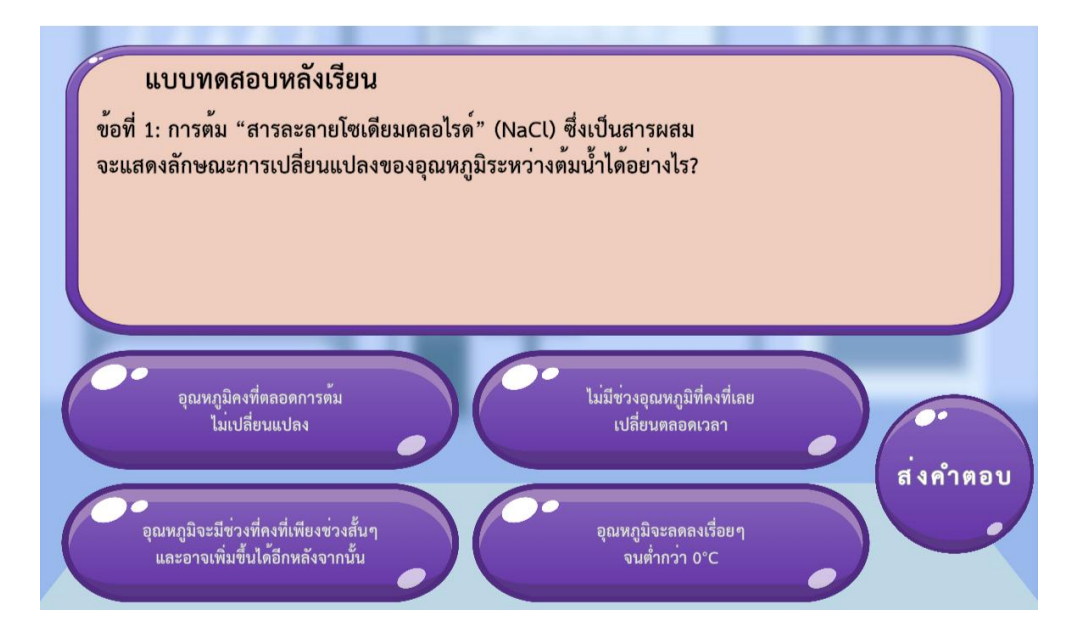

2. เกมเทคโนโลยีจำลองสถานการณ์ห้องเรียนวิทยาศาสตร์ ระดับชั้น ม.2

## 2.1 ขั้นตอนการเล่นเกม

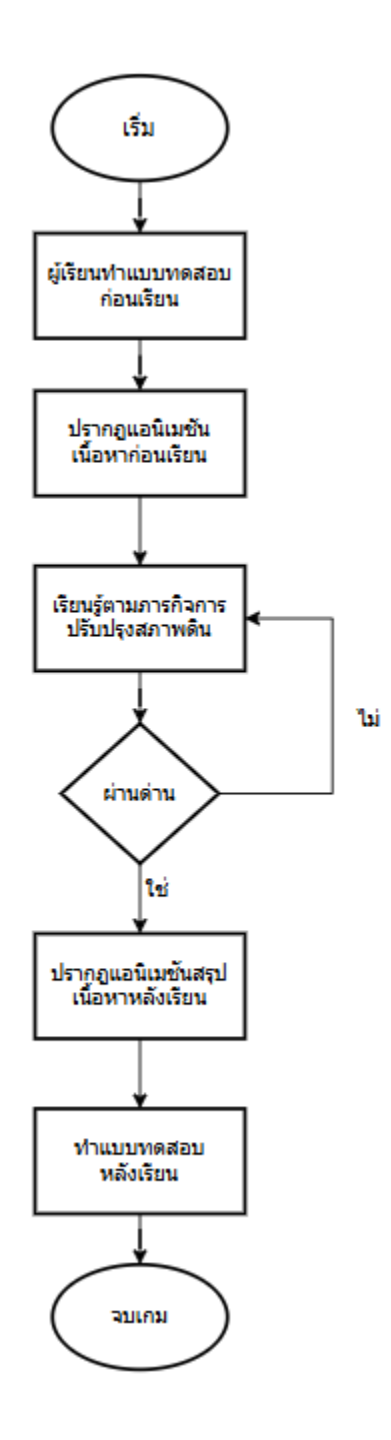

### คำอธิบายแต่ละขั้นตอน

- ผู้เรียนเข้าแอปพลิเคชันสื่อเกมเทคโนโลยีจำลองสถานการณ์ห้องเรียนวิทยาศาสตร์ และทำการ ลงทะเบียนเพื่อเริ่มต้นใช้งาน
- 2. ระบบปรากฏแบบทดสอบก่อนเรียน ให้ผู้เรียนตอบคำถามจำนวน 10 ข้อ
- เมื่อผู้เรียนตอบแบบทดสอบก่อนเรียนเสร็จแล้วระบบจะปรากฏวีดิโอแอนิเมชันนำเสนอเนื้อหาก่อน เรียน
- 4. ปรากฏฉากสวนพฤกษศาสตร์ ที่มีแปลงปลูกพืชที่ต้องได้รับการปรับปรุง
- ผู้เรียนจะต้องทำการเลือกใช้เครื่องมือสำหรับการตรวจสอบสภาพของดินในแปลงปลูกพืช และทำการ
   วิเคราะห์เพื่อหาอุปกรณ์ที่ใช้ในการปรับสภาพดินให้พร้อมสำหรับการปลูกพืช
- เมื่อผู้เรียนได้เลือกเครื่องมือในการปรับปรุงสภาพดินมาทำการแก้ไขได้ครบถ้วนแล้ว ผู้เรียนจะทำการ กดส่งค่าเพื่อตรวจสอบความถูกต้อง
- ระบบจะแสดงแอนิเมชันการเจริญเติบโตของพืช หากผู้เล่นได้ทำการปรับปรุงสภาพดินได้อย่างถูกต้อง หมดแล้วจะปรากฏภาพพืชเจริญเติบโต แต่หากส่วนใดของแปลงปรับปรุงสภาพดินไม่ถูกต้องจะ ปรากฏภาพต้นพืชเหี่ยวเฉา
- 8. เมื่อผู้เรียนสามารถทำภารกิจได้ครบทุกด่านระบบจะแสดงวีดิโอแอนเมชันสรุปเนื้อหาการเรียนรู้
- 9. ผู้เรียนทำแบบทดสอบหลังเรียน
- 10. สิ้นสุดบทเรียน

### 2.2 ขั้นตอนการเล่นเกมการเรียนรู้ระดับชั้น ม.2 - เกม Smart Soil ดินดีมีชัย วิทย์พิชิตแปลงโดยละเอียด

ในการใช้งานสื่อเกมเทคโนโลยีจำลองสถานการณ์ห้องเรียนวิทยาศาสตร์ ผู้เรียนจะต้องทำการติดตั้ง แอปพลิเคชันเกมเทคโนโลยีจำลองสถานการณ์ห้องเรียนวิทยาศาสตร์ก่อน โดยหากผู้เรียนใช้อุปกรณ์ที่เป็น ระบบปฏิบัติการ Android สามารถเข้าไปดาวน์โหลดแอปพลิเคชันได้บน Play Store หรือหากเป็น ระบบปฏิบัติการ iOS สามารถเข้าไปดาวน์โหลดได้บน App Store โดยพิมพ์คำค้นว่า เกมเทคโนโลยีจำลอง สถานการณ์ห้องเรียนวิทยาศาสตร์ จะปรากฏไอคอนเกม

เมื่อผู้เรียนติดตั้งเกมเทคโนโลยีจำลองสถานการณ์ห้องเรียนวิทยาศาสตร์เรียบร้อยแล้ว และทำการกดเข้า เกมเทคโนโลยีจำลองสถานการณ์ห้องเรียนวิทยาศาสตร์จะปรากฎหน้าจอที่แสดงถึงโลโก้ของหน่วยงาน ได้แก่ 1) กระทรวงศึกษาธิการ 2) สำนักงานคณะกรรมการการศึกษาขั้นพื้นฐาน และ3) มหาวิทยาลัยเทคโนโลยีราชมงคล สุวรรณภูมิ ดังภาพข้างล่าง

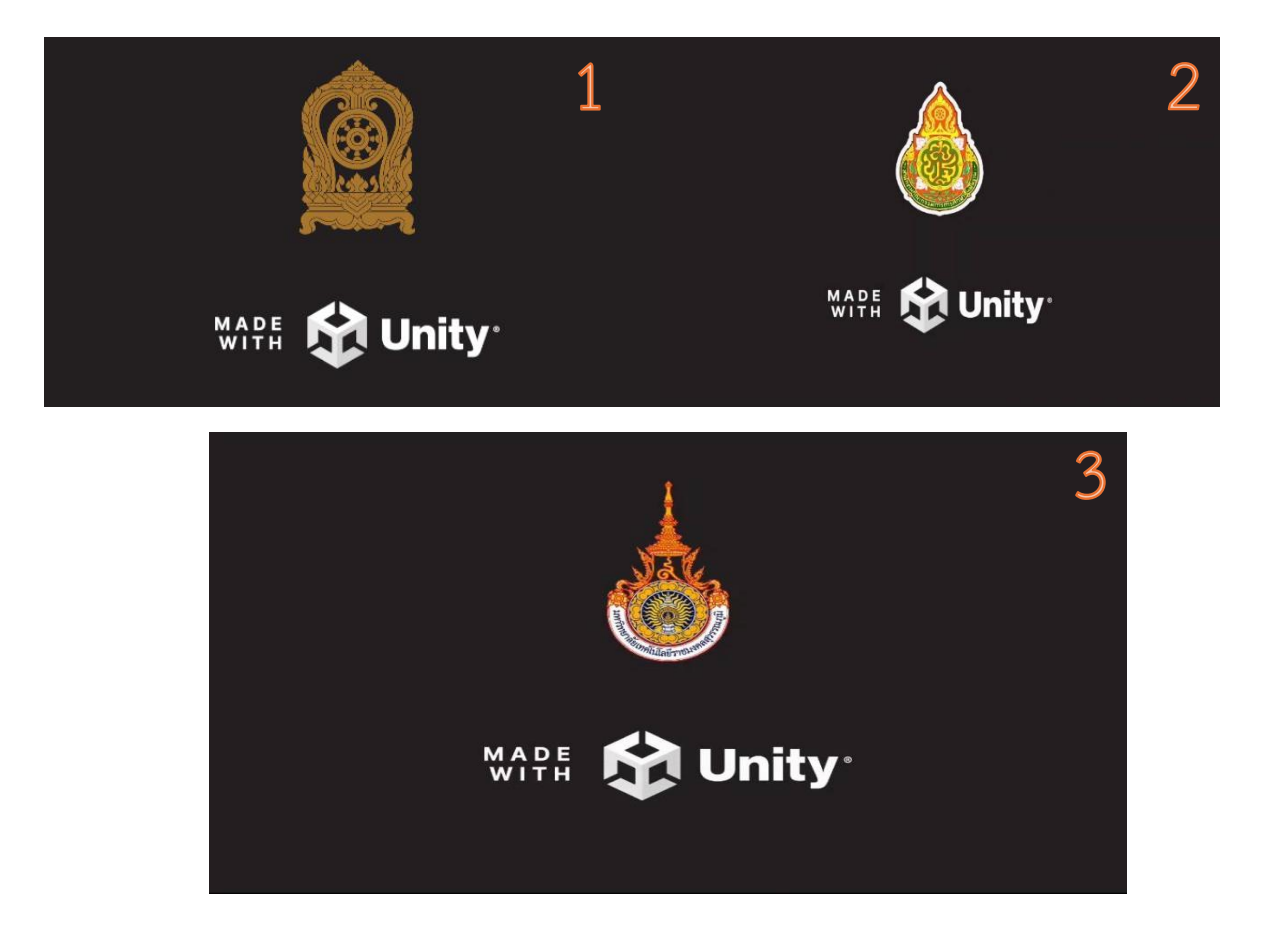

จากนั้นจะปรากฎชื่อเกมเทคโนโลยีจำลองสถานการณ์ห้องเรียนวิทยาศาสตร์ สำหรับผู้เรียนชั้น มัธยมศึกษาปีที่ 2 ดังภาพ

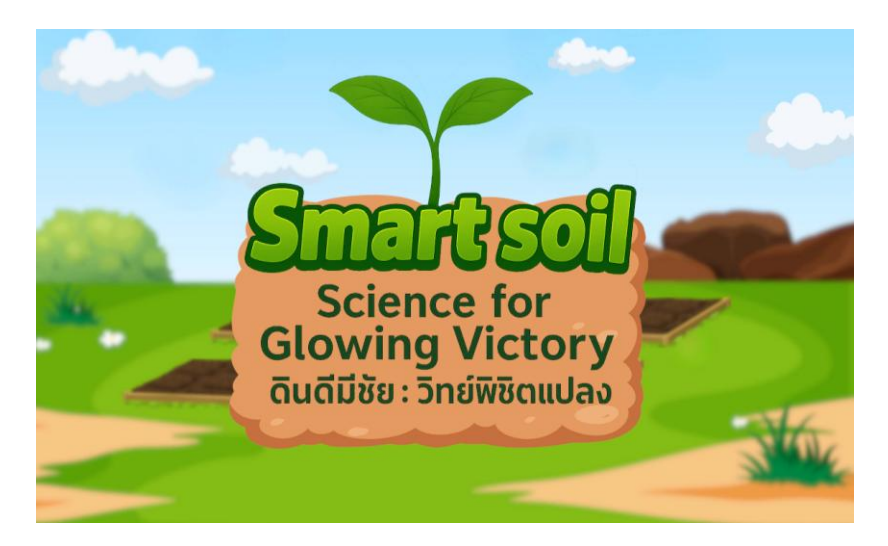

จากนั้นจะปรากฏหน้าต่างการลงทะเบียน โดยที่ผู้เรียนจะต้องทำการกรอกชื่อ สกุลของตนเองเป็น ภาษาอังกฤษ และทำการเลือกโรงเรียนของตนเอง ระดับชั้นปี โดยค่าพื้นฐานจะถูกต้องไว้ที่ระดับชั้นมัธยมศึกษาปี ที่ 1/1 และให้ผู้เรียนทำการกรอกรหัสนักเรียนของตนเอง จากนั้นให้กดปุ่ม Register เพื่อลงทะเบียนใช้งาน ดังภาพ

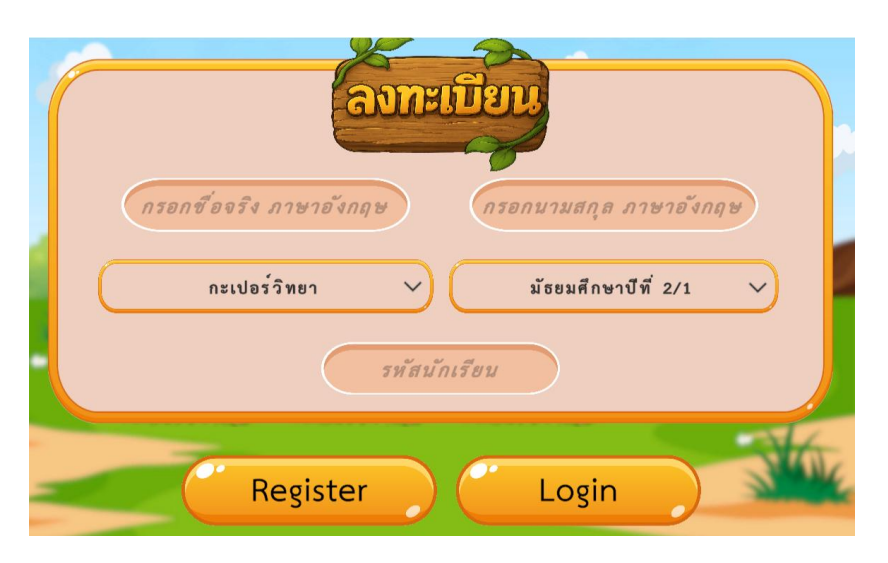

ภายหลังจากการลงทะเบียนสมัครใช้งานแล้วให้ทำการกดเลือกปุ่ม Login เพื่อทำการลงทะเบียนเข้าใช้ งาน โดยผู้เรียนจะต้องทำการเลือกชื่อโรงเรียนและกรอกข้อมูลรหัสนักเรียน ดังภาพ

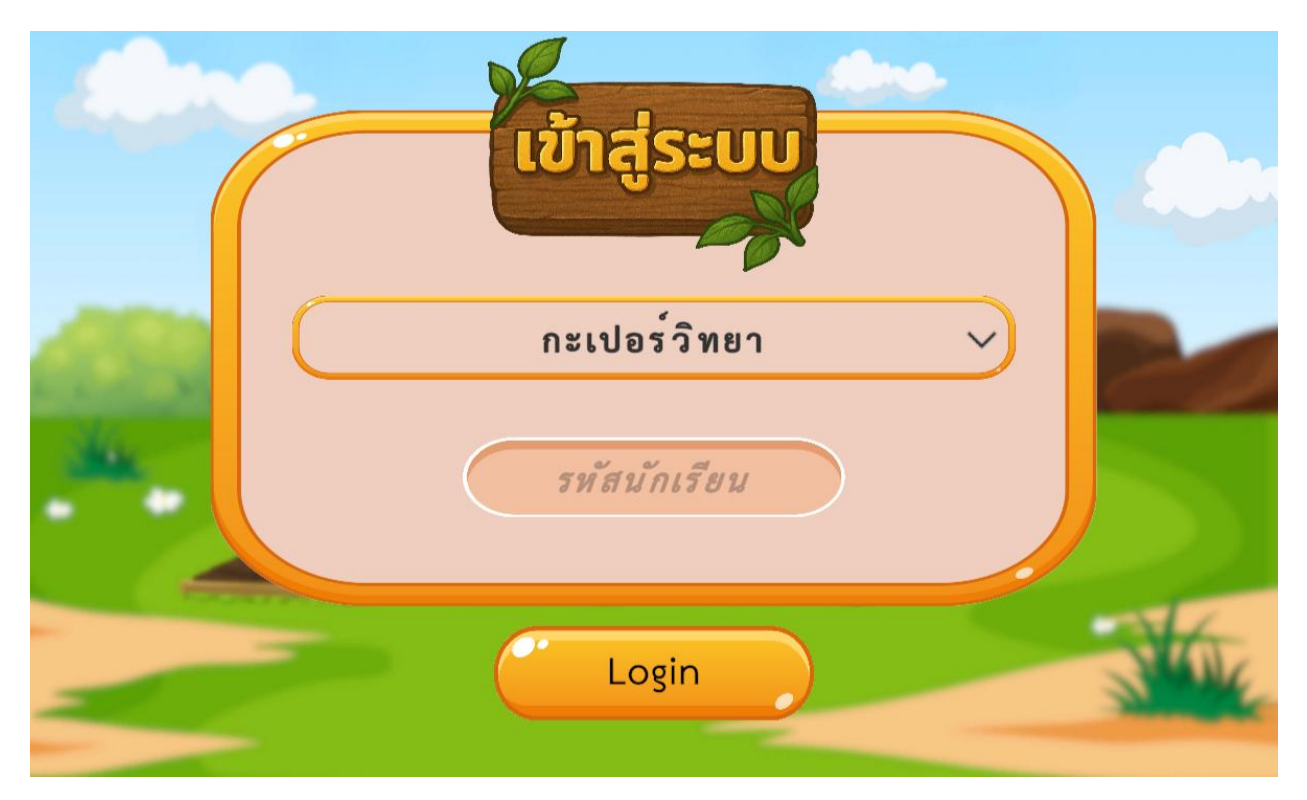

เมื่อผู้เรียนทำการ Log in แล้วระบบจะทำการพาผู้เรียนเข้าสู่หน้าจอแบบทดสอบก่อนเรียน ดังภาพ

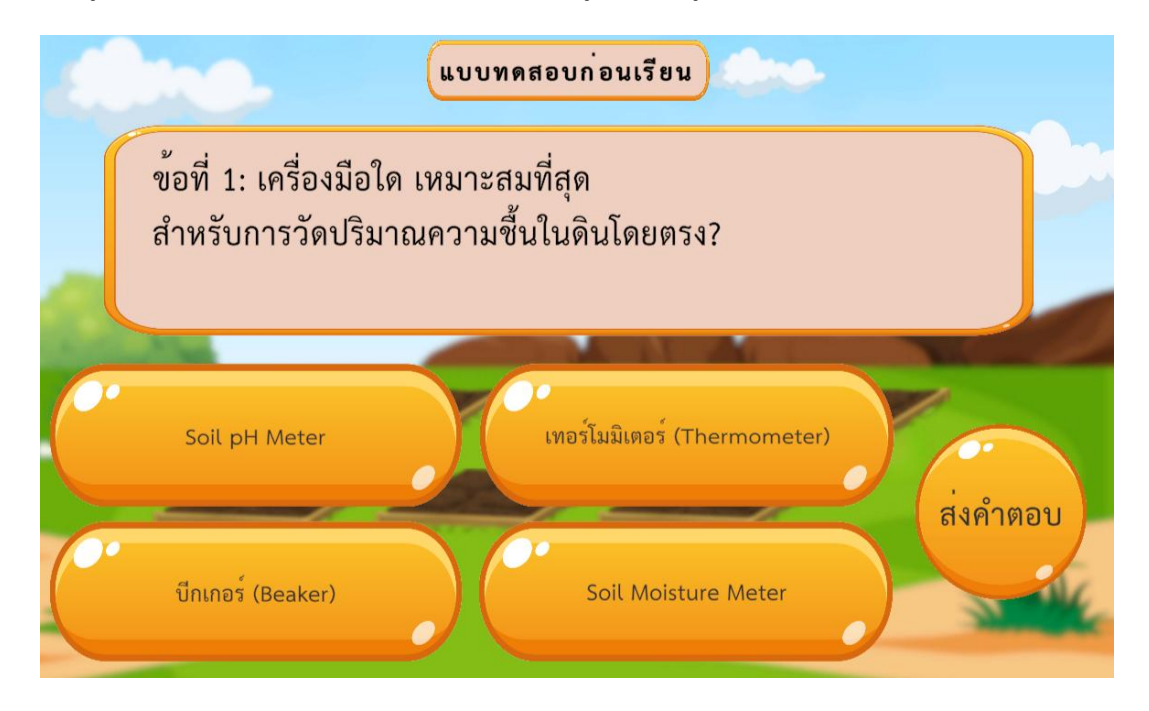

โดยผู้เรียนจะต้องทำแบบทดสอบก่อนเรียนจำนวน 10 ข้อ ซึ่งระบบจะทำการสุ่มข้อสอบขึ้นมา 10 จาก 15 ข้อ (รายละเอียดข้อสอบและเฉลยจะอยู่ในส่วนที่ 4 ข้อ 4.2) ซึ่งจะทำการสุ่มในทุกครั้งที่ได้มีการ Log in เข้ามา ใช้งานเกมเทคโนโลยีจำลองสถานการณ์ห้องเรียนวิทยาศาสตร์ และมีการสลับตัวเลือกคำตอบในแต่ละข้อทุกครั้ง เช่นกัน เพื่อป้องกันการจดจำข้อคำตอบหรือการลอกคำตอบระหว่างกัน ดังภาพข้างล่าง

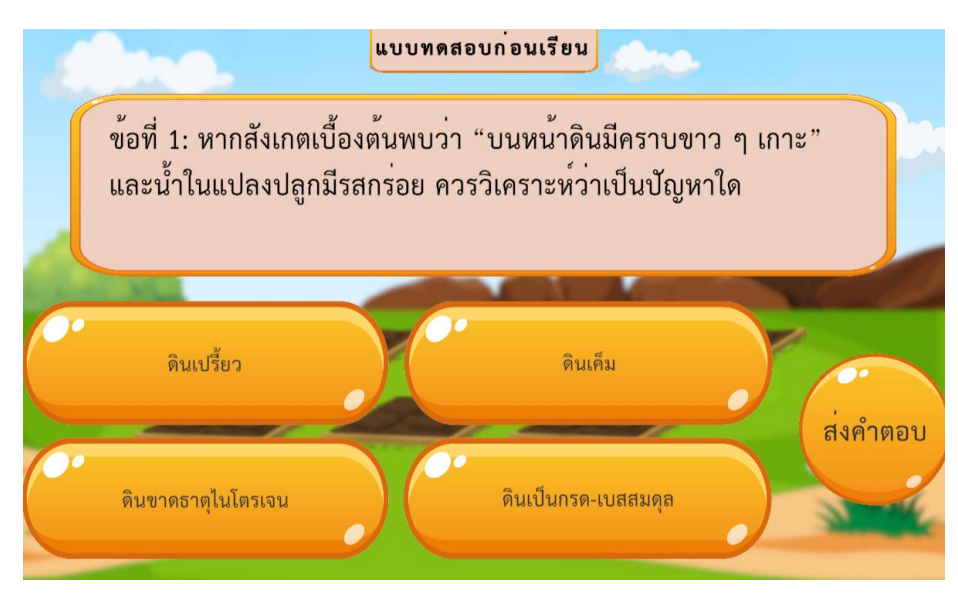

เมื่อผู้เรียนได้ผ่านการทำแบบทดสอบก่อนเรียนจำนวน 10 ข้อเรียบร้อยแล้ว ระบบจะพาผู้เรียนเข้าสู่ การชมคลิปวิดีโอเนื้อหาการเรียนรู้ก่อนเรียน โดยในการรับชมวิดีโอการเรียนรู้ก่อนเรียน หากเป็นการใช้งานในครั้ง แรกจะบังคับให้ผู้เรียนทุกคนต้องชมวิดีโอเนื้อหาจนจบ แต่หากเป็นการเรียนครั้งที่สองเป็นต้นไป จะปรากฏปุ่ม สำหรับการข้ามช่วงเวลา หรือถอยหลังซึ่งจะห่างกันทุก 5 วินาที และจะมีปุ่มหยุดเล่นสื่อวิดีโอเพื่อการอธิบาย ดัง ภาพ

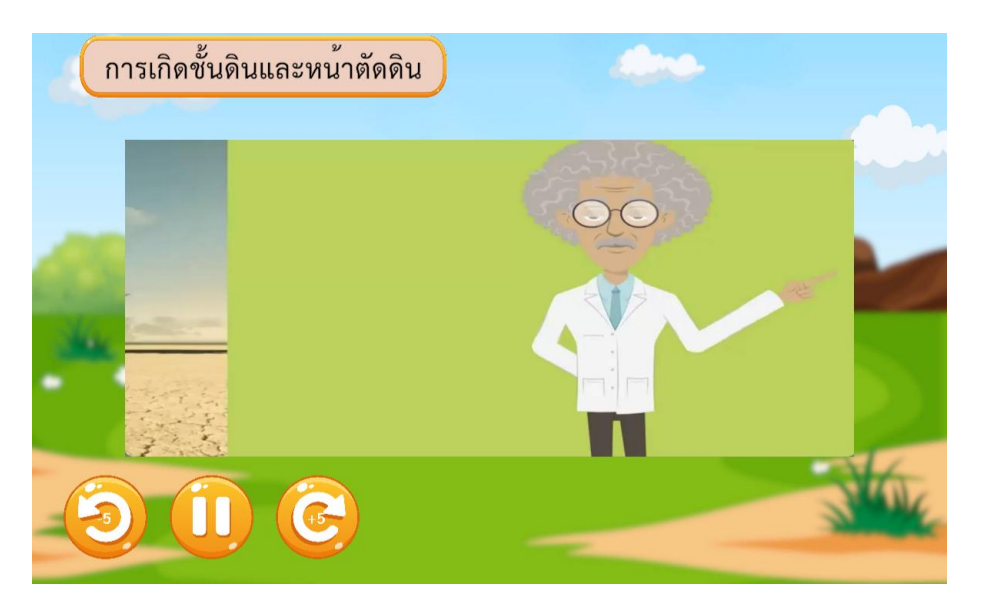

เมื่อผู้เรียนรับชมวิดีทัศน์เนื้อหาการเรียนรู้ก่อนเรียนจบแล้ว จะปรากฏเนื้อหาเกมการเรียนรู้โดยจะเป็นฉาก แปลงดิน 3 แปลง ที่มีการสลับชนิดของชั้นดิน โดยมีเครื่องมือสำหรับการตรวจวัดทางมุมซ้ายของหน้าจอ และมี อุปกรณ์สำหรับการแก้ไขสภาพของดินทางมุมขวามือ ดังภาพ

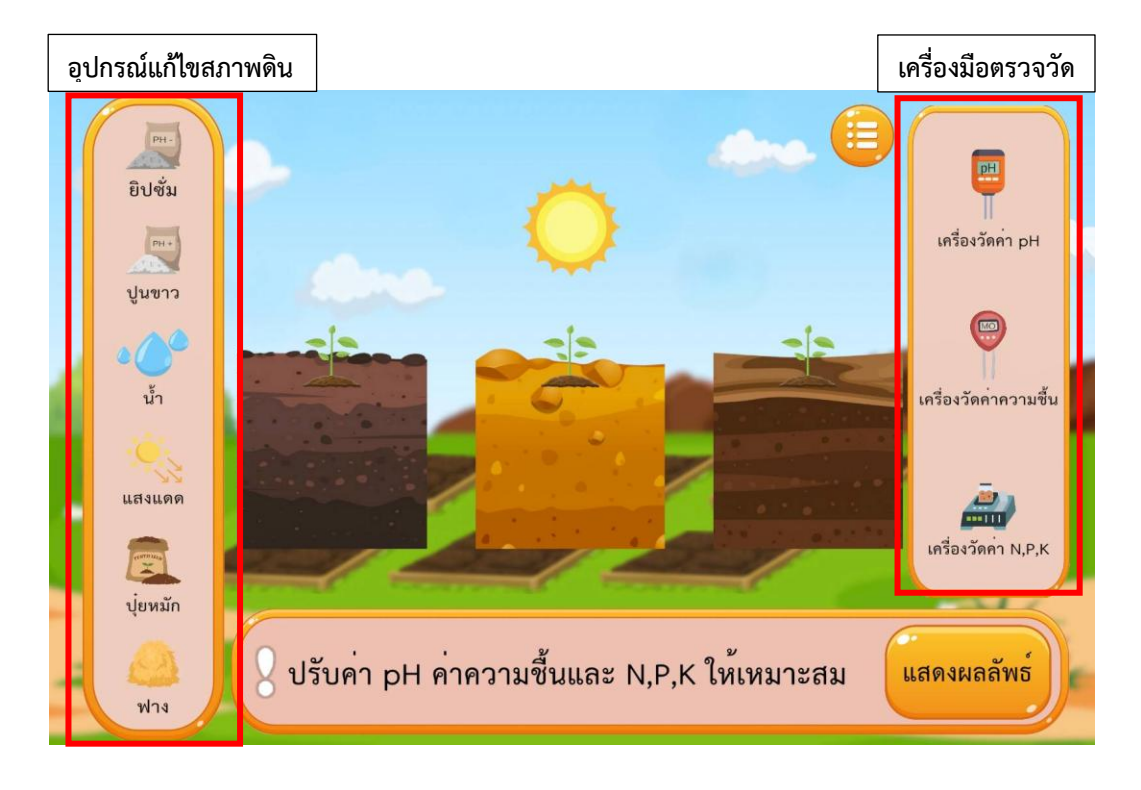

โดยผู้เรียนจะต้องทำการลากเครื่องมือในการตรวจวัดเพื่อมาตรวจสอบสภาพของดินก่อน ได้แก่ เครื่องมือ วัดค่า pH ของดิน เครื่องมือวัดค่าความขึ้นในดิน และเครื่องมือวัดค่าปริมาณปุ๋ยในดิน โดยผู้เรียนจะต้องทำการ ลากเครื่องมือในการตรวจวัดมาวางบนแปลงดินแล้วระบบจะแสดงค่าของการตรวจวัดเพื่อให้ผู้เรียนเริ่มวิเคราะห์ใน การแก้ไขปัญหา ดังภาพ

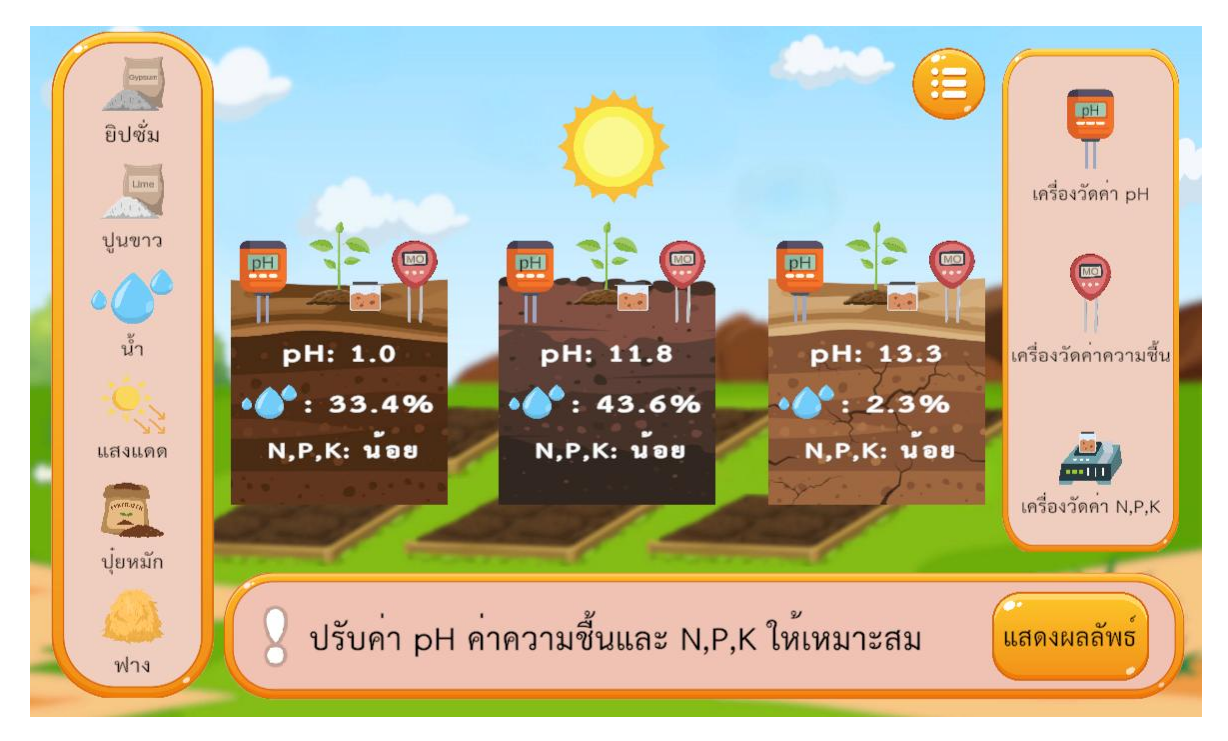

โดยผู้เรียนจะต้องเลือกอุปกรณ์ในการแก้ไขปัญหาที่เหมาะสม ได้แก่

- 1) ยิปซั่มจะมีส่วนช่วยในการลดค่า pH ครั้งละ 1 หน่วย
- 2) ปูนขาวจะช่วยในการเพิ่มค่า pH ครั้งละ 1 หน่วย
- 3) น้ำจะมีส่วนช่วยในการเพิ่มปริมาณความชื้นในดิน โดยจะเพิ่มปริมาณน้ำทีละ 5%
- 4) แสดงแดดจะช่วยในการลดปริมาณความชื้นในดิน โดยจะลดครั้งละ 5%

5) ปุ๋ยหมัก จะเปรียบเสมือนแร่ธาตุที่สำคัญของพืช โดยโดยหากมีการใส่ปุ๋ยในปริมาณมากเกินไป ผู้เรียน จะต้องแก้ไขโดยการนำเอาน้ำมาใส่ในแปลงดิน เปรียบเสมือนการรดน้ำเพื่อชะล้างปริมาณปุ๋ย

6) ฟาง จะมีส่วนช่วยในการคลุมดินเพื่อรักษาความชุ่มชื้นให้กับดิน โดยผู้เรียนจะต้องเลือกหยิบฟางมาวาง คลุมดินตามประเภทของดินที่เหมาะสม โดยสามารถดูได้จากเมนูข้อมูลประกอบ ซึ่งสามารถเลือกได้จากเมนูทาง มุมขวาบน

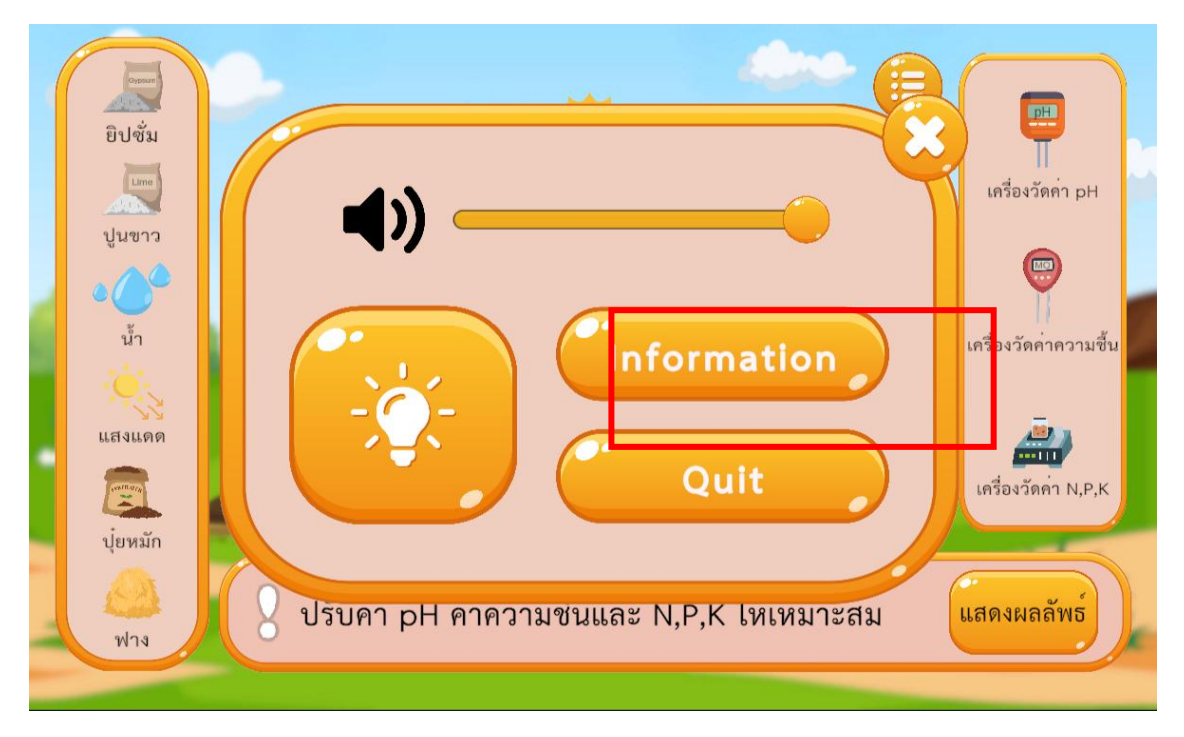

ระบบจะแสดงเกณฑ์ในการผ่านและการสังเกตข้อมูลประเภทของดินที่จำเป็นต้องใช้ฟางในการคลุมดิน ดัง

ภาพ

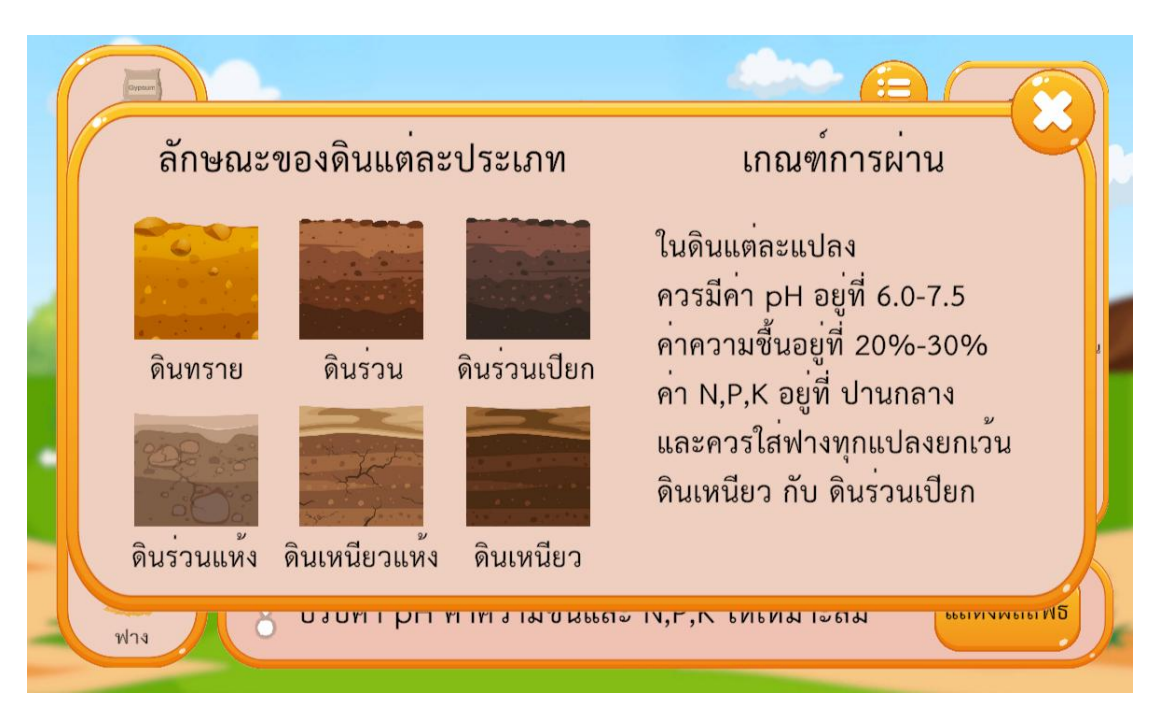

โดยเมื่อผู้เรียนสามารถแก้ไขปัญหาสภาพของดินได้ถูกต้องแล้วระบบจะปรากฏหน้าต่างแสดงความยินดี และนำผู้เรียนไปสู่คลิปวิดีโอสรุปเนื้อหาความรู้เพิ่มเติมหลังเรียน ดังภาพ

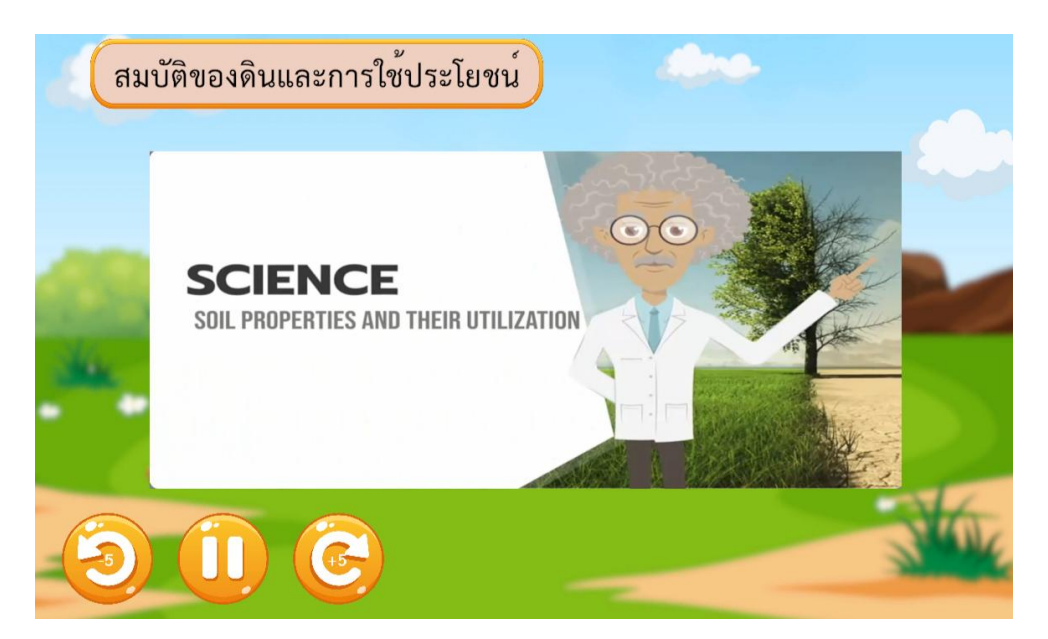

โดยเมื่อรับชมคลิปวิดีโอเสร็จสิ้นระบบจะปรากฏการทำแบบทดสอบหลังเรียนจำนวน 10 ข้อ ซึ่งเป็น ข้อสอบชุดเดียวกับแบบทดสอบก่อนเรียน ดังภาพ

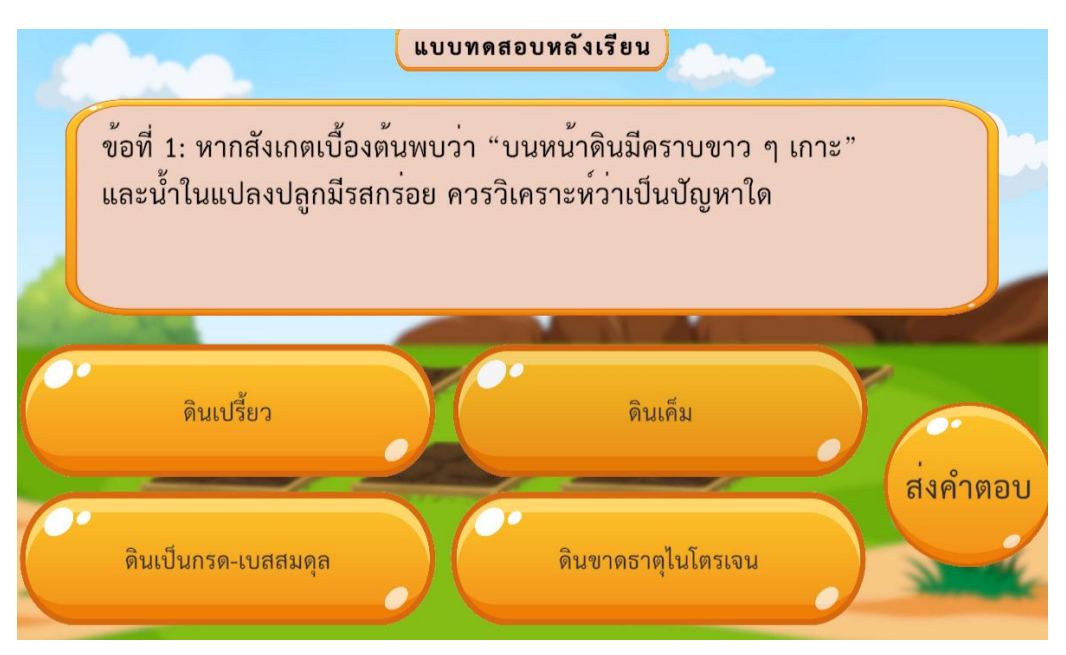

เมื่อผู้เรียนทำเสร็จสิ้นจะเป็นอันเสร็จสิ้นการเล่นเกม

3. เกมเทคโนโลยีจำลองสถานการณ์ห้องเรียนวิทยาศาสตร์ ระดับชั้น ม.3

## 3.1 ขั้นตอนการเล่นเกม

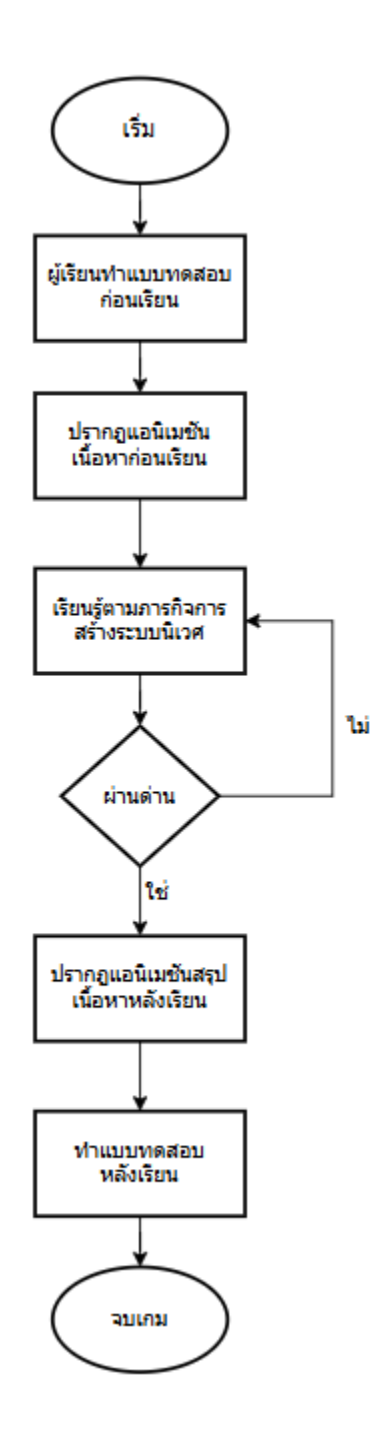

### คำอธิบายแต่ละขั้นตอน

- ผู้เรียนเข้าแอปพลิเคชันสื่อเกมเทคโนโลยีจำลองสถานการณ์ห้องเรียนวิทยาศาสตร์ และทำการ ลงทะเบียนเพื่อเริ่มต้นใช้งาน
- 2. ระบบปรากฏแบบทดสอบก่อนเรียน ให้ผู้เรียนตอบคำถามจำนวน 10 ข้อ
- เมื่อผู้เรียนตอบแบบทดสอบก่อนเรียนเสร็จแล้วระบบจะปรากฏวีดิโอแอนิเมชันนำเสนอเนื้อหาก่อน เรียน
- 4. ปรากฏฉากระบบนิเวศที่มีปรากฏสภาพแวดล้อมธรรมชาติที่เป็นผืนป่าโล่ง ๆ
- ผู้เรียนจะเปรียบเสมือนผู้สร้างระบบนิเวศที่มีหน้าที่นำสิ่งมีชีวิต และสิ่งแวดล้อมลงมาวางบนฉาก และ จากนั้นระบบจะแสดงแอนิเมชันการมีปฏิสัมพันธ์ระหว่างกัน และผู้เรียนจะต้องทำการลากสิ่งมีชีวิตที่ กำหนดให้มาวางลงบนฉาก และสังเกตการเปลี่ยนแปลงของค่าความสมดุลของสิ่งมีชีวิต ในระบบ นิเวศ
- เมื่อผู้เรียนได้ทำการนำสิ่งมีชีวิตและสิ่งแวดล้อมลงมาวางจนครบตามที่กำหนด และถูกต้องตาม ความสัมพันธ์ระหว่างกันเพื่อให้เกิดความสมดุลของระบบนิเวศ ระบบจะปรากฏแอนิเมชันแสดงความ ยินดี
- 7. เมื่อผู้เรียนสามารถทำภารกิจได้ครบทุกด่านระบบจะแสดงวีดิโอแอนเมชันสรุปเนื้อหาการเรียนรู้
- 8. ผู้เรียนทำแบบทดสอบหลังเรียน
- 9. สิ้นสุดบทเรียน

## 3.2 ขั้นตอนการเล่นเกมการเรียนรู้ระดับชั้น ม.3 - เกม Guardian of the Ecosystem ผู้พิทักษ์ระบบนิเวศ โดยละเอียด

ในการใช้งานสื่อเกมเทคโนโลยีจำลองสถานการณ์ห้องเรียนวิทยาศาสตร์ ผู้เรียนจะต้องทำการติดตั้ง แอปพลิเคชันเกมเทคโนโลยีจำลองสถานการณ์ห้องเรียนวิทยาศาสตร์ก่อน โดยหากผู้เรียนใช้อุปกรณ์ที่เป็น ระบบปฏิบัติการ Android สามารถเข้าไปดาวน์โหลดแอปพลิเคชันได้บน Play Store หรือหากเป็น ระบบปฏิบัติการ iOS สามารถเข้าไปดาวน์โหลดได้บน App Store โดยพิมพ์คำค้นว่า เกมเทคโนโลยีจำลอง สถานการณ์ห้องเรียนวิทยาศาสตร์ จะปรากฏไอคอนเกม

เมื่อผู้เรียนติดตั้งเกมเทคโนโลยีจำลองสถานการณ์ห้องเรียนวิทยาศาสตร์เรียบร้อยแล้ว และทำการกดเข้า เกมเทคโนโลยีจำลองสถานการณ์ห้องเรียนวิทยาศาสตร์จะปรากฎหน้าจอที่แสดงถึงโลโก้ของหน่วยงาน ได้แก่ 1) กระทรวงศึกษาธิการ 2) สำนักงานคณะกรรมการการศึกษาขั้นพื้นฐาน และ3) มหาวิทยาลัยเทคโนโลยีราชมงคล สุวรรณภูมิ ดังภาพข้างล่าง

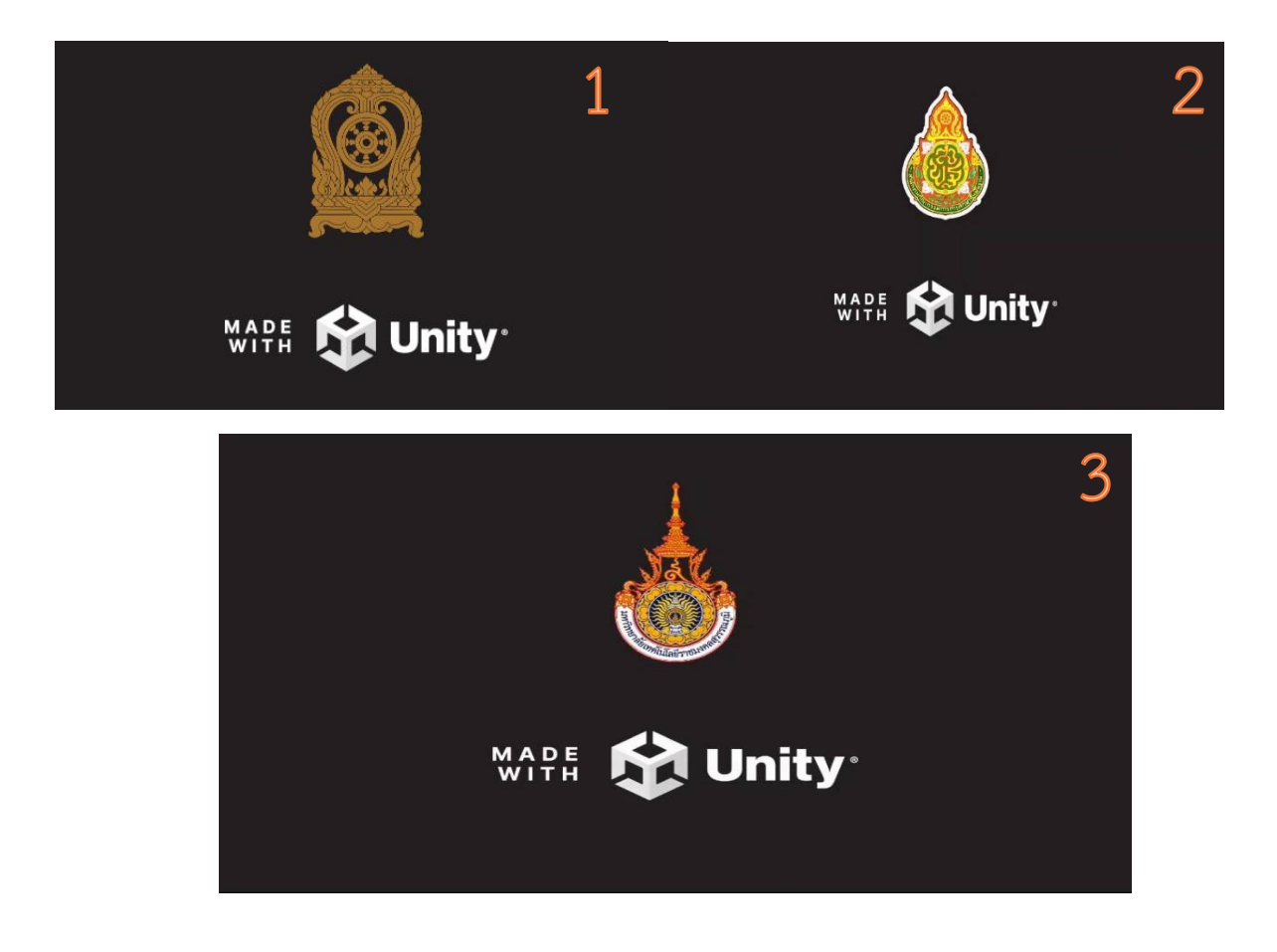

จากนั้นจะปรากฎชื่อเกมเทคโนโลยีจำลองสถานการณ์ห้องเรียนวิทยาศาสตร์ สำหรับผู้เรียนชั้น มัธยมศึกษาปีที่ 3 ดังภาพ

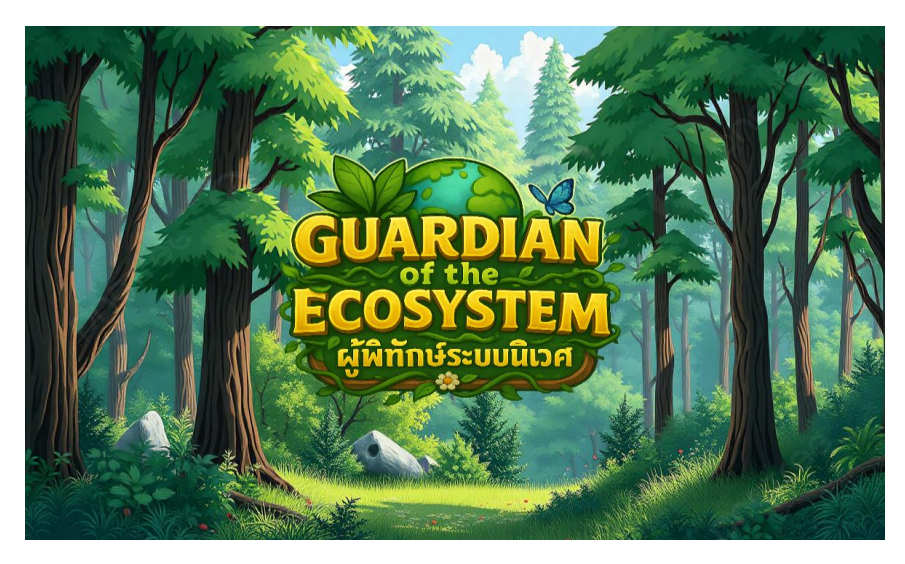

จากนั้นจะปรากฏหน้าต่างการลงทะเบียน โดยที่ผู้เรียนจะต้องทำการกรอกชื่อ สกุลของตนเองเป็น ภาษาอังกฤษ และทำการเลือกโรงเรียนของตนเอง ระดับชั้นปี โดยค่าพื้นฐานจะถูกต้องไว้ที่ระดับชั้นมัธยมศึกษาปี ที่ 1/1 และให้ผู้เรียนทำการกรอกรหัสนักเรียนของตนเอง จากนั้นให้กดปุ่ม Register เพื่อลงทะเบียนใช้งาน ดังภาพ

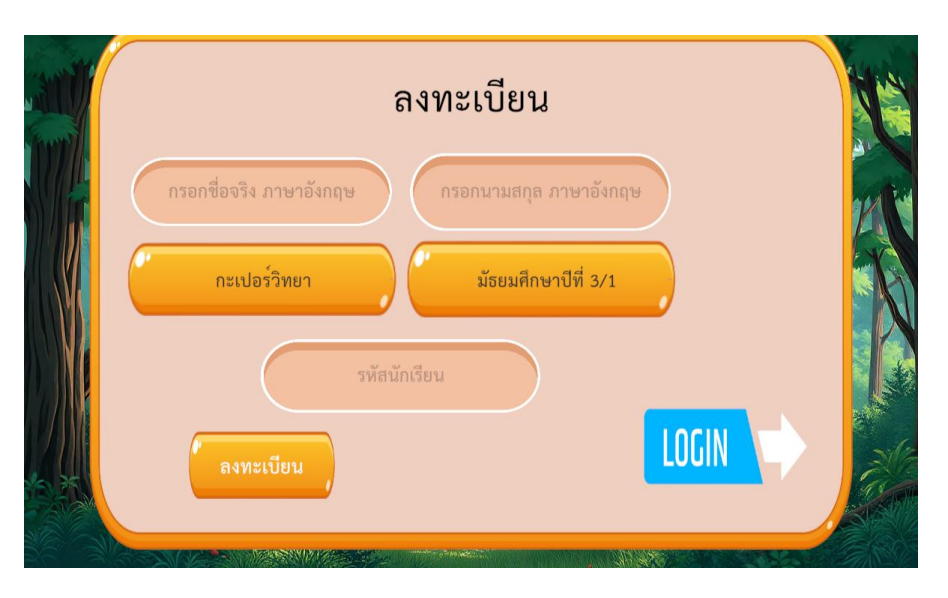

ภายหลังจากการลงทะเบียนสมัครใช้งานแล้วให้ทำการกดเลือกปุ่ม Login เพื่อทำการลงทะเบียนเข้าใช้ งาน โดยผู้เรียนจะต้องทำการเลือกชื่อโรงเรียนและกรอกข้อมูลรหัสนักเรียน ดังภาพ

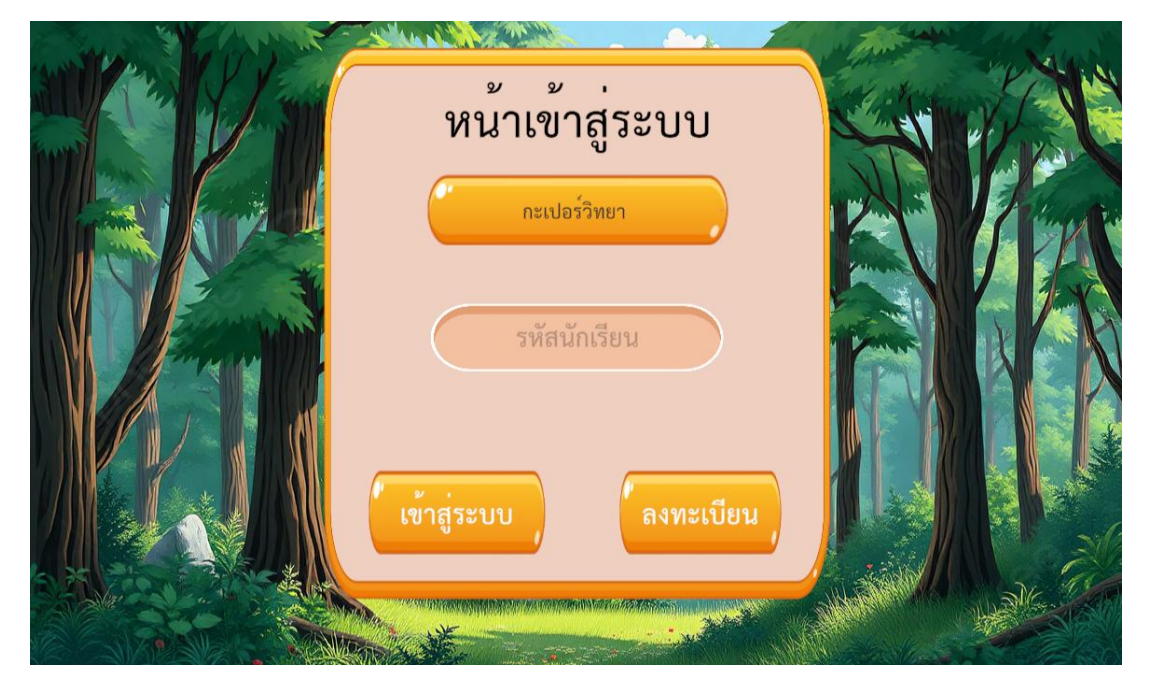

เมื่อผู้เรียนทำการ Log in แล้วระบบจะทำการพาผู้เรียนเข้าสู่หน้าจอแบบทดสอบก่อนเรียน ดังภาพ

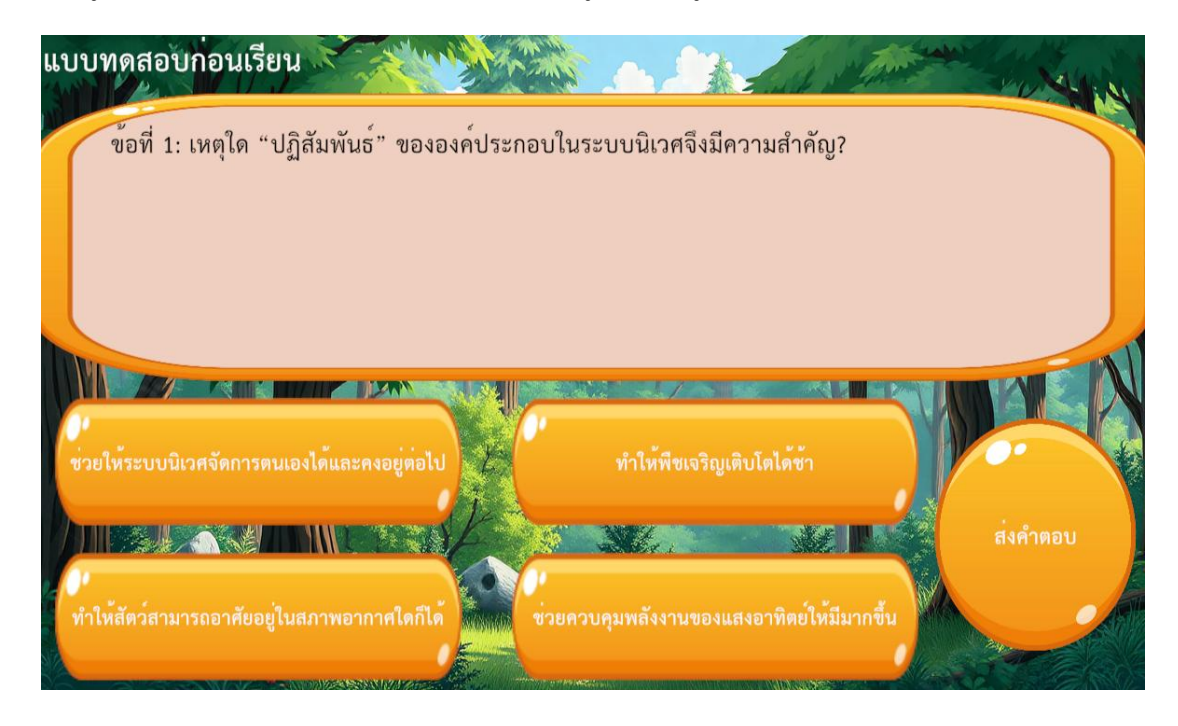

โดยผู้เรียนจะต้องทำแบบทดสอบก่อนเรียนจำนวน 10 ข้อ ซึ่งระบบจะทำการสุ่มข้อสอบขึ้นมา 10 จาก 15 ข้อ (รายละเอียดข้อสอบและเฉลยจะอยู่ในส่วนที่ 4 ข้อ 4.2) ซึ่งจะทำการสุ่มในทุกครั้งที่ได้มีการ Log in เข้ามา ใช้งานเกมเทคโนโลยีจำลองสถานการณ์ห้องเรียนวิทยาศาสตร์ และมีการสลับตัวเลือกคำตอบในแต่ละข้อทุกครั้ง เช่นกัน เพื่อป้องกันการจดจำข้อคำตอบหรือการลอกคำตอบระหว่างกัน ดังภาพข้างล่าง

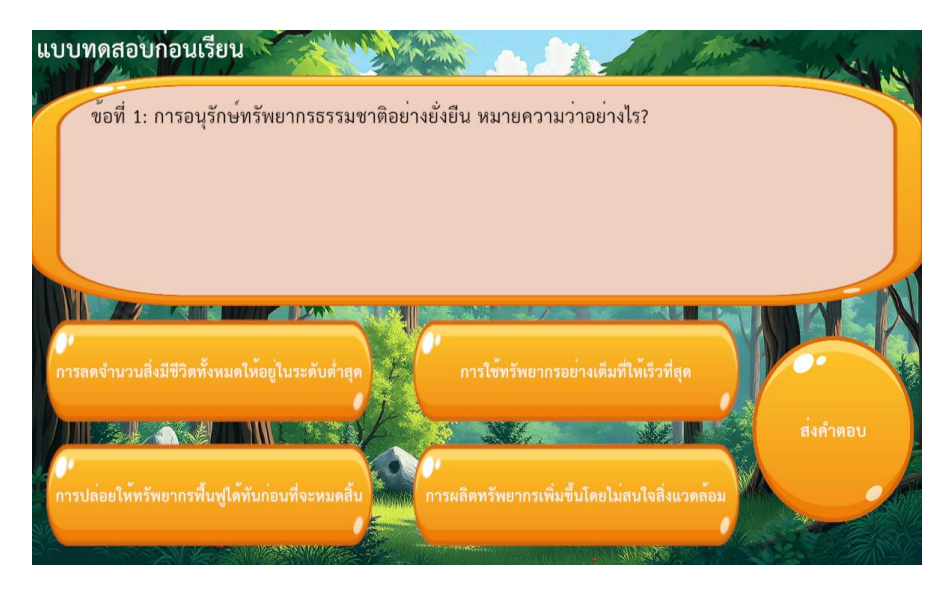

เมื่อผู้เรียนได้ผ่านการทำแบบทดสอบก่อนเรียนจำนวน 10 ข้อเรียบร้อยแล้ว ระบบจะพาผู้เรียนเข้าสู่ การชมคลิปวิดีโอเนื้อหาการเรียนรู้ก่อนเรียน โดยในการรับชมวิดีโอการเรียนรู้ก่อนเรียน หากเป็นการใช้งานในครั้ง แรกจะบังคับให้ผู้เรียนทุกคนต้องชมวิดีโอเนื้อหาจนจบ แต่หากเป็นการเรียนครั้งที่สองเป็นต้นไป จะปรากฏปุ่ม สำหรับการข้ามช่วงเวลา หรือถอยหลังซึ่งจะห่างกันทุก 5 วินาที และจะมีปุ่มหยุดเล่นสื่อวิดีโอเพื่อการอธิบาย ดัง ภาพ

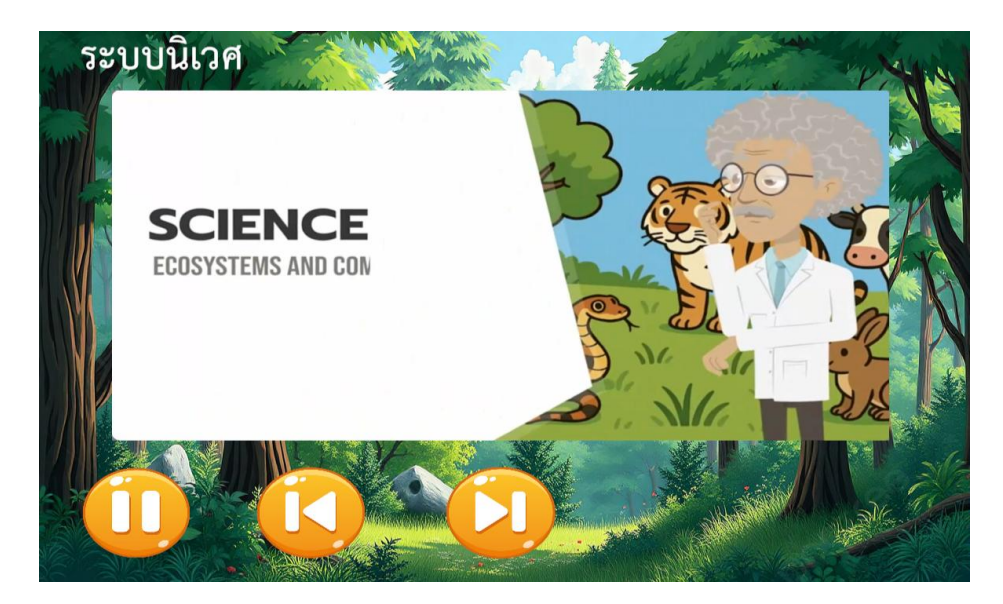

เมื่อผู้เรียนรับชมวิดีทัศน์เนื้อหาการเรียนรู้ก่อนเรียนจบแล้ว จะปรากฎฉากสภาพแวดล้อมที่ผู้เรียนจะต้อง นำดวงอาทิตย์และแม่น้ำมาวางเพื่อกำหนดสภาพแวดล้อมก่อนเริ่มต้นเกมการเรียนรู้ดังภาพ

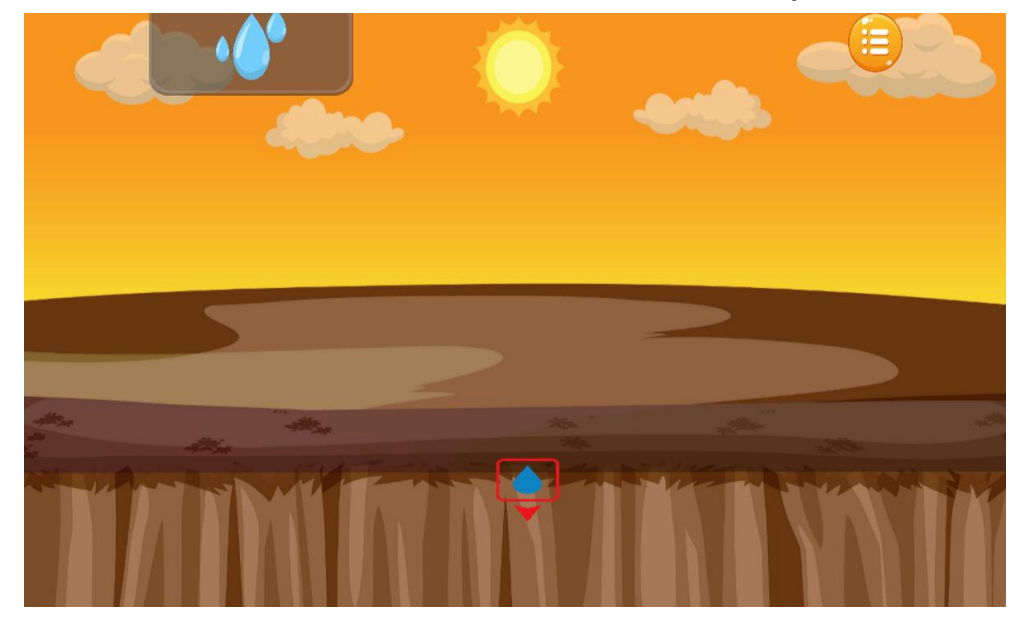

ให้ผู้เรียนทำการลากพระอาทิตย์และแม่น้ำมาวางลงบนฉากจะปรากฏภาพฉากที่มีแม่น้ำ และแสงแดด เพื่อให้มีความพร้อมของสภาพแวดล้อมในการดำรงชีวิต และนำไปสู่ฉากเกมการเรียนรู้ ดังภาพ

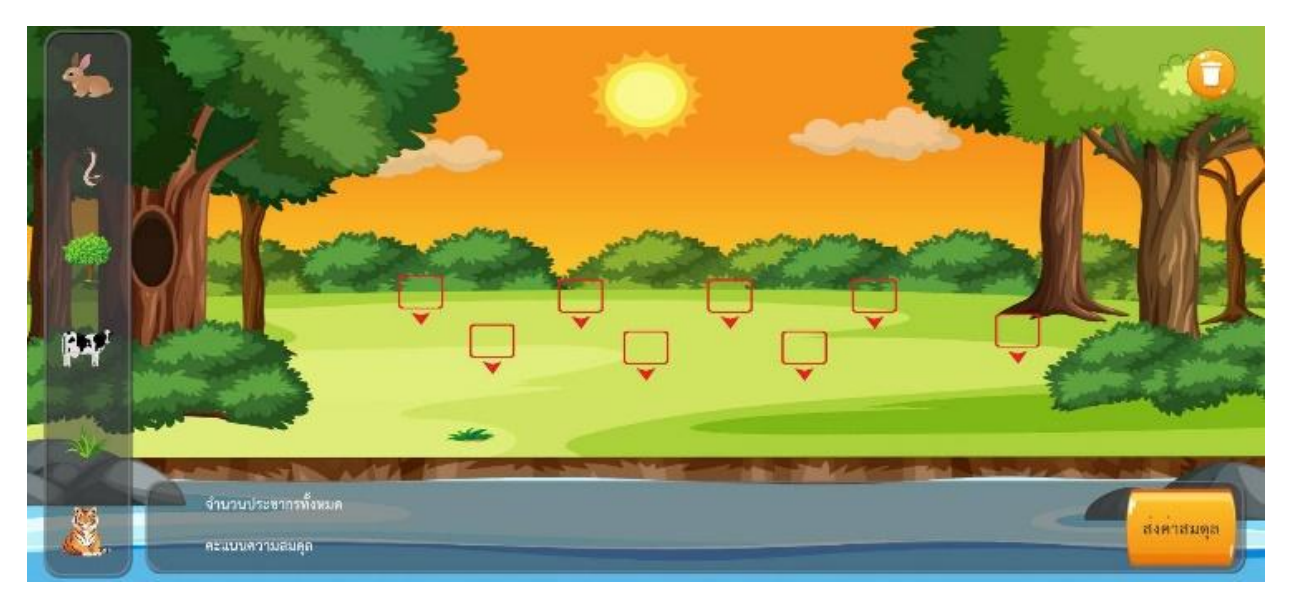

ในเกมนี้ผู้เรียนจะต้องทำการนำสิ่งมีชีวิตและวิ่งไม่มีชีวิตที่เป็นผู้ผลิตมาวางลงบนฉากที่กำหนด โดยผู้เรียน จะต้องทำการวางตัวละครให้ครบทุกชนิด แต่จะต้องคำนวณปริมาณของสิ่งมีชีวิตและสิ่งไม่มีชีวิตให้มีความ เหมาะสมเพื่อให้ระบบนิเวศเกิดความสมดุล ดังภาพ

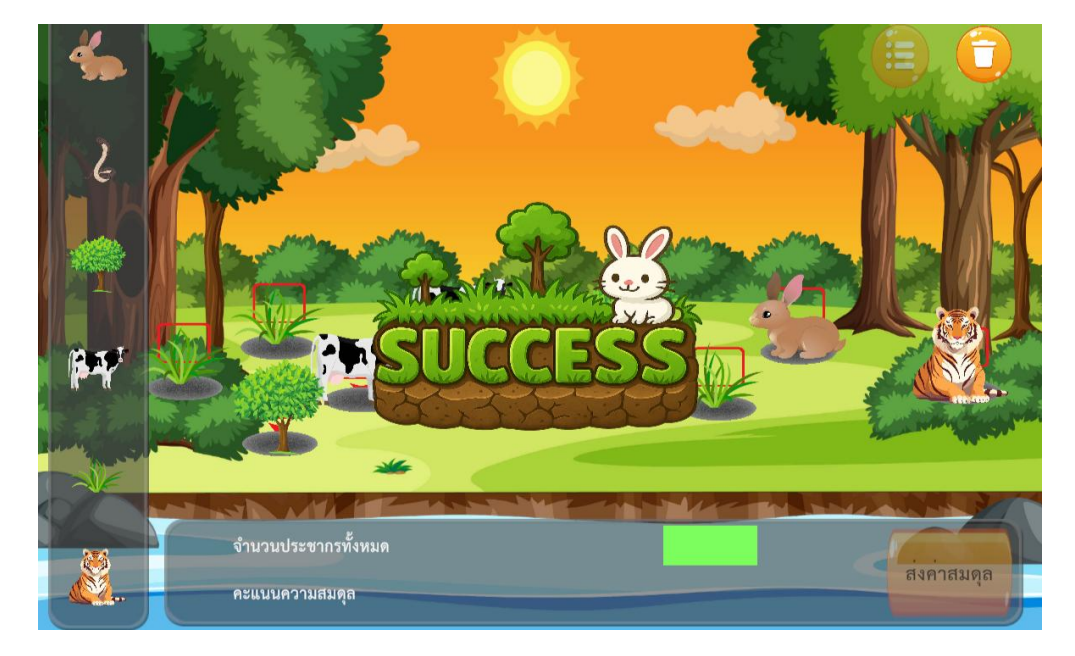

โดยสามารถสรุประดับเกณฑ์การให้คะแนนได้ดังนี้

| กลุ่มสิ่งมีชีวิตและไม่มีชีวิต | คะแนนที่กำหนด     |
|-------------------------------|-------------------|
| ผู้ผลิต (P)                   | ต้นไม้ + 5        |
|                               | หญ้า +2           |
| ผู้บริโภคอันดับ 1             | กระต่าย -1        |
|                               | วัว -3            |
| ผู้บริโภคอันดับ 2             | ร <sub>ู</sub> -4 |
|                               | เสือ -5           |

| ด่านที่ | จำนวนช่อง | ตัวละครที่ต้องวาง                                    |
|---------|-----------|------------------------------------------------------|
| 1       | 9         | ต้นไม้ x2 หญ้า x2 กระต่าย x2 วัว x1 งู x1 และเสือ x1 |
| 2       | 10        | ต้นไม้ x2 หญ้า x3 กระต่าย x1 วัว x2 งู x1 และเสือ x1 |
| 3       | 11        | ต้นไม้ x3 หญ้า x2 กระต่าย x1 วัว x3 งู x1 และเสือ x1 |
| 4       | 12        | ต้นไม้ x3 หญ้า x2 กระต่าย x3 วัว x1 งู x2 และเสือ x1 |
|         |           | ต้นไม้ x4 หญ้า x1 กระต่าย x2 วัว x2 งู x1 และเสือ x2 |
| 5       | 13        | ต้นไม้ x2 หญ้า x4 กระต่าย x3 วัว x งู x1 และเสือ x1  |
|         |           | ต้นไม้ x3 หญ้า x3 กระต่าย x2 วัว x2 งู x2 และเสือ x1 |
|         |           | ต้นไม้ x4 หญ้า x2 กระต่าย x1 วัว x3 งู x1 และเสือ x2 |

เมื่อผู้เรียนผ่านด่านแล้วจะปรากฎฉากวิดีโอสรุปเนื้อหาหลังเรียน ดังภาพให้ผู้เรียนรับชมและทบทวน ความรู้ที่ได้รับ ดังภาพ

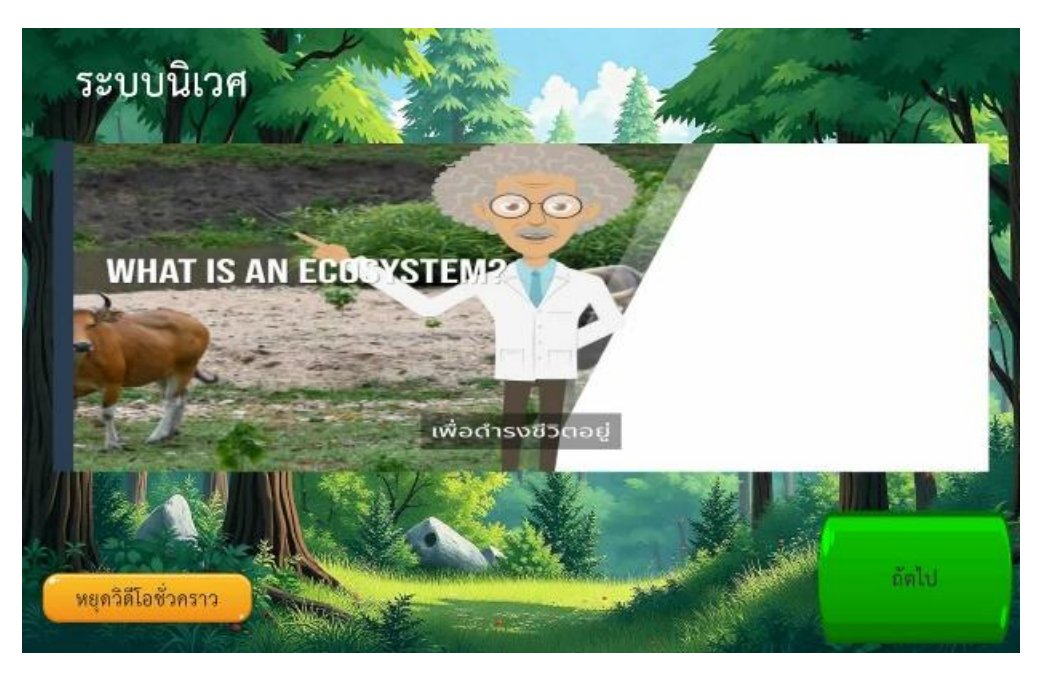

เมื่อชมคลิปวิดีโอสรุปเนื้อหาหลังเรียนเสร็จจะปรากฎหน้าการทำแบบทดสอบหลังเรียนจำนวน 10 ข้อโดย ที่เป็นข้อสอบชุดเดียวกับแบบทดสอบก่อนเรียน

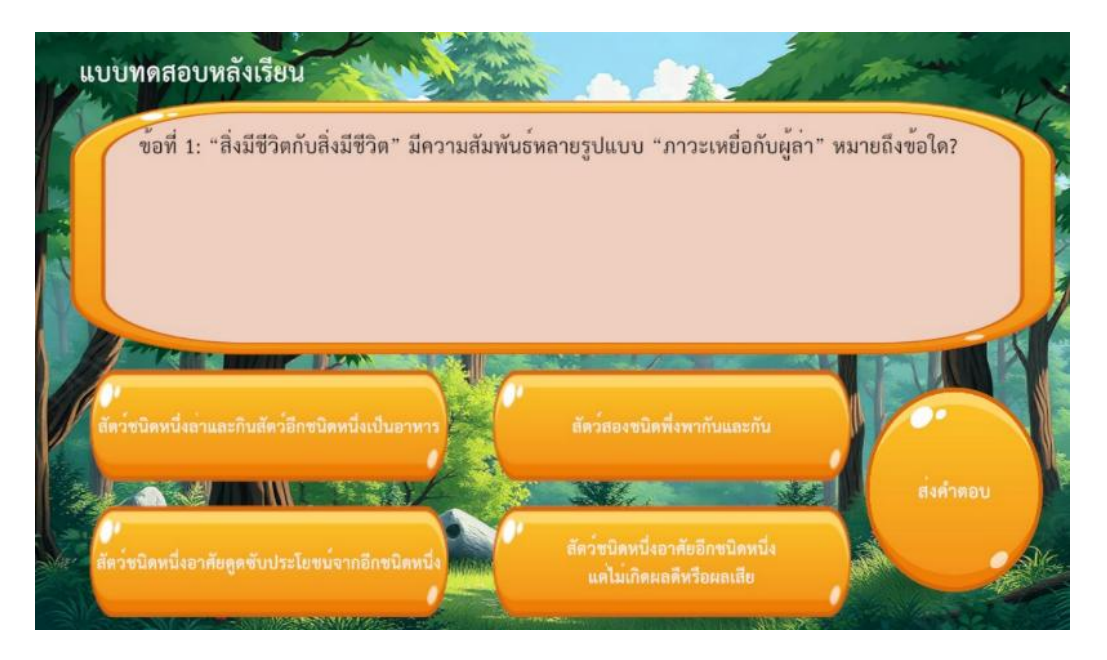

#### 4. การเรียนดูรายงานผลคะแนนการเรียนรู้ด้วยสื่อเกมเทคโนโลยีจำลองสถานการณ์ห้องเรียนวิทยาศาสตร์

ภายหลังการใช้งานสื่อเกมการเรียนรู้ของผู้เรียน ระบบเกมเทคโนโลยีจำลองสถานการณ์ห้องเรียน วิทยาศาสตร์ จะทำการบันทึกผลคะแนนการใช้งานสื่อของผู้เรียน ได้แก่ ผลคะแนนการทำแบบทดสอบก่อนเรียน เวลาที่ใช้ในการเรียนจำแนกตามภารกิจ ผลคะแนนการทำแบบทดสอบหลังเรียน โดยเป็นการบันทึกผลคะแนนแยก ตามจำนวนครั้งที่ผู้เรียนได้เข้าเรียนรู้ด้วยสื่อเกมเทคโนโลยีจำลองสถานการณ์ห้องเรียนวิทยาศาสตร์ โดยในการ เรียกดูรายงานผลคะแนนการเรียนรู้ด้วยสื่อเกมเทคโนโลยีจำลองสถานการณ์ห้องเรียนวิทยาศาสตร์ โดยในการ จะสามารถเรียกดูได้เฉพาะโรงเรียนที่ตนเองเกี่ยวข้องเท่านั้น โดยเมนูการเรียกดูรายงานผลคะแนน จะมีทั้งหมด 3 ระดับ ได้แก่ ผลคะแนนระดับโรงเรียน ผลคะแนนระดับห้องเรียน และผลคะแนนรายบุคคล ดังนี้

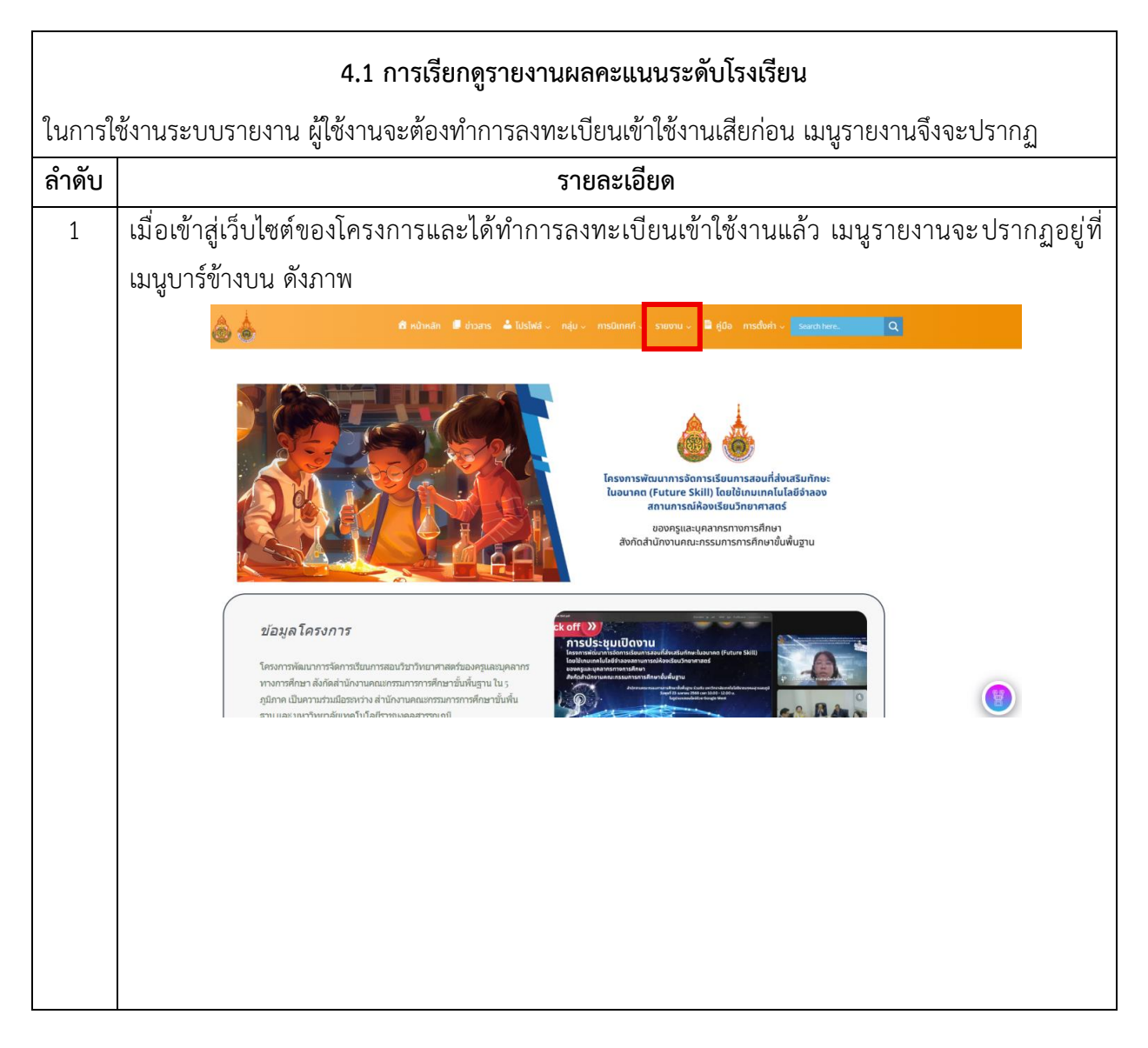

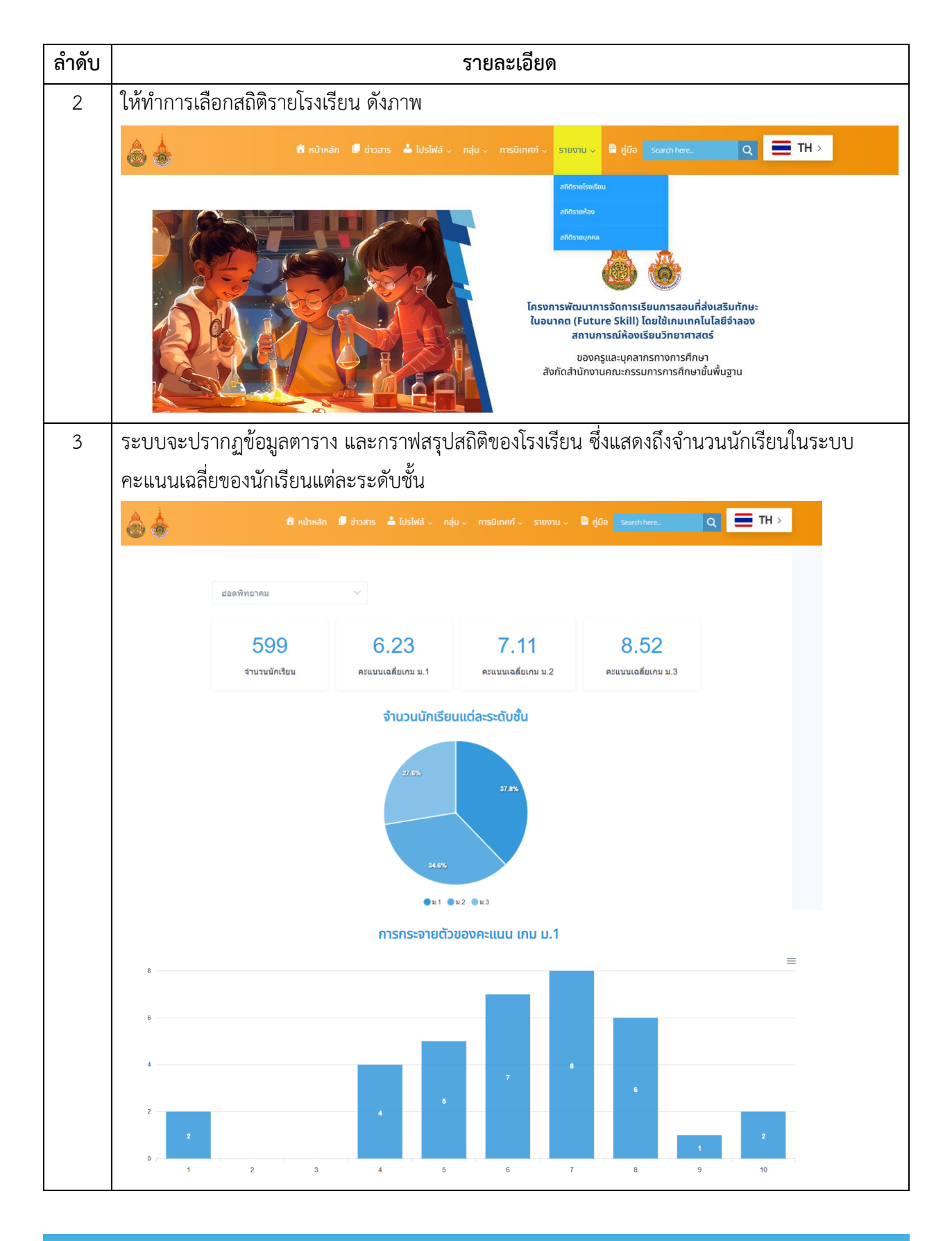

คู่มือการใช้งานระบบ สำหรับผู้ใช้งานทั่วไป (USER MANUAL) (TOR 11.3.5 (1))

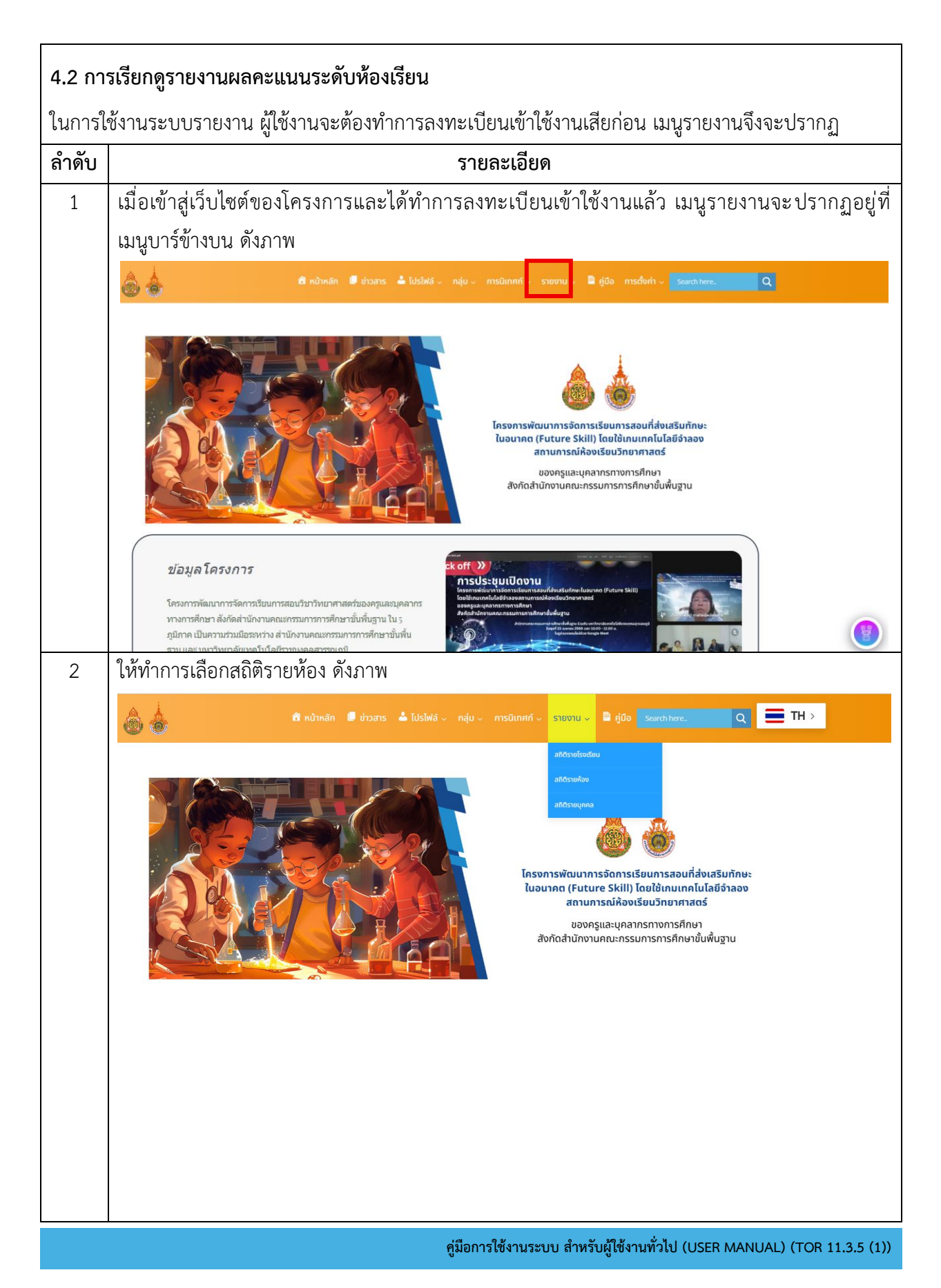

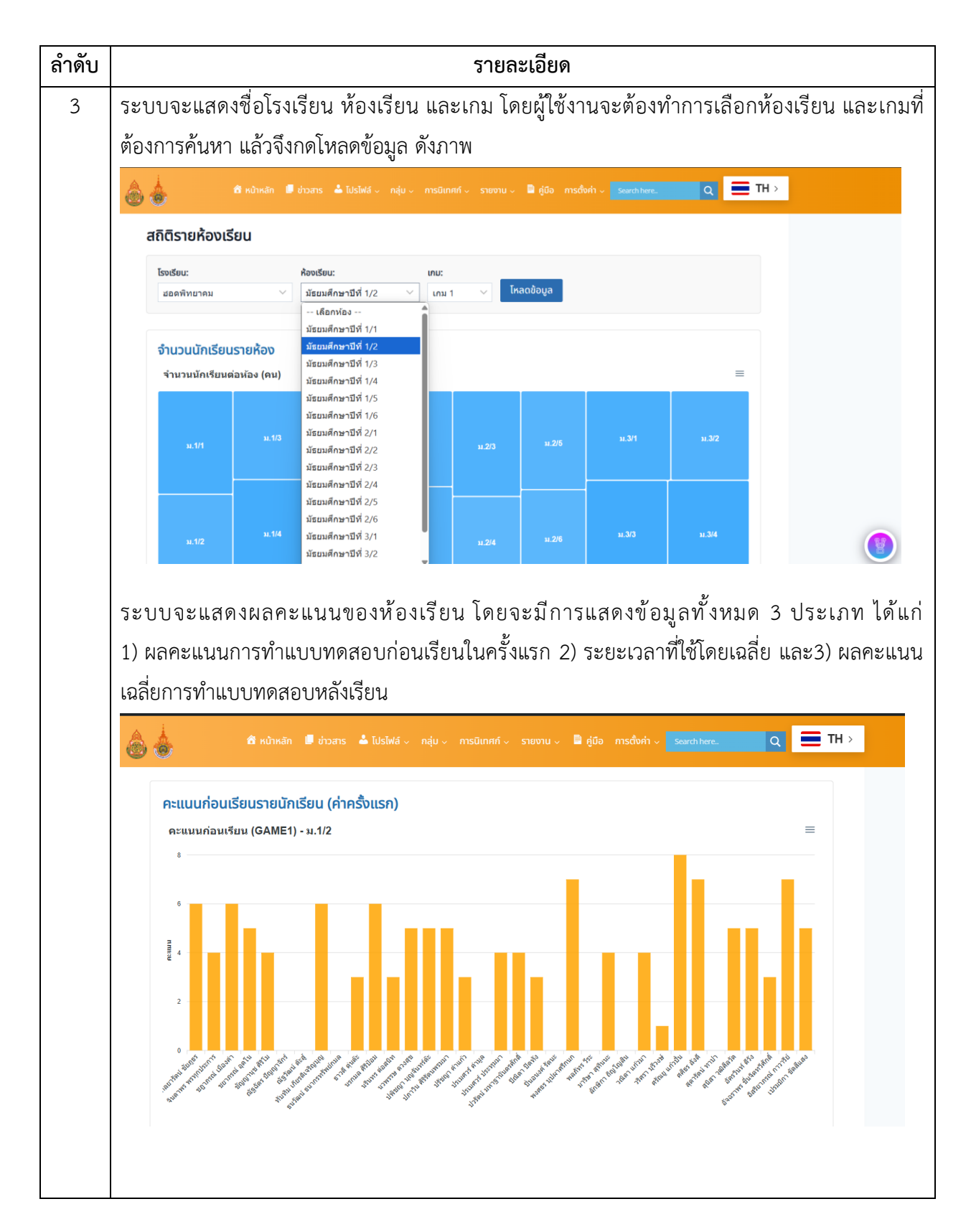

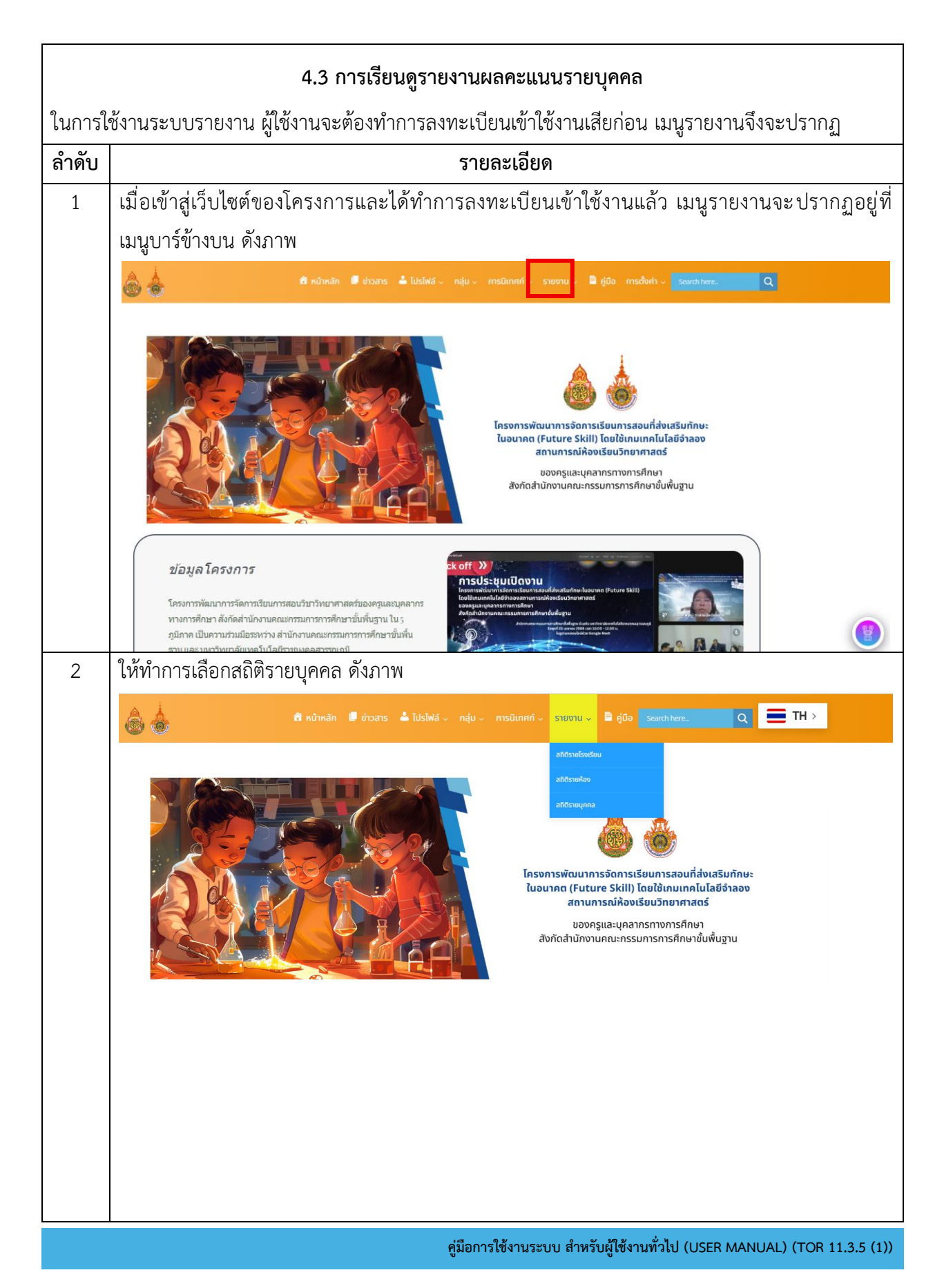

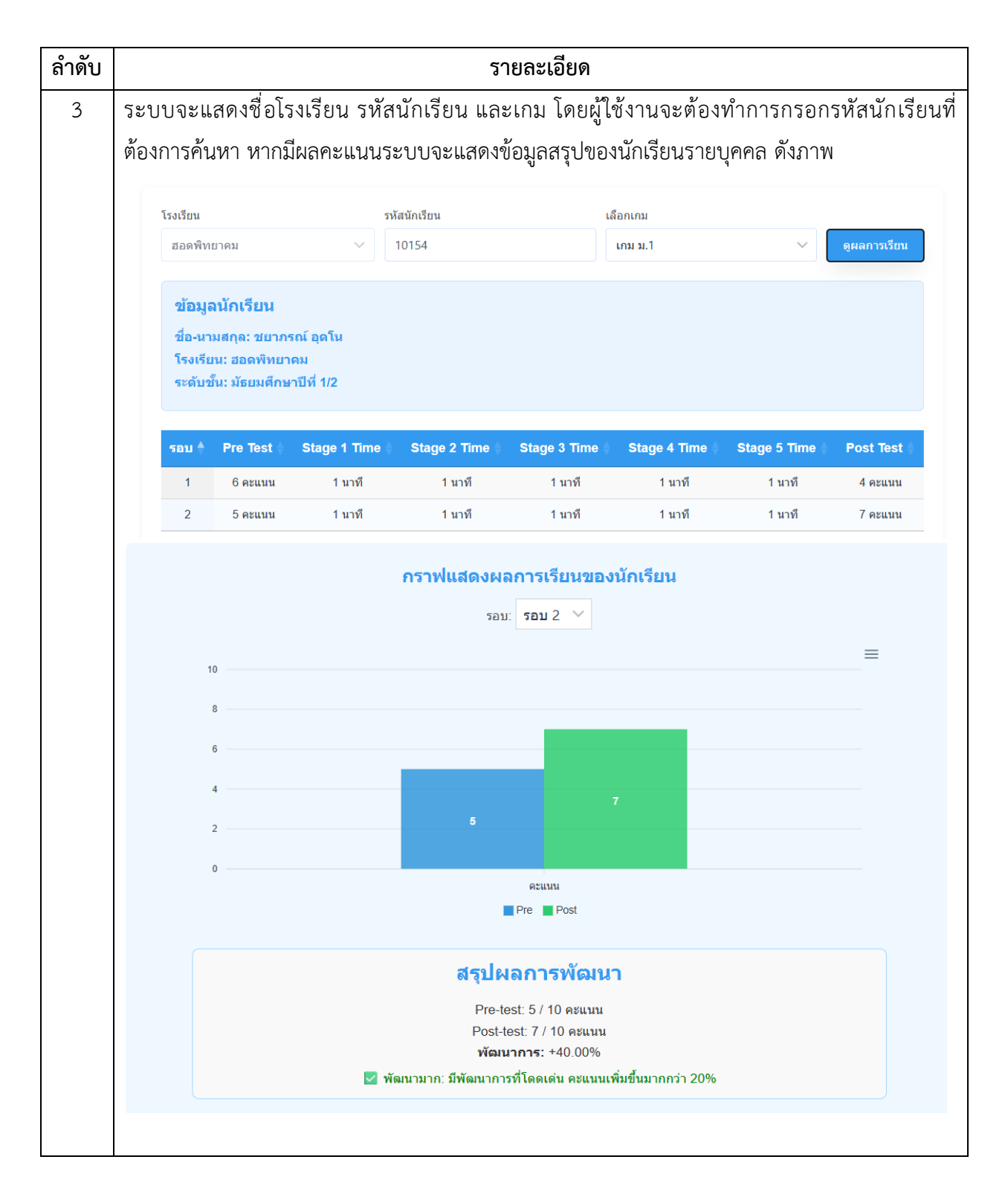